# Guida all'installazione di Flex 7500 Wireless Branch Controller

## Sommario

Introduzione **Prerequisiti** Requisiti Componenti usati Convenzioni Panoramica del prodotto Specifiche del prodotto Scheda tecnica Funzione piattaforma Avvio di Flex 7500 Licenze Flex 7500 Conteggio base licenze AP Licenze di aggiornamento AP Supporto per le versioni software Access point supportati Architettura FlexConnect Vantaggi della centralizzazione del traffico di controllo dei punti di accesso Vantaggi della distribuzione del traffico di dati dei client Modalità operative di FlexConnect **Requisiti WAN** Progettazione della rete di filiali wireless Requisiti principali di progettazione Panoramica Vantaggi Caratteristiche per la progettazione di reti di filiali Matrice di supporto IPv6 Matrice Gruppi di AP Configurazioni da WLC Riepilogo **Gruppi FlexConnect** Obiettivi principali dei gruppi FlexConnect Configurazione gruppo FlexConnect da WLC Verifica tramite CLI Override della VLAN FlexConnect Riepilogo

Procedura Limitazioni Switching centrale basato su VLAN FlexConnect Riepilogo Procedura Limitazioni ACL FlexConnect **Riepilogo** Procedura Limitazioni FlexConnect Split Tunneling Riepilogo Procedura Limitazioni **Fault Tolerance Riepilogo** Limitazioni Limite client per WLAN **Obiettivo principale** Limitazioni **Configurazione WLC Configurazione NCS** Blocco peer-to-peer Riepilogo **Procedura** Limitazioni Download pre-immagine AP Riepilogo Procedura Limitazioni Aggiornamento immagine FlexConnect Smart AP **Riepilogo** Procedura Limitazioni Conversione automatica dei punti di accesso in modalità FlexConnect Modalità manuale Modalità conversione automatica Supporto FlexConnect WGB/WGB per WLAN di switching locale Riepilogo Procedura Limitazioni Supporto per un maggior numero di server Radius Riepilogo Procedura Limitazioni

Modalità Enhanced Local (ELM) Supporto per l'accesso guest in Flex 7500 Gestione di WLC 7500 da NCS Domande frequenti Informazioni correlate

### **Introduzione**

In questo documento viene descritto come distribuire un controller di filiale wireless Cisco Flex 7500. Il presente documento ha lo scopo di:

- Illustrare i vari elementi di rete della soluzione Cisco FlexConnect e il relativo flusso di comunicazione.
- Fornire linee guida generali per l'installazione della soluzione di filiali wireless Cisco FlexConnect.
- Illustrare le funzionalità software della versione 7.2.103.0 che rafforzano la base di informazioni sul prodotto.

**Nota:** prima della versione 7.2, FlexConnect era denominato Hybrid REAP (HREAP). Ora si chiama FlexConnect.

## **Prerequisiti**

### **Requisiti**

Nessun requisito specifico previsto per questo documento.

### Componenti usati

Il documento può essere consultato per tutte le versioni software o hardware.

### **Convenzioni**

Per ulteriori informazioni sulle convenzioni usate, consultare il documento <u>Cisco sulle convenzioni</u> nei suggerimenti tecnici.

## Panoramica del prodotto

#### Figura 1: Cisco Flex 7500

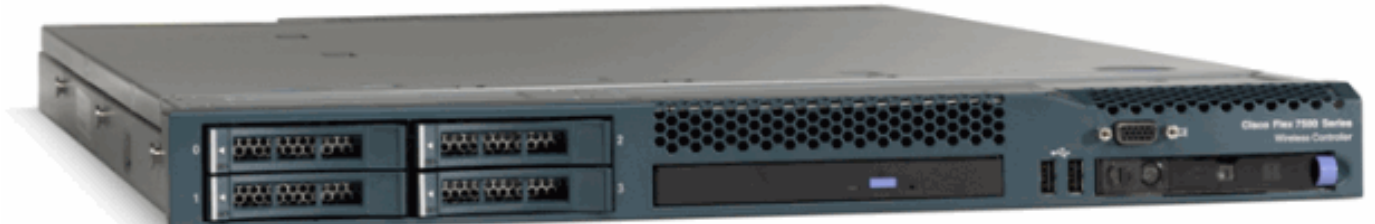

Cisco Flex serie 7500 Cloud Controller è un controller per filiali altamente scalabile per installazioni <u>wireless</u> multisito. Installato nel cloud privato, il controller Cisco Flex serie 7500

estende i servizi wireless alle filiali distribuite con controllo centralizzato che riduce il costo totale delle operazioni.

Cisco Flex serie 7500 (<u>Figura 1</u>) è in grado di gestire <u>punti di accesso</u> wireless in un massimo di 500 sedi distaccate e consente ai responsabili IT di configurare, gestire e risolvere problemi relativi a un massimo di 3000 punti di accesso (AP) e 30.000 client dal centro dati. Il controller Cisco Flex serie 7500 supporta l'accesso guest sicuro, il rilevamento rogue per la conformità PCI (Payment Card Industry) e la funzionalità voce e video Wi-Fi in-branch (commutazione locale).

Questa tabella evidenzia le differenze di scalabilità tra i controller Flex 7500, WiSM2 e WLC 5500:

| Scalabilità                                              | Flex<br>7500 | WiSM2  | WLC<br>5500 |
|----------------------------------------------------------|--------------|--------|-------------|
| Totale Access Point                                      | 6,000        | 1000   | 500         |
| Totale client                                            | 64,000       | 15,000 | 7,000       |
| Numero massimo gruppi<br>FlexConnect                     | 2000         | 100    | 100         |
| Numero massimo di access<br>point per gruppo FlexConnect | 100          | 25     | 25          |
| Numero massimo gruppi di<br>punti di accesso             | 6000         | 1000   | 500         |

# Specifiche del prodotto

### Scheda tecnica

Fare riferimento a

http://www.cisco.com/en/US/prod/collateral/wireless/ps6302/ps8322/ps11635/data\_sheet\_c78-650053.html.

### Funzione piattaforma

#### Figura 2: Vista posteriore di Flex 7500 Rear View

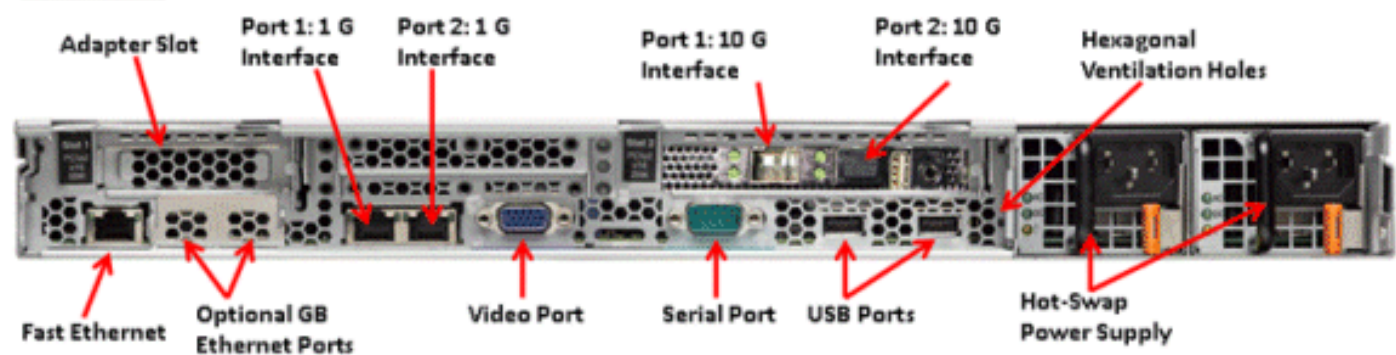

### Porte di interfaccia di rete

| Porte di interfaccia | Utilizzo                           |
|----------------------|------------------------------------|
| Fast Ethernet        | Modulo di gestione integrato (IMM) |

| Porta 1: 1G                    | Porta servizio WLC                                         |
|--------------------------------|------------------------------------------------------------|
| Porta 2: 1G                    | Porta ridondante WLC (RP)                                  |
| Porta 1: 10 G                  | Interfaccia di gestione WLC                                |
| Porta 2: 10 G                  | Porta interfaccia di gestione backup<br>WLC (errore porta) |
| Porte Gb Ethernet<br>opzionali | N/D                                                        |

Nota:

- Il supporto LAG per interfacce 2x10G consente il funzionamento del collegamento attivo-attivo con ridondanza del collegamento di failover rapido. Un collegamento 10G aggiuntivo attivo con LAG non modifica il throughput wireless del controller.
- Interfacce 2x10G
- Le interfacce 2x10G supportano solo cavi in fibra ottica con il numero di prodotto SFP-10G-SR.
- Switch side SFP n. 2-10GB-SR

#### Indirizzi MAC di sistema

| Porta 1: 10G (interfaccia di                        | Indirizzo MAC di             |  |
|-----------------------------------------------------|------------------------------|--|
| gestione)                                           | sistema/base                 |  |
| Porta 2: 10G(Interfaccia Di<br>Gestione Dei Backup) | Indirizzo MAC di<br>base + 5 |  |
| Porta 1: 1G (porta servizio)                        | Indirizzo MAC di<br>base + 1 |  |
| Porta 2: 1G (porta ridondante)                      | Indirizzo MAC di<br>base + 3 |  |

#### Reindirizzamento console seriale

Per impostazione predefinita, il WLC 7500 consente il reindirizzamento della console alla velocità in baud di 9600, simulando il terminale Vt100 senza controllo del flusso.

#### Informazioni sull'inventario

#### Figura 3: Console WLC 7500

(Cisco Controller) >**show inventory** 

Burned-in MAC Address...... E4:1F:13:65:DB:6C Maximum number of APs supported..... 2000 NAME: "Chassis" , DESCR: "Cisco Wireless Controller" PID: AIR-CT7510-K9, VID: V01, SN: KQZZXWL

La tabella DMI (Desktop Management Interface) contiene informazioni sull'hardware del server e sul BIOS.

II WLC 7500 visualizza la versione del BIOS, il PID/VID e il numero di serie come parte

## Avvio di Flex 7500

Le opzioni del bootloader Cisco per la manutenzione del software sono identiche a quelle dei controller Cisco esistenti.

```
Figura 4: Ordine di avvio
```

```
Cisco Bootloader (Version
                       .d88b. d88888b. d8888b. d8888b. d8888b.
                                       88' YP d8P
                                                    Y8 .8P
                     d8P
                          ¥8
                                `88'
                                                             Y8.
                     8P
                                 88
                                       `8bo.
                                               8P
                                                       88
                                                              88
                     8b
                                 88
                                         `Y8b. 8b
                                                       88
                                                              88
                     Y8b
                          d8
                                .88.
                                       db
                                            8D Y8b
                                                    d8 `8b
                                                             d8'
                      ,A88b, A88888b, S888b, A88b,
                                                         `Y88P'
Booting Primary Image ...
Press <ESC> now for additional boot options...
    Boot Options
Please choose an option from below:
 1. Run primary image (Version
                                            (default)
2. Run backup image
                      (Version
3. Manually upgrade primary image
4. Change active boot image
 5. Clear Configuration
```

Figura 5: Configurazione guidata WLC

Would you like to terminate autoinstall? [yes]: System Name [Cisco\_65:db:6c] (31 characters max): AUTO-INSTALL: process terminated -- no configuration loaded Enter Administrative User Name (24 characters max): admin Default values (admin or Cisco or its variants) in password is not allowed. Enter Administrative Password (24 characters max): \*\*\*\*\*\*\* \*\*\*\*\*\* Re-enter Administrative Password Management Interface IP Address: 172.20.227.174 Management Interface Netmask: 255.255.255.224 Management Interface Default Router: 172.20.227.161 Management Interface VLAN Identifier (O = untagged): Management Interface Port Num [1 to 2]: 1 Management Interface DHCP Server IP Address: 172.20.227.161 Virtual Gateway IP Address: 1.1.1.1 Mobility/RF Group Name: mobility Network Name (SSID): DataCenter Configure DHCP Bridging Mode [yes][NO]: NO Allow Static IP Addresses [YES][no]: Yes Configure a RADIUS Server now? [YES][no]: no Warning! The default WLAN security policy requires a RADIUS server. Please see documentation for more details. Enter Country Code list (enter 'help' for a list of countries) [US]: Enable 802.11b Network [YES][no]: yes Enable 802.11a Network [YES][no]: yes Enable 802.11g Network [YES][no]: yes Enable Auto-RF [YES][no]: yes Configure a NTP server now? [YES][no]: no Configure the system time now? [YES][no]: yes Enter the date in MM/DD/YY format: 09/02/10 Enter the time in HH:MM:SS format: 11:50:00 Configuration correct? If yes, system will save it and reset. [yes][NO]: yes

**Nota:** la sequenza di avvio di Flex 7500 è equivalente e coerente con le piattaforme controller esistenti. L'avvio iniziale richiede la configurazione WLC mediante la procedura guidata.

### Licenze Flex 7500

#### Conteggio base licenze AP

| SKU conteggio base AP |  |
|-----------------------|--|
| 300                   |  |

| 500  |  |
|------|--|
| 1000 |  |
| 2000 |  |
| 3000 |  |
| 6000 |  |

### Licenze di aggiornamento AP

| SKU di aggiornamento AP |  |
|-------------------------|--|
| 100                     |  |
| 250                     |  |
| 500                     |  |
| 1000                    |  |

Ad eccezione del numero di base e degli aggiornamenti, l'intera procedura di licenza che copre l'ordine, l'installazione e la visualizzazione è simile alla licenza Cisco WLC 5508 esistente.

Fare riferimento alla <u>guida alla configurazione del WLC 7.3</u>, che descrive l'intera procedura di licenza.

## Supporto per le versioni software

Flex 7500 supporta solo il codice WLC versione 7.0.116.x e successive.

## Access point supportati

Flex 7500 supporta i punti di accesso 1040, 1130, 1140, 1550, 3500, 3600, 2600, 1250, 1260, 1240, OEAP 600, ISR 891 e ISR 881.

## Architettura FlexConnect

Figura 6: Topologia tipica delle filiali wireless

## FlexConnect Architecture

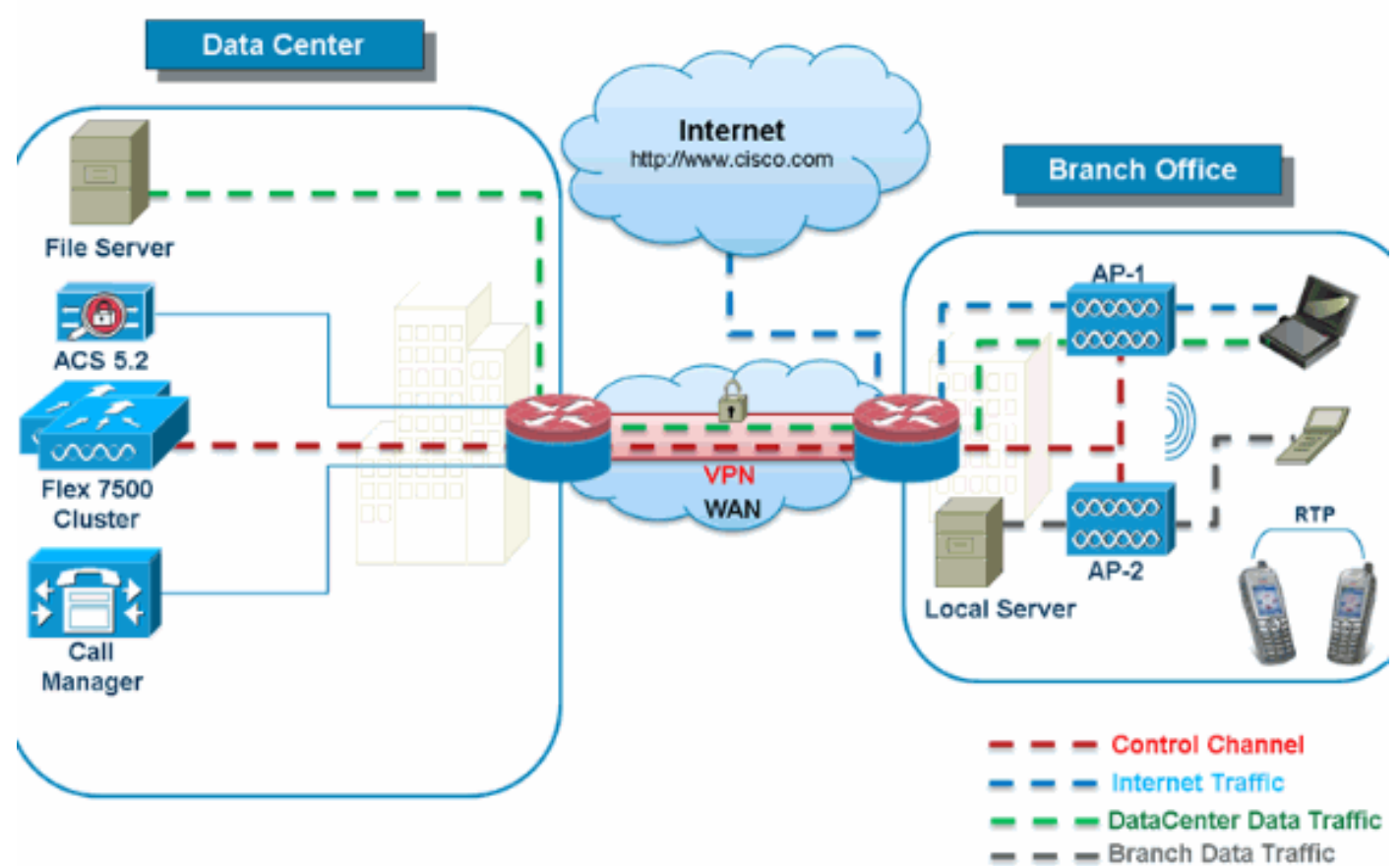

FlexConnect è una soluzione wireless per le installazioni di filiali e uffici remoti. Viene anche definita una soluzione Hybrid REAP, ma nel presente documento verrà indicata come FlexConnect.

La soluzione FlexConnect consente al cliente di:

- Centralizzare il traffico di controllo e gestione dei punti di accesso dal centro dati.Il traffico di controllo è contrassegnato da trattini rossi nella Figura 6.
- Distribuire il traffico di dati client in ogni succursale. Il traffico di dati è contrassegnato da trattini blu, verdi e viola nella <u>Figura 6</u>. Ogni flusso di traffico raggiunge la destinazione finale nel modo più efficiente.

### Vantaggi della centralizzazione del traffico di controllo dei punti di accesso

- Singolo riquadro di monitoraggio e risoluzione dei problemi
- Facilità di gestione
- Accesso sicuro e senza problemi alle risorse del centro dati
- Riduzione dell'ingombro delle filiali
- Aumento del risparmio operativo

### Vantaggi della distribuzione del traffico di dati dei client

- Nessun tempo di inattività operativo (possibilità di sopravvivenza) a causa di guasti completi del collegamento WAN o indisponibilità del controller
- Resilienza della mobilità all'interno della filiale in caso di guasto del collegamento WAN

• Aumento della scalabilità delle filiali. Supporta diramazioni con scalabilità fino a 100 punti di accesso e 250.000 piedi quadrati (5.000 mq) per punto di accesso).

La soluzione Cisco FlexConnect supporta anche il traffico dati del client centrale, ma deve essere limitata solo al traffico dati del guest. Nella tabella seguente vengono descritte le restrizioni relative ai tipi di sicurezza L2 della WLAN solo per i client non guest il cui traffico di dati viene commutato centralmente nel data center.

| Sicurezza WLAN<br>L2 | Тіро             | Risultato  |  |
|----------------------|------------------|------------|--|
| Nessuna              | N/D              | Consentito |  |
|                      | 802.1x           | Consentito |  |
|                      | ССКМ             | Consentito |  |
| WPA + WPA2           | 802.1x +<br>CCKM | Consentito |  |
|                      | PSK              | Consentito |  |
| 802.1x               | WEP              | Consentito |  |
| WEP statico          | WEP              | Consentito |  |
| WEP + 802.1x         | WEP              | Consentito |  |
| CKIP                 |                  | Consentito |  |

#### Supporto della sicurezza L2 per utenti non guest con commutazione centrale

**Nota:** queste restrizioni di autenticazione non si applicano ai client il cui traffico di dati viene distribuito nella filiale.

#### Supporto della sicurezza L3 per utenti con switching centrale e locale

| Sicurezza WLAN L3                       | Тіро           | Risultato  |
|-----------------------------------------|----------------|------------|
|                                         | Interno        | Consentito |
| Autenticazione Web                      | Esterna        | Consentito |
|                                         | Personalizzato | Consentito |
|                                         | Interno        | Consentito |
| Pass-through Web                        | Esterna        | Consentito |
|                                         | Personalizzato | Consentito |
| Reindirizzamento<br>Web condizionale    | Esterna        | Consentito |
| Reindirizzamento<br>Web pagina iniziale | Esterna        | Consentito |

Per ulteriori informazioni sulla distribuzione di Flexconnect WebAuth esterna, consultare la <u>guida</u> <u>alla distribuzione di Flexconnect WebAuth esterna</u>

Per ulteriori informazioni sugli stati dei punti di accesso HREAP/FlexConnect e sulle opzioni di commutazione del traffico dati, consultare il documento sulla <u>configurazione di FlexConnect</u>.

### Modalità operative di FlexConnect

| Modal | Descrizione |  |
|-------|-------------|--|
| ità   |             |  |

| FlexC  |                                                       |
|--------|-------------------------------------------------------|
| onnec  |                                                       |
| t      |                                                       |
|        | Un FlexConnect è impostato in modalità                |
| Conn   | connessa quando il control plane CAPWAP che           |
| esso   | riporta al controller è attivo e operativo, ovvero il |
|        | collegamento WAN non è inattivo.                      |
|        | La modalità standalone è specificata come stato       |
|        | operativo in cui FlexConnect entra quando non         |
| Indina | ha più la connettività con il controller. I punti di  |
| ndent  | accesso FlexConnect in modalità standalone            |
|        | continueranno a funzionare con l'ultima               |
| 0      | configurazione nota, anche in caso di interruzione    |
|        | dell'alimentazione e guasto del WLC o della           |
|        | WAN.                                                  |

Per ulteriori informazioni sulla teoria delle operazioni di FlexConnect, consultare la <u>guida alla</u> <u>progettazione e all'installazione di H-Reap / FlexConnect</u>.

### Requisiti WAN

Gli access point FlexConnect vengono implementati sul sito della filiale e gestiti dal centro dati su un collegamento WAN. Si consiglia di mantenere la limitazione della larghezza di banda minima a 12,8 kbps per access point con una latenza di andata e ritorno non superiore a 300 ms per le distribuzioni di dati e a 100 ms per le distribuzioni di dati e voce. L'MTU (Maximum Transmission Unit) deve essere almeno di 500 byte.

| Tipo di<br>distribu<br>zione | Larghezza<br>di banda<br>WAN (min) | Latenza<br>WAN<br>RTT<br>(max) | Numero<br>massimo di<br>punti di<br>accesso per<br>filiale | Numero<br>massimo<br>client per<br>filiale |
|------------------------------|------------------------------------|--------------------------------|------------------------------------------------------------|--------------------------------------------|
| Dati                         | 64 kbps                            | 300 ms                         | 5                                                          | 25                                         |
| Dati +<br>voce               | 128 kbps                           | 100 ms                         | 5                                                          | 25                                         |
| Monitor<br>(Monito<br>ra)    | 64 kbps                            | 2 sec.                         | 5                                                          | N/D                                        |
| Dati                         | 640 kbps                           | 300 ms                         | 50                                                         | 1000                                       |
| Dati +<br>voce               | 1.44 Mbps                          | 100 ms                         | 50                                                         | 1000                                       |
| Monitor<br>(Monito<br>ra)    | 640 kbps                           | 2 sec.                         | 50                                                         | N/D                                        |

## Progettazione della rete di filiali wireless

Nel prosieguo del documento vengono evidenziate le linee guida e descritte le best practice per l'implementazione di reti di filiali distribuite protette. L'architettura FlexConnect è consigliata per

reti di filiali wireless che soddisfano questi requisiti di progettazione.

### Requisiti principali di progettazione

- Dimensioni della diramazione scalabili fino a 100 punti di accesso e 250.000 piedi quadrati (5.000 mq) piedi per access point)
- Gestione centralizzata e risoluzione dei problemi
- Nessun tempo di inattività operativo
- Segmentazione del traffico basata su client
- Connettività wireless perfetta e sicura per le risorse aziendali
- Compatibile con PCI
- Supporto per gli ospiti

#### Figura 7: Progettazione della rete di filiali wireless

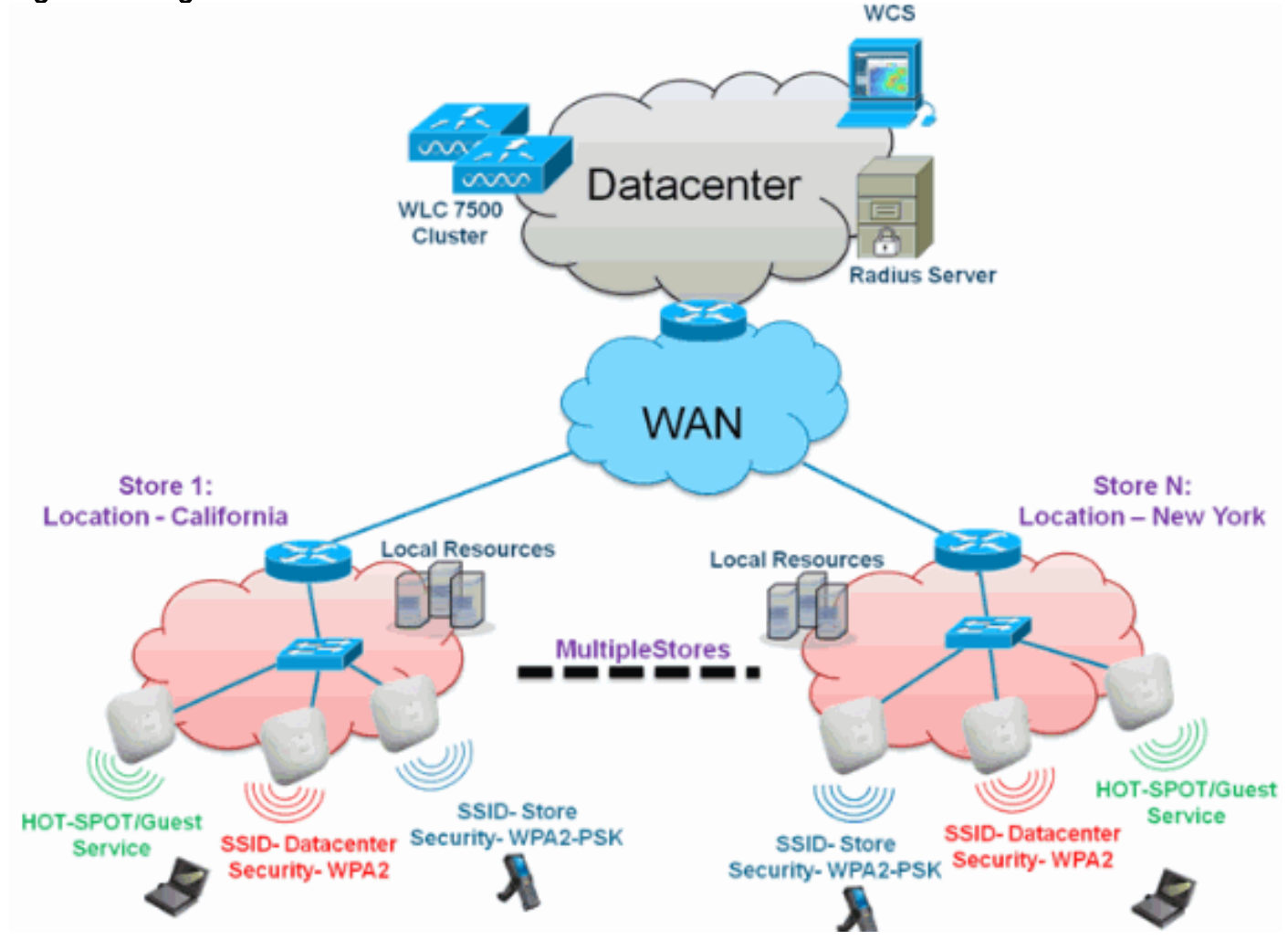

### **Panoramica**

Per i clienti delle filiali è sempre più difficile e costoso offrire servizi di rete scalabili e sicuri completi di ogni funzione in più aree geografiche. Per supportare i clienti, Cisco sta affrontando queste sfide introducendo Flex 7500.

La soluzione Flex 7500 virtualizza le complesse operazioni di sicurezza, gestione, configurazione e risoluzione dei problemi all'interno del centro dati e quindi estende in modo trasparente tali servizi a ciascuna filiale. Le installazioni con Flex 7500 sono più facili da configurare, gestire e, soprattutto, scalare per l'IT.

### Vantaggi

- Maggiore scalabilità con il supporto di 6000 AP
- Maggiore resilienza con FlexConnect Fault Tolerance
- Aumento della segmentazione del traffico con FlexConnect (switching centrale e locale)
- Facilità di gestione grazie alla replica dei progetti di archivio tramite i gruppi AP e i gruppi FlexConnect.

## Caratteristiche per la progettazione di reti di filiali

Le altre sezioni della guida illustrano l'utilizzo delle funzionalità e i consigli per realizzare il progetto di rete mostrato nella Figura 7.

#### Caratteristiche:

| Caratteristich<br>e principali                                     | Caratteristiche                                                                                                    |
|--------------------------------------------------------------------|----------------------------------------------------------------------------------------------------|
| Gruppi di AP                                                       | Semplifica le operazioni e la gestione<br>durante la gestione di più sedi distaccate.<br>Offre inoltre la flessibilità di replicare le<br>configurazioni per siti di succursale simili. |
| Gruppi<br>FlexConnect                                              | I gruppi FlexConnect offrono le<br>funzionalità di backup locale Radius,<br>roaming veloce CCKM/OKC e<br>autenticazione locale.                                                         |
| Fault<br>Tolerance                                                 | Migliora la resilienza delle filiali wireless e non fornisce downtime operativi.                                                                                                    |
| ELM<br>(Enhanced<br>Local Mode<br>for Adaptive<br>wIPS)            | Funzionalità wIPS adattiva per servire i<br>client senza alcun impatto sulle<br>prestazioni.                                                                                            |
| Limite client<br>per WLAN                                          | Limitazione del totale di client guest nella rete di succursale.                                                                                                    |
| Download<br>pre-immagine<br>AP                                     | Riduce i tempi di inattività durante<br>l'aggiornamento della filiale.                                                                                                    |
| Conversione<br>automatica<br>punti di<br>accesso in<br>FlexConnect | Funzionalità per la conversione<br>automatica degli access point in<br>FlexConnect per la filiale.                                                                                      |
| Accesso<br>guest                                                   | Continuare l'architettura Cisco Guest<br>Access con FlexConnect.                                                                                                    |

## Matrice di supporto IPv6

| Caratteristic | Commutazione | Commutazione |
|---------------|--------------|--------------|

|                                                            | centrale            |                         | locale                |                       |
|------------------------------------------------------------|---------------------|-------------------------|-----------------------|-----------------------|
| he                                                         | 5500 /<br>WiSM<br>2 | /<br>- Flex 7500        | 5500 /<br>WiSM-2      | Flex 7500             |
| IPv6<br>(mobilità<br>client)                               | Support<br>to       | a Non<br>supportat<br>o | Non<br>supportat<br>o | Non<br>supportat<br>o |
| Protezione<br>RA IPv6                                      | Support<br>to       | a Supportat<br>o        | Supportat<br>o        | Supportat<br>o        |
| Protezione<br>DHCP IPv6                                    | Support<br>to       | a Non<br>supportat<br>o | Non<br>supportat<br>o | Non<br>supportat<br>o |
| Protezione<br>origine IPv6                                 | Support<br>to       | a Non<br>supportat<br>o | Non<br>supportat<br>o | Non<br>supportat<br>o |
| Limitazione<br>RA / Limite<br>di velocità                  | Support<br>to       | a Non<br>supportat<br>o | Non<br>supportat<br>o | Non<br>supportat<br>o |
| ACL IPv6                                                   | Support<br>to       | a Non<br>supportat<br>o | Non<br>supportat<br>o | Non<br>supportat<br>o |
| Visibilità<br>client IPv6                                  | Support<br>to       | a Non<br>supportat<br>o | Non<br>supportat<br>o | Non<br>supportat<br>o |
| Cache di<br>individuazion<br>e router<br>adiacenti<br>IPv6 | Support<br>to       | a Non<br>supportat<br>o | Non<br>supportat<br>o | Non<br>supportat<br>o |
| Bridging<br>IPv6                                           | Support<br>to       | a Non<br>supportat<br>o | Supportat<br>o        | Supportat<br>o        |

# **Matrice**

Per una matrice delle caratteristiche della funzione FlexConnect, consultare il documento <u>sulla</u> <u>matrice delle caratteristiche di FlexConnect</u>.

## Gruppi di AP

Dopo aver creato le WLAN sul controller, è possibile pubblicarle in modo selettivo (utilizzando i gruppi di punti di accesso) su punti di accesso diversi per gestire meglio la rete wireless. In un'implementazione tipica, tutti gli utenti di una WLAN sono mappati su un'unica interfaccia sul controller. Pertanto, tutti gli utenti associati alla WLAN si trovano sulla stessa subnet o VLAN. È tuttavia possibile scegliere di distribuire il carico tra più interfacce o a un gruppo di utenti in base a criteri specifici, ad esempio singoli reparti (marketing, progettazione o operazioni), creando gruppi di punti di accesso. Inoltre, questi gruppi di punti di accesso possono essere configurati in VLAN separate per semplificare l'amministrazione della rete.

In questo documento vengono usati i gruppi di punti di accesso per semplificare l'amministrazione della rete quando si gestiscono più archivi in diverse aree geografiche. Per facilitare le operazioni, il documento crea un gruppo di punti di accesso per punto vendita per soddisfare i seguenti requisiti:

- Switched centralizzato SSID **Datacenter** in tutti gli archivi per l'accesso amministrativo di Local Store Manager.
- Archivio SSID commutato localmente con chiavi WPA2-PSK diverse in tutti gli archivi per gli scanner palmari.

Figura 8: Guida di riferimento alla progettazione di reti wireless tramite gruppi di punti di accesso

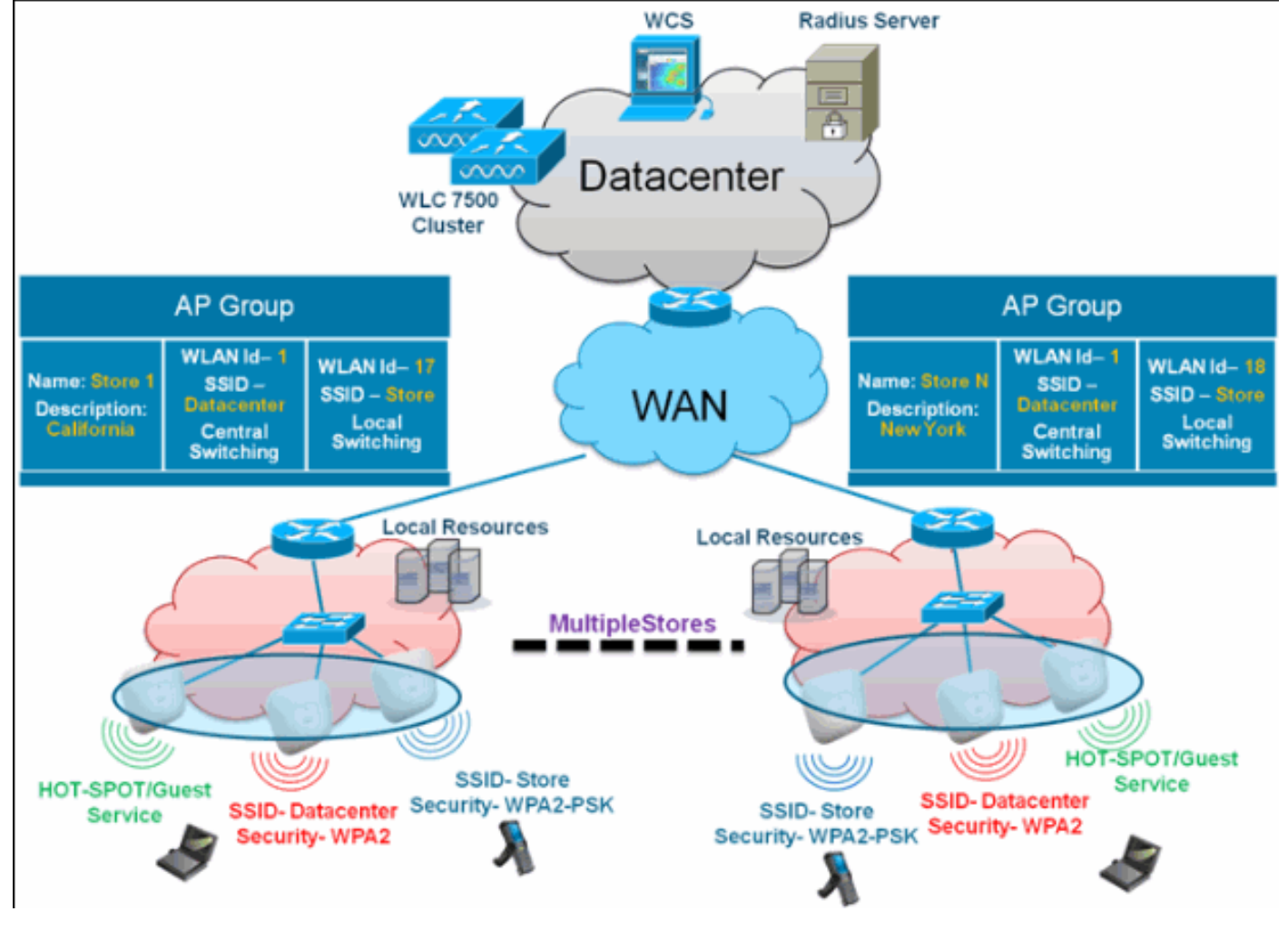

### Configurazioni da WLC

Attenersi alla seguente procedura:

 Nella pagina WLAN > Nuovo, immettere Store1 nel campo Nome profilo, immettere store nel campo SSID e scegliere 17 dall'elenco a discesa ID.Nota: gli ID WLAN da 1 a 16 fanno parte del gruppo predefinito e non possono essere eliminati. Per soddisfare il requisito di utilizzare lo stesso punto vendita SSID per negozio con una diversa chiave WPA2-PSK, è necessario utilizzare l'ID WLAN 17 e versioni successive perché non fanno parte del gruppo predefinito e possono essere limitati a ciascun punto vendita.

| ahaha    |                      |                         |                          | Sage Configuration   Ping   Logout   Befresh |
|----------|----------------------|-------------------------|--------------------------|----------------------------------------------|
| cisco    | MONITOR WLANS CONTRO | OLLER WIRELESS SECURITY | MANAGEMENT COMMANDS HELP | EEEDBACK                                     |
| WLANs    | WLANs > New          |                         |                          | < Back Apply                                 |
| WLANS    | Туре                 | WLAN M                  |                          |                                              |
| Advanced | Profile Name         | Storel                  |                          |                                              |
|          | SSID                 | store                   |                          |                                              |
|          | ID                   | 17 💌                    |                          |                                              |

 In WLAN > Security (WLAN > Sicurezza), selezionare PSK dall'elenco a discesa Auth Key Mgmt (Gestione tasti autenticazione), selezionare ASCII dall'elenco a discesa PSK Format (Formato PSK) e fare clic su Apply

| (Applica). |                        |                     |                    |               |                           |                          |
|------------|------------------------|---------------------|--------------------|---------------|---------------------------|--------------------------|
| cisco      | MONITOR WLANS CONTR    | OLLER WIRELESS SE   | ECURITY MANAGEMENT | COMMANDS HELP | Sage Configuration Eing L | logout   <u>R</u> efresh |
| WLANs      | WLANs > Edit           |                     |                    |               | < Back                    | Apply                    |
| WLANS      | General Security C     | oS Advanced         |                    |               |                           |                          |
| Advanced   | Layer 2 Layer 3        | AAA Servers         |                    |               |                           | _                        |
|            | Layer 2 Security 4 WPA | +WPA2 MAC Filtering |                    |               |                           |                          |
|            | WPA+WPA2 Parameters    |                     |                    |               |                           |                          |
|            | WPA Policy             |                     |                    |               |                           |                          |
|            | WPA2 Policy            | <b>•</b>            |                    |               |                           |                          |
|            | WPA2 Encryption        | RAES TKIP           |                    |               |                           |                          |
|            | Auth Key Mgmt          | PSK 💌               |                    |               |                           |                          |
|            | PSK Format             | ASCII 💌             |                    |               |                           |                          |
|            |                        | •••••               |                    |               |                           |                          |

3. Fare clic su WLAN > Generale, verificare la modifica dei criteri di sicurezza e selezionare la casella Stato per abilitare la

| VVLAN.      |                                 |                                                       |                            |                        |                                       |                |
|-------------|---------------------------------|-------------------------------------------------------|----------------------------|------------------------|---------------------------------------|----------------|
| cisco       | MONITOR WLANS CON               | TROLLER WIRELESS SECU                                 | IRITY MANAGEMENT           | COMMANDS HELP          | Saye Configuration   Eing<br>EEEDBACK | Logout Befresh |
| WLANs       | WLANs > Edit                    |                                                       |                            |                        | < Back                                | Apply          |
| WLANS WLANS | General Security                | QoS Advanced                                          |                            |                        |                                       |                |
| E Advanced  | Profile Name                    | Store1                                                |                            |                        |                                       |                |
|             | Type                            | WLAN                                                  |                            |                        |                                       |                |
|             | SSID                            | store                                                 |                            |                        |                                       |                |
|             | Status                          | Enabled                                               |                            |                        |                                       |                |
|             | Security Policies               | [WPA2][Auth(PSK)]<br>(Modifications done under securi | ty tab will appear after a | applying the changes.) |                                       |                |
|             | Radio Policy                    | All                                                   |                            |                        |                                       |                |
|             | Interface/Interface<br>Group(G) | management 💌                                          |                            |                        |                                       |                |
|             | Multicest Vian Feature          | Enabled                                               |                            |                        |                                       |                |
|             | Broadcast SSID                  | Enabled                                               |                            |                        |                                       |                |

4. Ripetere i passaggi 1, 2 e 3 per il nuovo profilo WLAN **Store2**, con SSID **store** e ID

| 10.                                                   |                                    |                               |                  |            |          |      |                         |                  |
|-------------------------------------------------------|------------------------------------|-------------------------------|------------------|------------|----------|------|-------------------------|------------------|
| սիսիս                                                 |                                    |                               |                  |            |          |      | Sage Configuration Ping | Logout   Befresh |
| cisco                                                 | MONITOR WLANS                      | CONTROLLER WI                 | IRELESS SECURITY | MANAGEMENT | COMMANDS | HELP | EEEDBACK                |                  |
| WLANs                                                 | WLANs > New                        |                               |                  |            |          |      | < Back                  | Apply            |
| <ul> <li>WLANS<br/>WLANS</li> <li>Movanced</li> </ul> | Type<br>Profile Name<br>SSID<br>ID | WLAN<br>Store2<br>store<br>18 | ×                |            |          |      |                         |                  |

| ababa       | Sa <u>v</u> e Configuration _ <u>Ping</u> Logout <u>B</u> e                     | fresh |
|-------------|---------------------------------------------------------------------------------|-------|
| CISCO       | MONITOR WLANS CONTROLLER WIRELESS SECURITY MANAGEMENT COMMANDS HELP EEEDBACK    |       |
| WLANs       | WLANs > Edit < Back Appl                                                        | y     |
| WLANS       | General Security QoS Advanced                                                   |       |
| Advanced    | Layer 2 Layer 3 AAA Servers                                                     |       |
|             |                                                                                 |       |
|             | Layer Z Security WPA+WPA2                                                       |       |
|             | Itemac Filtering                                                                |       |
|             | WPA+WPA2 Parameters                                                             |       |
|             | WPA Policy                                                                      |       |
|             | WPA2 Policy                                                                     |       |
|             | WPA2 Encryption VIAES LITKIP                                                    |       |
|             | PSK Format ASCIL                                                                |       |
|             |                                                                                 |       |
|             | Save Configuration   Ping   Longuit                                             | efrec |
|             | MONITOR WEAK CONTROLLER WITELESS SECURITY MANAGEMENT COMMANDS WERE ESCREDUCY    |       |
| CISCO       | Rousson Wass Zounorren alteress Scouth Sharesetti Shaanes urb. Pression         | _     |
| WLANs       | WLANs > Edit < Beck App                                                         | ły    |
| WLANS WLANS | General Security QoS Advanced                                                   |       |
| Advanced    | Profile Name Dore2                                                              |       |
|             | Type WLAN                                                                       |       |
|             | SSID etore                                                                      |       |
|             | Status 🕑 Enabled                                                                |       |
|             |                                                                                 |       |
|             | Security Policies [WPA2][Auth(PSK)]                                             |       |
|             | (modifications done under security tab will appear after applying the changes.) |       |
|             | Radio Policy All                                                                |       |
|             | Interface/Interface                                                             |       |
|             | Group(G)                                                                        |       |
|             | Purpudeast SSTD Provided                                                        |       |
|             | Custom Custo                                                                    |       |

- 5. Creare e abilitare il profilo WLAN con nome profilo **DataCenter**, SSID **DataCenter** e ID 1.**Nota:** al momento della creazione, gli ID WLAN da 1 a 16 fanno automaticamente parte del gruppo di mappe predefinito.
- 6. In WLAN, verificare lo stato degli ID WLAN 1, 17 e

| ာျားပျား<br>cisco | MONITOR       | WLANS C | ONTROLLER WIREL      | ESS SECURITY MANA   | SEMENT COMMANDS HELP | Saye Configuration   Ping   Log<br>EEEDBACK     | out   <u>B</u> efree |
|-------------------|---------------|---------|----------------------|---------------------|----------------------|-------------------------------------------------|----------------------|
| WLANs             | WLANs         |         |                      |                     |                      | Entries                                         | 1 - 3 of 3           |
| WLANS<br>WLANS    | Current Filte | n: None | [Change Filter]      | Clear Filter]       | Create New S         | Go                                              |                      |
|                   | - INV AN 10   | Twos    | Deafile Name         |                     |                      |                                                 |                      |
| AP Groups         | C WLAN ID     | type    | Promie Name          | WLAN SSIE           | Admin Stat           | tus Security Policies                           |                      |
| AP Groups         |               | WLAN    | DataCenter           | DataCenter          | Enabled              | [WPA + WPA2][Auth(802.1X)]                      |                      |
| AP Groups         |               | WLAN    | DataCenter<br>Store1 | DataCenter<br>store | Enabled<br>Enabled   | [WPA + WPA2][Auth(802.1X)]<br>[WPA2][Auth(PSK)] | 0                    |

- 7. Fare clic su WLAN > Avanzate > Gruppo PA > Aggiungi gruppo.
- 8. Aggiungere Nome gruppo AP **Store1**, lo stesso del profilo WLAN **Store1**, e Descrizione come Percorso dello Store. Nell'esempio, il percorso del punto vendita è California.
- 9. Al termine, fare clic su Add (Aggiungi).

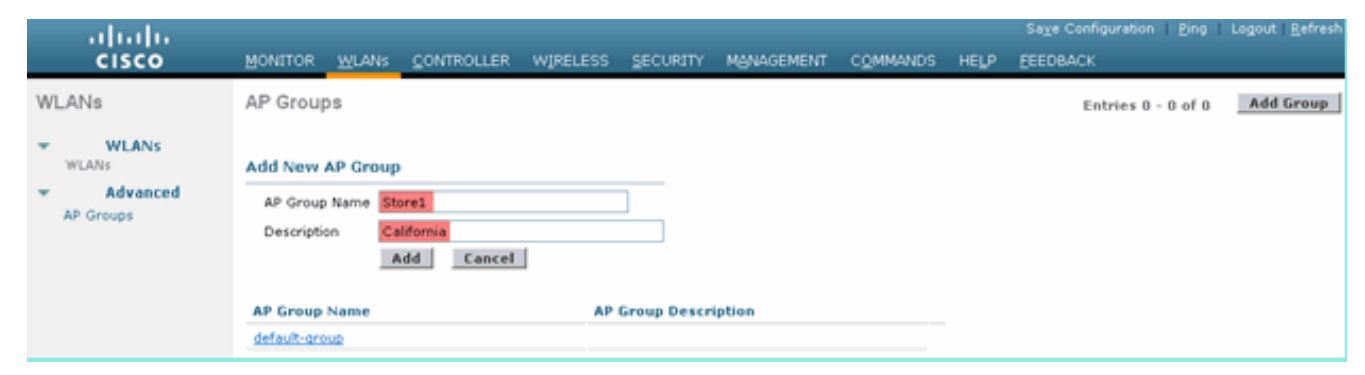

- 10. Fare clic su **Add Group** (Aggiungi gruppo) e creare il nome del gruppo AP **Store2** e la descrizione New York.
- 11. Fare clic su

A .I .I

| Add.                                                                |                                                                                              |                                        |                  |                 |          |          |      |                    |        |                        |
|---------------------------------------------------------------------|----------------------------------------------------------------------------------------------|----------------------------------------|------------------|-----------------|----------|----------|------|--------------------|--------|------------------------|
| ahaha                                                               |                                                                                              |                                        |                  |                 |          |          |      | Sage Configuration | Ping   | Logout <u>R</u> efresh |
| cisco                                                               | MONITOR WLANS                                                                                | CONTROLLER                             | WIRELESS ;       | SECORITY MA     | NAGEMENT | COMMANDS | HELP | EEEDBACK           |        |                        |
| WLANs                                                               | AP Groups                                                                                    |                                        |                  |                 |          |          |      | Entries 1 - 1      | l of 1 | Add Group              |
| <ul> <li>WLANS<br/>WLANS</li> <li>Advanced<br/>AP Groups</li> </ul> | Add New AP Group<br>AP Group Name<br>Description<br>AP Group Name<br>Store1<br>default-group | ID<br>Store2<br>New York<br>Add Cancel | AP Gr<br>Califor | oup Description | n        |          | Ĩ    |                    |        |                        |

12. Verificare la creazione del gruppo facendo clic su WLAN > Avanzate > Gruppi PΔ

| FA.                          |               |            |          |             |            |          |      |                           |                        |
|------------------------------|---------------|------------|----------|-------------|------------|----------|------|---------------------------|------------------------|
| ahaha                        |               |            |          |             |            |          |      | Save Configuration   Ping | Logout <u>R</u> efresh |
| CISCO                        | MONITOR WLANS | CONTROLLER | WIRELESS | SECURITY    | MANAGEMENT | COMMANDS | HELP | EEEDBACK                  |                        |
| WLANs                        | AP Groups     |            |          |             |            |          |      | Entries 1 - 2 of 2        | Add Group              |
| * WLANS                      |               |            |          |             |            |          |      |                           |                        |
| WLANs                        | AP Group Name |            | APO      | Group Descr | iption     |          |      |                           |                        |
| <ul> <li>Advanced</li> </ul> | Store1        |            | Calif    | fornia      |            |          |      |                           |                        |
| AP Groups                    | Store2        |            | New      | York        |            |          |      |                           |                        |
|                              | default-group |            |          |             |            |          |      |                           |                        |
|                              |               |            |          |             |            |          |      |                           |                        |

- 13. Fare clic su AP Group Name Store1 per aggiungere o modificare la WLAN.
- 14. Fare clic su Add New (Aggiungi nuovo) per selezionare la WLAN.
- 15. In WLAN, dall'elenco a discesa WLAN SSID, selezionare WLAN ID 17 store(17).
- 16. Dopo aver selezionato l'ID WLAN 17, fare clic su Add (Aggiungi).
- 17. Ripetere i passaggi da 14 a 16 per il data center con ID WLAN 1(1). Questo passaggio è facoltativo e necessario solo se si desidera consentire l'accesso alle risorse remote

| ululu<br>cisco                             | MONITOR WLANS                       | CONTROLLER WIRELESS                               | SECURITY MAN | AGEMENT COMMANDS | HELP | Sage Configuration   Eine<br>EEEDBACK | g   Logout   <u>B</u> efresh |
|--------------------------------------------|-------------------------------------|---------------------------------------------------|--------------|------------------|------|---------------------------------------|------------------------------|
| WLANs                                      | Ap Groups > Edit                    | 'Store1'                                          |              |                  |      |                                       | < Back                       |
| WLANS                                      | General WLA                         | APs                                               |              |                  |      |                                       | ^                            |
| <ul> <li>Advanced<br/>AP Groups</li> </ul> |                                     |                                                   |              |                  | 1    | Add New                               |                              |
|                                            | Add New                             |                                                   |              |                  |      |                                       |                              |
|                                            | WLAN SSID<br>Interface              | DataCenter(1)                                     |              |                  |      |                                       |                              |
|                                            | /Interface<br>Group(G)<br>NAC State | store(17) Store 1<br>store(18) Store 2<br>Enabled | _            |                  |      |                                       |                              |
|                                            |                                     | Add Cancel                                        |              |                  |      |                                       |                              |
|                                            | WLAN WLAN<br>ID SSID                | Interface/Interface<br>Group(G)                   | NAC<br>State |                  |      |                                       |                              |

18. Tornare alla schermata WLAN > Avanzate > Gruppi PA.

- 19. Fare clic su AP Group Name Store2 per aggiungere o modificare una WLAN.
- 20. Fare clic su Add New (Aggiungi nuovo) per selezionare la WLAN.
- 21. In WLAN, dall'elenco a discesa WLAN SSID, selezionare WLAN ID 18 store(18).
- 22. Dopo aver selezionato l'ID WLAN 18, fare clic su Add (Aggiungi).
- 23. Ripetere i passaggi da 14 a 16 per il data center con ID WLAN

#### 1(1). uluulu cisco Eing Logout Bef WLANs Ap Groups > Edit 'Store2' < Back WLANS General WLANS APs WLANs Advanced Add New AP Groups Add New WLAN SSID store(16) Store 2 Interface /Interface Group(G) DataCenter(1) store(17) Store 1 tore(18) Store 2 NAC State Enabled Add Cancel Interface/Interface Group(G) WLAN WLAN ID SSID NAC

Nota: non è consentito aggiungere più profili WLAN con lo stesso SSID in un singolo

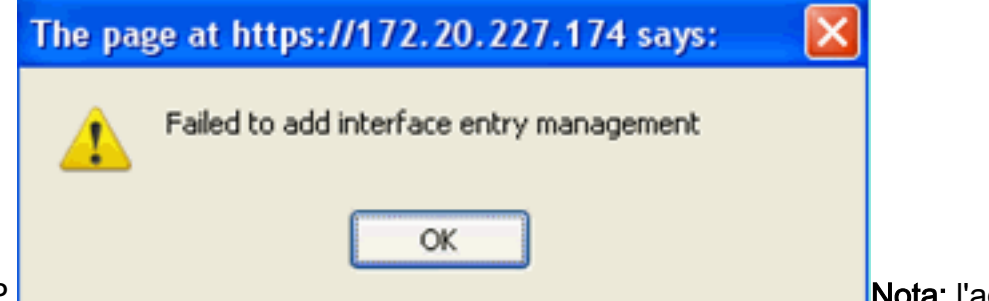

gruppo AP.

Nota: l'aggiunta di

access point al gruppo di access point non viene illustrata in questo documento, ma è necessaria per consentire ai client di accedere ai servizi di rete.

### **Riepilogo**

- I gruppi AP semplificano l'amministrazione della rete.
- Semplicità di risoluzione dei problemi con la granularità per filiale
- Maggiore flessibilità

## **Gruppi FlexConnect**

Figura 9: Autenticazione Central Dot1X (Flex 7500 con funzione di autenticatore)

## **Central Authentication – Flex 7500 Authenticator**

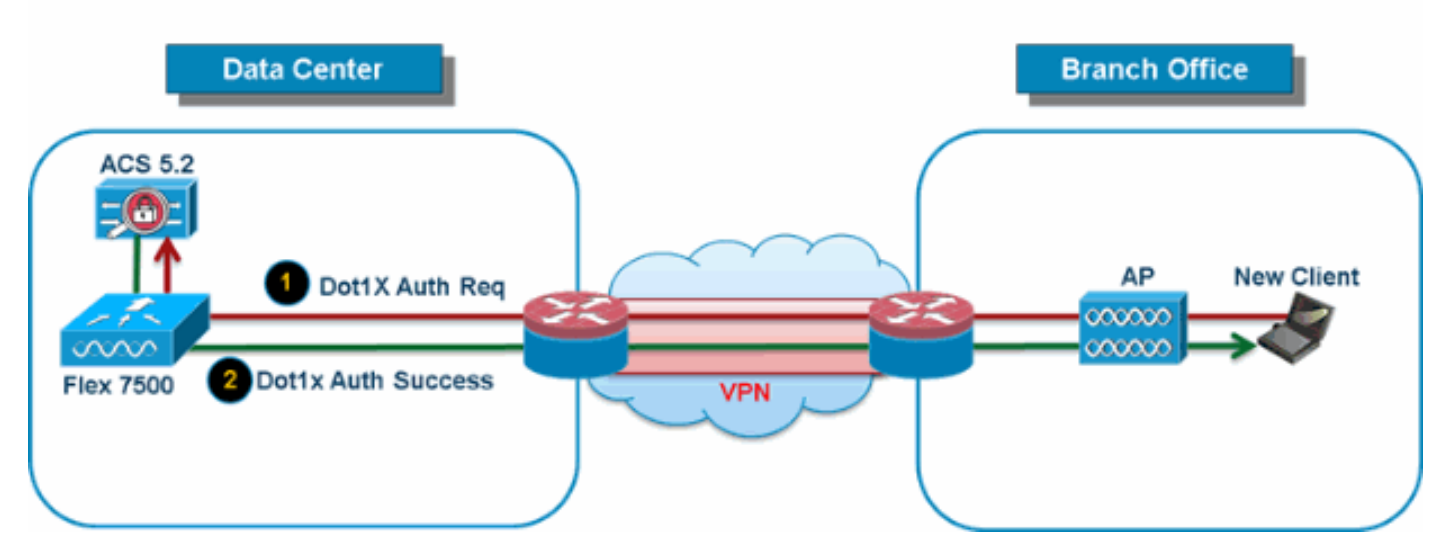

Nella maggior parte delle installazioni tradizionali di filiali, è facile prevedere che l'autenticazione client 802.1X venga eseguita a livello centrale nel centro dati, come illustrato nella Figura 9. Poiché lo scenario precedente è perfettamente valido, solleva i seguenti problemi:

- In che modo i client wireless possono eseguire l'autenticazione 802.1X e accedere ai servizi del centro dati in caso di guasto di Flex 7500?
- Come possono i client wireless eseguire l'autenticazione 802.1X se il collegamento WAN tra la filiale e il centro dati non riesce?
- Vi è un impatto sulla mobilità delle filiali durante i guasti della WAN?
- La soluzione FlexConnect non prevede tempi di inattività delle filiali?

FlexConnect Group è stato progettato principalmente per risolvere queste problematiche. Inoltre, facilita l'organizzazione di ciascun sito di succursale, in quanto tutti i punti di accesso FlexConnect di ciascun sito di succursale fanno parte di un unico gruppo FlexConnect.

Nota: i gruppi FlexConnect non sono analoghi ai gruppi AP.

### Obiettivi principali dei gruppi FlexConnect

#### Backup failover server RADIUS

 Èpossibile configurare il controller in modo che un punto di accesso FlexConnect in modalità standalone esegua l'autenticazione 802.1X completa su un server RADIUS di backup. Per aumentare la resilienza della filiale, gli amministratori possono configurare un server RADIUS di backup primario o un server RADIUS di backup primario e secondario. Questi server vengono utilizzati solo quando il punto di accesso FlexConnect non è connesso al controller.

Nota: l'accounting RADIUS di backup non è supportato.

#### Autenticazione locale

 Prima della versione 7.0.98.0, l'autenticazione locale era supportata solo quando FlexConnect era in modalità standalone per garantire che la connettività dei client non venisse compromessa in caso di errore del collegamento WAN. Con la versione 7.0.116.0, questa funzione è ora supportata anche quando i punti di accesso FlexConnect sono in modalità connessa.Figura 10: Autenticazione Central Dot1X (punti di accesso FlexConnect che

### **Central Authentication – AP Authenticator**

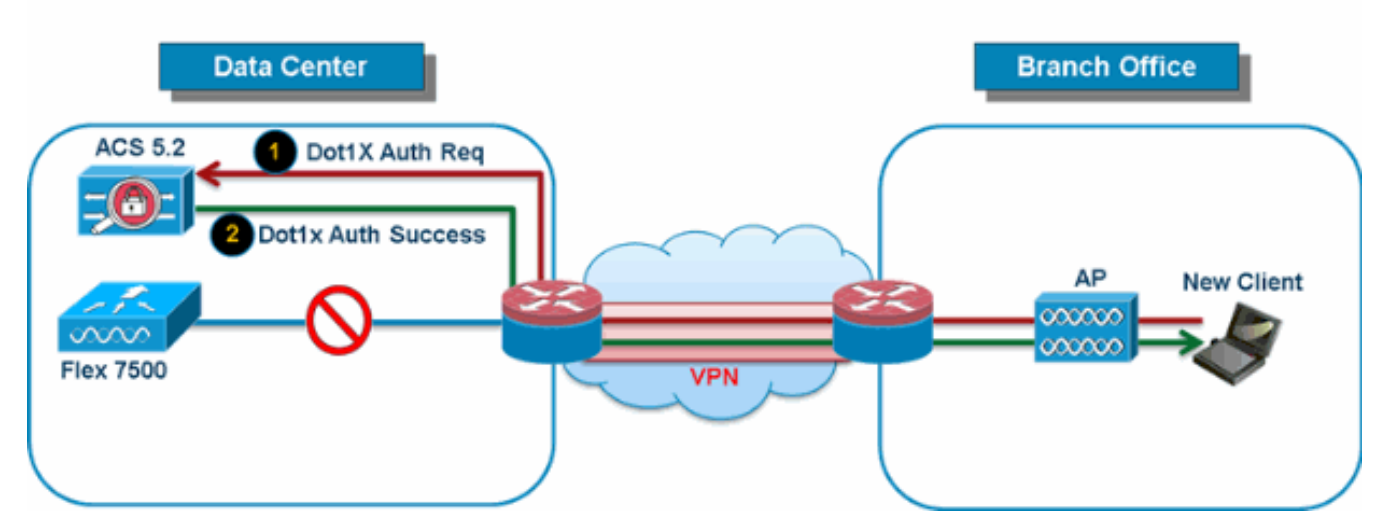

Come mostrato nella Figura 10, i client delle filiali possono continuare a eseguire l'autenticazione 802.1X quando i FlexConnect Branch AP perdono la connettività con Flex 7500. Finché il server RADIUS/ACS è raggiungibile dal sito di succursale, i client wireless continueranno ad autenticarsi e ad accedere ai servizi wireless. In altre parole, se il RADIUS/ACS si trova all'interno della filiale, i client eseguiranno l'autenticazione e accederanno ai servizi wireless anche durante un'interruzione della rete WAN.**Nota:** questa funzione può essere utilizzata insieme alla funzione server RADIUS di backup di FlexConnect. Se un gruppo FlexConnect è configurato sia con il server RADIUS di backup che con l'autenticazione locale, il punto di accesso FlexConnect tenta sempre di autenticare i client utilizzando prima il server RADIUS di backup primario, quindi il server RADIUS di backup secondario (se il server primario non è raggiungibile) e infine il server EAP locale sul punto di accesso FlexConnect stesso (se il server primario e quello secondario non sono raggiungibili). **EAP locale (continuazione autenticazione locale)** 

Figura 11: Autenticazione Dot1X (punti di accesso FlexConnect che agiscono come server EAP locale)

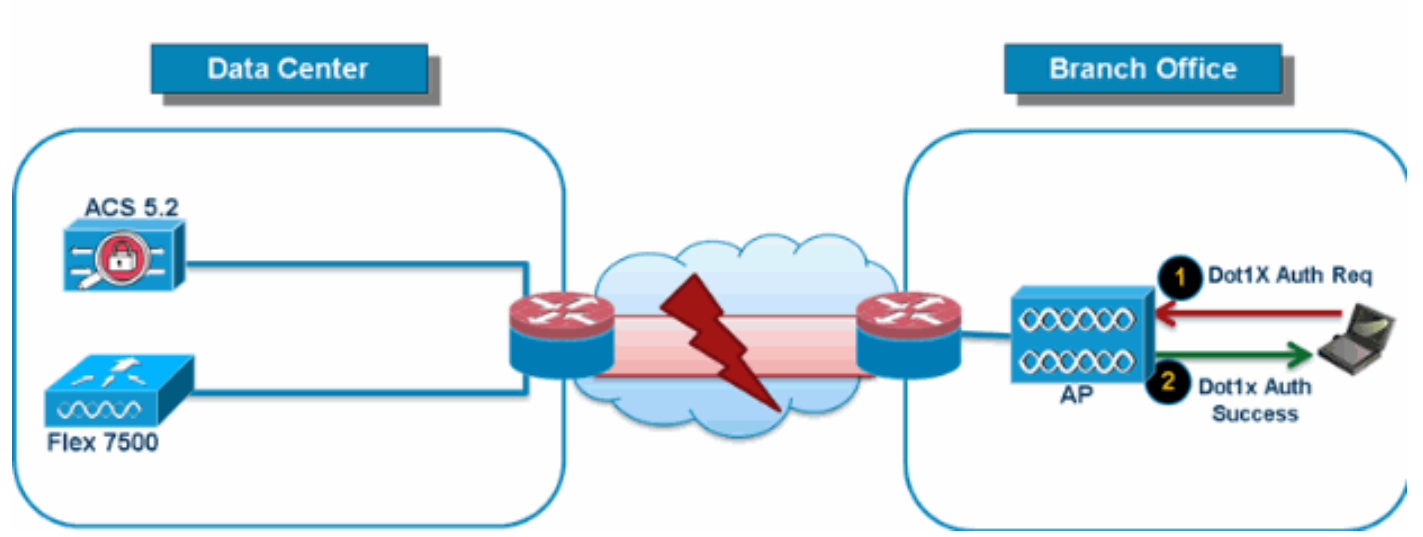

## Local Branch Authentication – AP as Radius Server

• Èpossibile configurare il controller in modo che un punto di accesso FlexConnect in modalità standalone o connessa esegua l'autenticazione LEAP o EAP-FAST per un massimo di 100

utenti configurati staticamente. Il controller invia l'elenco statico di nomi utente e password a ciascun punto di accesso FlexConnect di quel particolare gruppo FlexConnect quando si unisce al controller. Ogni punto di accesso del gruppo autentica solo i propri client associati.

- Questa funzione è ideale per i clienti che stanno eseguendo la migrazione da una rete con punto di accesso autonomo a una rete con punto di accesso FlexConnect leggero e non sono interessati a gestire un database di utenti di grandi dimensioni o ad aggiungere un altro dispositivo hardware per sostituire la funzionalità server RADIUS disponibile nel punto di accesso autonomo.
- Come mostrato nella Figura 11, se il server RADIUS/ACS all'interno del data center non è raggiungibile, i punti di accesso FlexConnect agiscono automaticamente come server Local-EAP per eseguire l'autenticazione Dot1X per i client delle filiali wireless.

#### CCKM/OKC Fast Roaming

- I gruppi FlexConnect sono richiesti per il roaming veloce CCKM/OKC per funzionare con i punti di accesso FlexConnect. Il roaming veloce si ottiene memorizzando nella cache una derivata della chiave master da un'autenticazione EAP completa, in modo che lo scambio di chiave semplice e sicuro possa avvenire quando un client wireless esegue il roaming a un punto di accesso diverso. Questa funzionalità evita la necessità di eseguire un'autenticazione EAP RADIUS completa quando il client esegue il roaming da un punto di accesso a un altro. I punti di accesso FlexConnect devono ottenere le informazioni della cache CCKM/OKC per tutti i client che potrebbero associarsi, in modo da poterle elaborare rapidamente anziché restituirle al controller. Se, ad esempio, si dispone di un controller con 300 punti di accesso e 100 client che potrebbero essere associati, l'invio della cache CCKM/OKC per tutti i 100 client non è pratico. Se si crea un gruppo FlexConnect che comprende un numero limitato di punti di accesso (ad esempio, si crea un gruppo per quattro punti di accesso in una sede remota), i client eseguono il roaming solo tra questi quattro punti di accesso e la cache CCKM/OKC viene distribuita tra questi quattro punti di accesso solo quando i client si associano a uno di essi.
- Questa funzione, insieme al backup Radius e all'autenticazione locale (Local-EAP), garantisce che non vi siano tempi di inattività operativi per i siti di succursale.Nota: il roaming veloce CCKM/OKC tra i punti di accesso FlexConnect e non FlexConnect non è supportato.Figura 12: Guida di riferimento alla progettazione di reti wireless con i gruppi FlexConnect

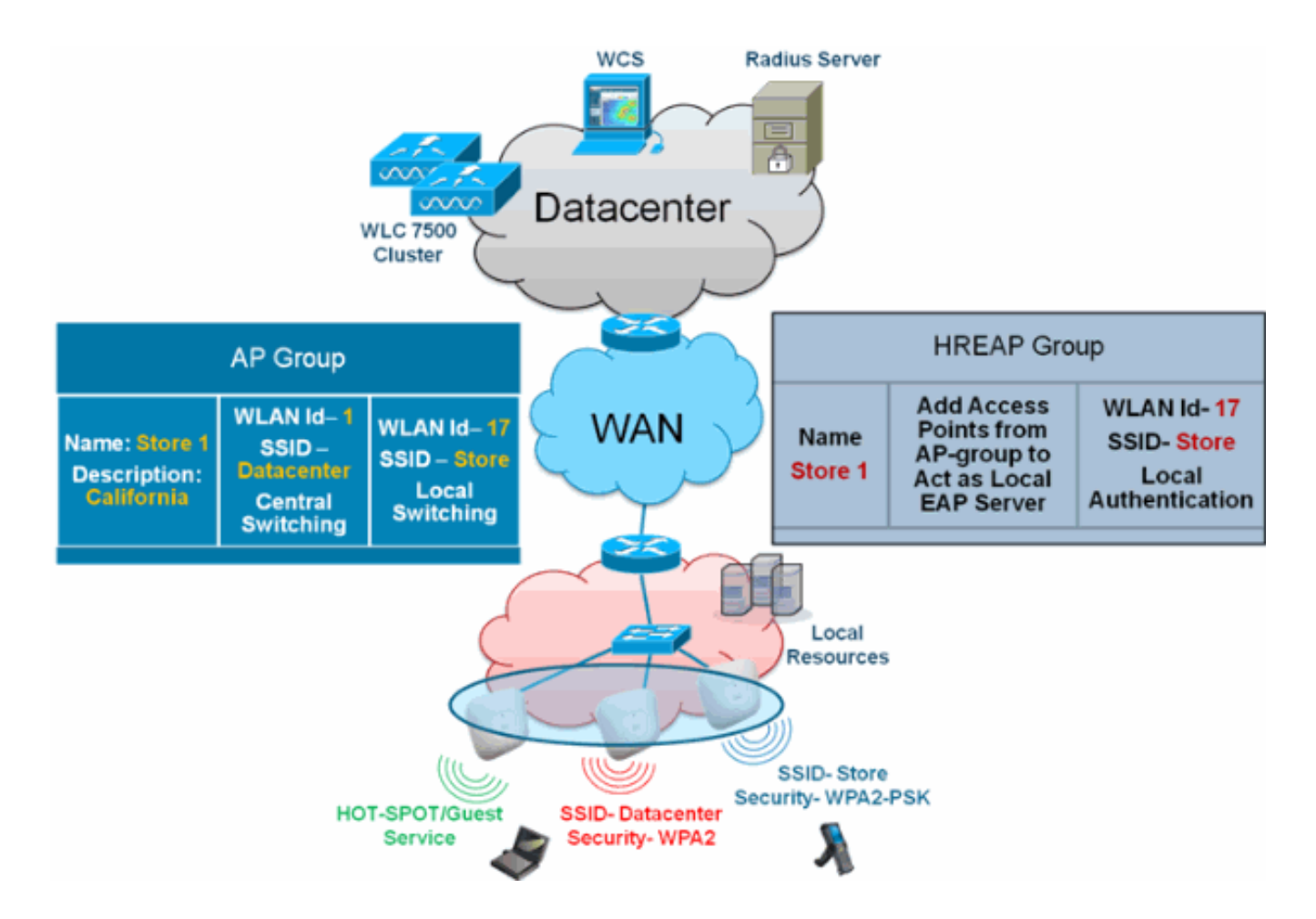

### Configurazione gruppo FlexConnect da WLC

Completare la procedura descritta in questa sezione per configurare i gruppi FlexConnect in modo che supportino l'autenticazione locale con LEAP, quando FlexConnect è in modalità connessa o standalone. L'esempio di configurazione nella Figura 12 mostra le differenze tra gli obiettivi e il mapping 1:1 tra il gruppo AP e il gruppo FlexConnect.

- 1. Fare clic su **Nuovo** in Wireless > FlexConnect Groups.
- 2. Assegnare il nome del gruppo Store 1, in modo simile alla configurazione di esempio, come mostrato nella Figura 12.
- 3. Fare clic su **Apply** (Applica) quando è impostato il nome del gruppo.

| cisco                                                                                                    | MONITOR  | WLAN   | ls   | CONTROLLER | WIRELESS |
|----------------------------------------------------------------------------------------------------|----------|--------|------|------------|----------|
| Wireless                                                                                                    | FlexConr | nect G | rou  | ıps > New  |          |
| <ul> <li>Access Points         <ul> <li>All APs</li> <li>Radios</li> <li>802.11a/n</li> <li>802.11b/g/n</li> <li>Global Configuration</li> </ul> </li> </ul> | Group Na | me     | Stor | re 1       |          |
| Advanced                                                                                                    |          |        |      |            |          |
| Mesh                                                                                                    |          |        |      |            |          |
| RF Profiles                                                                                                    |          |        |      |            |          |
| FlexConnect<br>Groups                                                                                                    |          |        |      |            |          |

- 4. Fare clic sull'Archivio nomi gruppo 1 appena creato per un'ulteriore
  - configurazione.

|                                                                                                    | MONITOR <u>W</u> LANS <u>C</u> CNTROLLER WIRELESS <u>S</u> ECURITY |
|----------------------------------------------------------------------------------------------------|--------------------------------------------------------------------|
| Wireless                                                                                                    | FlexConnect Groups                                                 |
| <ul> <li>Access Points         <ul> <li>All APs</li> <li>Radios</li> <li>802.11a/n</li> <li>802.11b/g/n</li> <li>Global Configuration</li> </ul> </li> </ul> | Group Name<br>Store 1                                              |
| <ul> <li>Advanced</li> <li>Mesh</li> <li>RF Profiles</li> <li>HexConnect<br/>Groups</li> </ul>                                                               |                                                                    |
| <sup>-</sup> are clic su <b>Add</b>                                                                                                    |                                                                    |

AP.

| cisco                                                                                                    | MONITOR                    | <u>W</u> LANs | <u>C</u> ONTROLLER | WIRELESS | <u>s</u> ecuri |
|----------------------------------------------------------------------------------------------------|----------------------------|---------------|--------------------|----------|----------------|
| Wireless                                                                                                    | FlexConn                   | nect Gro      | ups > Edit 'S      | tore 1'  |                |
| <ul> <li>Access Points         <ul> <li>All APs</li> <li>Radios</li> <li>802.11a/n</li> <li>802.11b/g/n</li> <li>Global Configuration</li> </ul> </li> </ul> | General<br>Group           | Local         | Authentication     | Image U  | pgrade         |
| <ul> <li>Advanced</li> <li>Mesh</li> <li>RF Profiles</li> <li>FlexConnect<br/>Groups</li> <li>FlexConnect ACLs</li> </ul>                                    | FlexCor<br>Add A<br>AP MAC | Address       | s<br>AP Name       | Sta      | itus           |

- 6. Selezionare la casella **Abilita autenticazione locale AP** per abilitare l'autenticazione locale quando l'access point è in modalità standalone.**Nota:** nel passaggio 20 viene mostrato come abilitare l'autenticazione locale per l'access point in modalità connessa.
- 7. Selezionare la casella **Select APs from current controller** per abilitare il menu a discesa AP Name (Nome access point).
- 8. Selezionare dall'elenco a discesa l'access point che deve far parte di questo gruppo FlexConnect.
- 9. Fare clic su Add (Aggiungi) dopo aver scelto l'access point dall'elenco a discesa.
- 10. Ripetere i passaggi 7 e 8 per aggiungere a questo gruppo FlexConnect tutti gli access point che fanno anche parte dell'archivio dei gruppi di access point 1. Vedere la Figura 12 per informazioni sul mapping 1:1 tra il gruppo di access point e il gruppo FlexConnect.Se è stato creato un gruppo di access point per Store (Figura 8), idealmente tutti gli access point di quel gruppo dovrebbero far parte di questo gruppo FlexConnect (Figura 12). Mantenere un rapporto 1:1 tra il gruppo AP e il gruppo FlexConnect semplifica la gestione della rete.

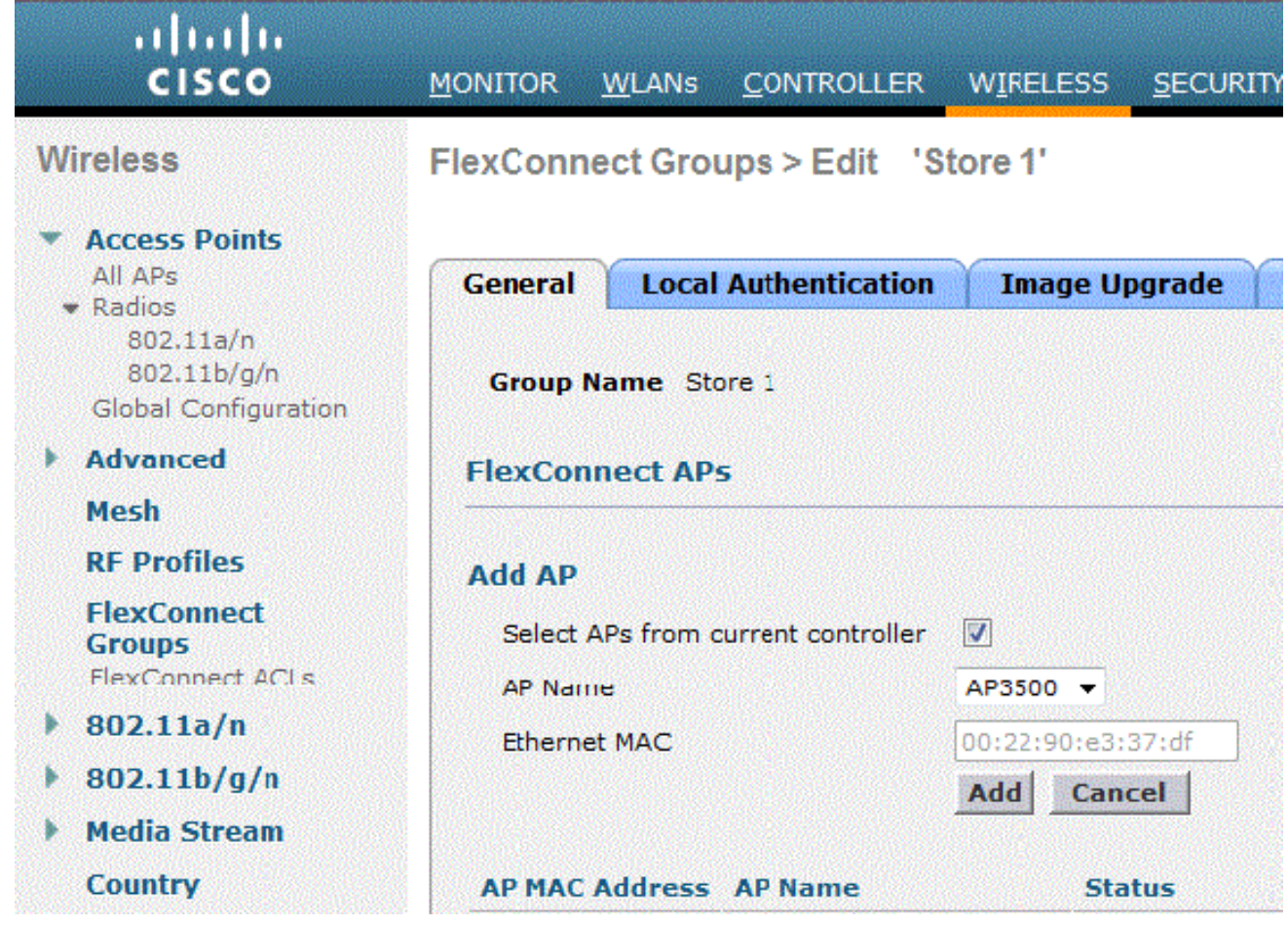

- 11. Fare clic su **Autenticazione locale > Protocolli** e selezionare la casella **Abilita autenticazione** LEAP.
- 12. Fare clic su Apply (Applica)dopo aver impostato la casella di controllo.Nota: se si dispone di un controller di backup, verificare che i gruppi FlexConnect siano identici e che le voci degli indirizzi MAC AP siano incluse per ciascun gruppo FlexConnect.

| FlexConnect G | Sroups > | Edit | 'Store 1 | • |
|---------------|----------|------|----------|---|
|---------------|----------|------|----------|---|

|--|

Apply

| General Lo                  | cal Authentication               | Image Upgrade        | VLAN-ACL mapping |
|-----------------------------|----------------------------------|----------------------|------------------|
| Local Users                 | Protocols                        |                      |                  |
| LEAP                        |                                  |                      |                  |
| Enable LEAF<br>Authenticati | on <sup>2</sup>                  |                      |                  |
| EAP Fast                    |                                  |                      |                  |
| Enable EAP                  | Fast Authentication <sup>2</sup> |                      |                  |
| Server Key                  | (in hex)                         | 🔲 Enable Auto key ge | neration         |
|                             |                                  | •••••                |                  |
|                             |                                  | ••••••               | •••••            |
| Authority ID                | (in hex)                         | 436973636f00000000   | 000000000000     |
| Authority In                | fo                               | Cisco A_ID           |                  |
| PAC Timeou                  | it (2 to 4095 days)              |                      |                  |

13. In Autenticazione locale fare clic su Utenti locali.

FlexConnect Groups > Edit 'Store 1'

- 14. Impostare i campi Nome utente, Password e Conferma password, quindi fare clic su Add (Aggiungi) per creare una voce utente nel server EAP locale residente sull'access point.
- 15. Ripetere il passaggio 13 fino a esaurire l'elenco dei nomi utente locali. Impossibile configurare o aggiungere più di 100 utenti.
- 16. Fare clic su **Apply** (Applica) dopo aver completato il passo 14 e aver verificato il numero di utenti.

| eneral Loc  | al Authentica | tion | Image Upgrade                | VLAN-ACL mapping |
|-------------|---------------|------|------------------------------|------------------|
| Local Users | Protocols     |      |                              |                  |
| No of Users |               | 0    | Add User                     |                  |
| User Name   |               |      |                              |                  |
|             |               |      | Upload CSV file <sup>1</sup> |                  |
|             |               |      | File Name                    |                  |
|             |               |      | UserName                     | cisco            |
|             |               |      | Password                     |                  |
|             |               |      | Confirm Password             |                  |

17. Nel riquadro superiore fare clic su WLAN.

18. Fare clic su **ID WLAN 17**. Questa opzione è stata creata durante la creazione del gruppo AP. Vedere la <u>Figura</u>

| 8.<br>  <br>cisco | MONITOR     | WLANS    |                  | WIRELESS         | <u>s</u> ecurity m <u>a</u> nagei |
|-------------------|-------------|----------|------------------|------------------|-----------------------------------|
| WLANs             | WLANs       |          |                  |                  |                                   |
| WIANS             | Current Fi  | lter: No | ine [ <u>Cha</u> | nge Eilter] [Cle | <u>ar Filter]</u>                 |
| Advanced          |             | ID Type  | Profile N        | lame             | WLAN SSID                         |
|                   | □ 2         | WLAN     | Guest            |                  | Guest                             |
|                   | □ <u>17</u> | WLAN     | Store-1          |                  | Store                             |

- 19. In WLAN > Modifica per ID WLAN 17, fare clic su Avanzate.
- 20. Per abilitare l'autenticazione locale in modalità connessa, selezionare la casella **FlexConnect Local Auth.Nota:** l'autenticazione locale è supportata solo per FlexConnect con switching locale.**Nota:** accertarsi sempre di creare il gruppo FlexConnect prima di abilitare l'autenticazione locale in

```
WLANs > Edit 'Store-1'
```

| General              | Security              | Qos              | S         | Adva      | nced                      |   |   |  |
|----------------------|-----------------------|------------------|-----------|-----------|---------------------------|---|---|--|
| P2P Block            | ing Action            |                  | Disab     | oled      |                           | • | - |  |
| Client Exc           |                       | 🔽 Er             | abled     | 60<br>Tir | 60<br>Timeout Value (secs |   |   |  |
| Maximum              | Allowed Clie          | nts 🚨            | 0         |           |                           |   |   |  |
| Static IP 1          | Funneling 11          |                  | 🔳 En      | abled     |                           |   |   |  |
| Wi-Fi Dire           | ct Clients Pol        | icy              | Disat     | oled      | -                         |   |   |  |
| Maximum<br>Per AP Ra | Allowed Clien<br>idio | nts              | 200       |           |                           |   |   |  |
| Off Channel          | Scanning D            | efer             |           |           |                           |   |   |  |
| Scan Defe            | er Priority           | 0 1              | 2         | з (       | 4 5                       | 6 | 7 |  |
|                      |                       |                  |           |           | <b>V V</b>                | ] |   |  |
| Scan Defe<br>(msecs) | er Time               | 100              |           |           |                           |   |   |  |
| FlexConnec           | t                     |                  |           |           |                           |   |   |  |
| FlexConne<br>2       | ect Local Swit        | ching            | <b></b> ₹ | Enable    | d                         |   |   |  |
| FlexConne            | ect Local Auth        | 1 <u>12</u>      | 🔽 e       | Enable    | d                         |   |   |  |
| Learn Clie           | ent IP Addres         | s <mark>5</mark> | E E       | Enable    | d                         |   |   |  |

#### WLAN.

CS fornisce inoltre la casella di controllo FlexConnect Local Auth per abilitare l'autenticazione locale in modalità connessa, come mostrato di seguito:

| Properties           | > | WLAN Configuration De       | tails : 1    |       |
|----------------------|---|-----------------------------|--------------|-------|
| System               | > |                             |              | が説    |
| WLANs                | ~ | General Security            | QoS Advanced |       |
| H WLAN Configuration |   |                             |              |       |
| AP Groups            |   | HexConnect Local Switching  | ) 🗹 Enable   |       |
| FlexConnect          | > | FlexConnect Local Auth 🔍    | 🗹 Enable     |       |
| Security             | > | Learn Client IP Address     | 🗹 Enable     |       |
| Access Points        | , | Session Timeout             | Enable       |       |
| 802.11               | , | Coverage Hole Detection     | Enable       |       |
| 000 44-4-            |   | Aironet IE                  | Enable       |       |
| 802.11a/n            | , | IPv6 <sup>2</sup>           | Enable       |       |
| 802.11b/g/n          | > | Diagnostic Channel 🙎        | Enable       |       |
| Mesh                 | > | Override Interface ACL      | IPv4 NONE    | etter |
| Ports                |   | Peer to Peer Blocking 🔍     | Disable      | -     |
| Manacement           | > | Wi-Fi Direct Clients Policy | Disabled     |       |
| Location             | > | Client Exclusion 4          | Enable       |       |
|                      |   | Timeouc value               |              |       |

NCS fornisce inoltre la possibilità di filtrare e monitorare i client FlexConnect Locally Authenticated, come illustrato di seguito:

| •1 <br>C     | cisco Network Control System |            |            |                             |           |             |                |  |  |
|--------------|------------------------------|------------|------------|-----------------------------|-----------|-------------|----------------|--|--|
| 6            | Ilome Monitor                | Configure  | ▼ Services | <ul> <li>Reports</li> </ul> | ▼ Adı     | nnistration |                |  |  |
| <b>cil</b> e | nts and Users                |            |            |                             |           |             |                |  |  |
| R            | urcubeshoot 🍐 lest           | • 🗶 usable | - Kamave 🧕 | More 💌 🚟 Irai               | rk Clents | Soldenniy   | Hoknown Hisers |  |  |
|              | MAC Address                  | IP Address | IP iype    | User Name                   | lype      | Vendor      | Device Name    |  |  |
| 0            | 00:22:90:1b:17:42            |            | ₽v1        | Unknown                     |           | Cisco       | WCS_SW 0.1.0.2 |  |  |
| 0            | 1c:df:0f:66:86:58            |            | ₽v4        | Unknown                     | 5         | Cisco       | WC5_SW-9.1.0.2 |  |  |
| 0            | 00:21:6a:97:9b:bc            |            | ₽v4        | host/vikatta                |           | Intel       | oeap-laiwar-2  |  |  |
| 0            | 00:22:90:15:96:48            |            | IPv4       | Unknown                     | -         | LISCO       | WCS_SW-9.1.0.2 |  |  |
| 0            | 00:22:90:1b:17:8c            |            | ₽v1        | Unknown                     | <b></b>   | Cisco       | WCS_SW 0.1.0.2 |  |  |
| Q            | 00:25:0b:4d:77:c4            |            | ₽v4        | Unknown                     | 5         | Cisco       | WCS_SW-9.1.0.2 |  |  |
| 0            | c4:7d:4f:3a:c5:d5            |            | IPv4       | Unknown                     |           | CISCO       | WCS_SW-9.1.0.2 |  |  |
| 0            | 00:21:a0:d5:03:c4            |            | IPv4       | Unknown                     | <b></b>   | Cisco       | WCS_SW-9.1.0.2 |  |  |
| Û            | f3:66:f2:67:7f:60            |            | ₽v4        | Unknown                     | 5         | Cisco       | WC5_SW-9.1.0.2 |  |  |
| 0            | 00:15ca:b0:01:b4             |            | ₽v4        | Unknown                     | 2         | Cisco       | WCS_SW-9.1.0.2 |  |  |
| 0            | 88:43:e1:d1:df:02            |            | IPv4       | Unknown                     | <b></b>   | LISCO       | WCS_SW-9.1.0.2 |  |  |
| 0            | 00:22:bd:1b:e2:b5            |            | ₽v1        | Unknown                     | <b></b>   | Cisco       | WCS_SW 0.1.0.2 |  |  |
| 0            | f3:66:f2:ab:1e:69            |            | ₽v4        | Unknown                     | 5         | Cisco       | WC5_SW-9.1.0.2 |  |  |
| Ō.           | 00:10:58:dc:b4:4e            |            | ₽v4        | Unknown                     | 8         | Ciscu       | WCS_SW-9.1.0.2 |  |  |
| $\cap$       | 00:1e:/a:bb:21:8d            |            | IPv4       | ssimm                       | 618       | CISCO       | oean-ta viar-7 |  |  |

Virtual Domain: ROOT-DOMAIN

root 🗸 Log Out

2+

E (2)

|           |      |            | Show      | Associated Clients 🔹 🍸                |
|-----------|------|------------|-----------|---------------------------------------|
| Location  | VLAN | Status     | Interface | Quick Filter                          |
| Unknown   | 109  | Associated | Gi1/0/34  | Advanced Filter                       |
| Unknown   | 109  | Associated | Gi1/0/26  | All                                   |
| Root Area | 310  | Associated | data      | Manage Preset Filters                 |
| Unknown   | 109  | Associated | Gi1/0/36  | 2.4GHz Clients                        |
| Unknown   | 109  | Associated | Gi1/0/32  | 5GHz Clients                          |
| Unknown   | 109  | Associated | Gi1/0/30  | All Lightweight Clients               |
| Unknown   | 109  | Associated | Gi1/0/13  | All Wired Clients                     |
| Unknown   | 109  | Associated | Gi1/0/27  | Associated Clients                    |
| Unknown   | 109  | Associated | Gi1/0/12  | Clients known by ISE                  |
| Unknown   | 109  | Associated | Gi1/0/15  | Clients detected by MSE               |
| Unknown   | 109  | Associated | Gi1/0/28  | Clients detected in the last 24 hours |
| Unknown   | 109  | Associated | Gi1/0/14  | Clients with Problems                 |
| Unknown   | 109  | Associated | Gi1/0/9   | Excluded Clients                      |
| Unknown   | 109  | Associated | Gi1/0/29  | FlexConnect Locally Authenticated     |
| Root Area | 311  | Associated | voice     | New clients detected in last 24 hours |

### Verifica tramite CLI

Lo stato di autenticazione del client e la modalità di commutazione possono essere verificati rapidamente utilizzando questa CLI sul WLC:

| (Cisco | Controller) >show client detail 00:24:d7:28 | o:7c:0c           |
|--------|---------------------------------------------|-------------------|
| Client | MAC Address                                 | 00:24:d7:2b:7c:0c |
| Client | Username                                    | N/A               |
| AP MAC | Address                                     | d0:57:4c:08:e6:70 |
| Client | State                                       | Associated        |
| H-REAP | Data Switching                              | Local             |
| H-REAP | Authentication                              | Local             |

## **Override della VLAN FlexConnect**

Nell'architettura FlexConnect corrente, esiste una stretta mappatura tra la WLAN e la VLAN. Di conseguenza, il client che viene associato a una particolare WLAN su un access point

FlexConnect deve rispettare una VLAN mappata su di essa. Questo metodo presenta delle limitazioni, in quanto richiede che i client si associno a SSID diversi per ereditare policy basate su VLAN diverse.

Dalla versione 7.2 in poi, è supportata la sostituzione AAA della VLAN su una singola WLAN configurata per la commutazione locale. Per ottenere l'assegnazione dinamica della VLAN, l'access point deve avere le interfacce per la VLAN pre-create in base a una configurazione che utilizza il mapping WLAN-VLAN esistente per un singolo access point FlexConnect o utilizza il mapping ACL-VLAN su un gruppo FlexConnect. Il WLC viene utilizzato per creare preliminarmente le sottointerfacce nell'access point.

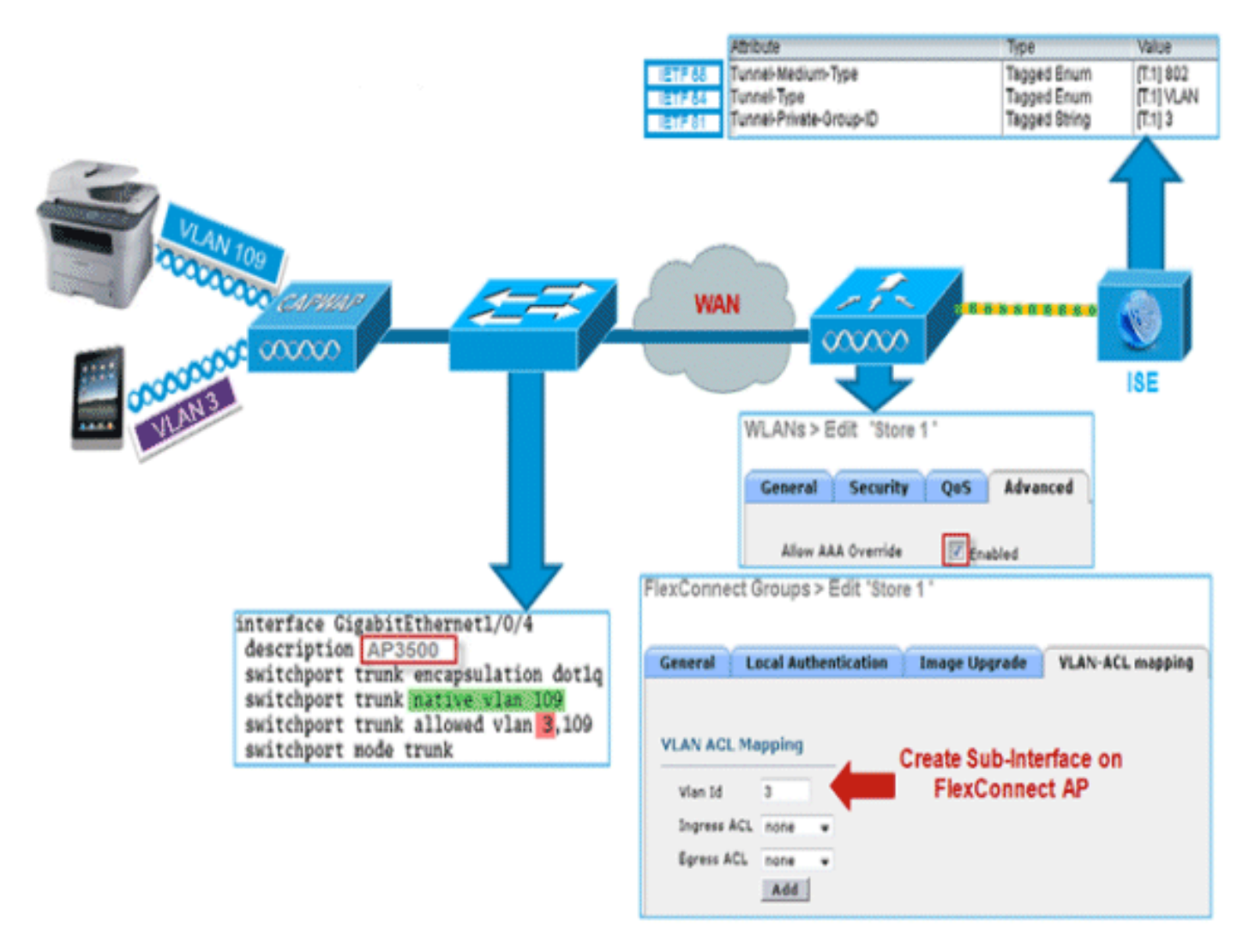

### Riepilogo

- L'override della VLAN AAA è supportato dalla versione 7.2 per le WLAN configurate per la commutazione locale in modalità di autenticazione centrale e locale.
- Ènecessario abilitare l'override AAA sulla WLAN configurata per la commutazione locale.
- Per l'assegnazione dinamica della VLAN, l'access point FlexConnect deve avere una VLAN precreata dal WLC.
- Se le VLAN restituite dall'override AAA non sono presenti sul client AP, riceveranno un IP dall'interfaccia VLAN predefinita dell'AP.

### Procedura

Attenersi alla seguente procedura:

1. Crea una WLAN per l'autenticazione 802.1x.

| neral                                 | Security                                            | QoS A           | dvanced |   |  |
|---------------------------------------|-----------------------------------------------------|-----------------|---------|---|--|
| ayer 2                                | Layer 3                                             | AAA Serv        | ers     |   |  |
|                                       |                                                     |                 |         |   |  |
| Layer 2                               | Security 🧧                                          | WPA+WPA2        | 1       | * |  |
|                                       |                                                     | _               |         |   |  |
|                                       |                                                     | 2MAC Filteri    | ng      |   |  |
| PA+WPA                                | 2 Paramete                                          | 2MAC Filteri    | ng      |   |  |
| WPA Po                                | 2 Paramete                                          | ers             | ng      |   |  |
| WPA Po<br>WPA Po                      | 2 Paramete                                          | ers             | ng      |   |  |
| WPA Po<br>WPA2 P<br>WPA2 E            | 2 Paramete<br>licy<br>olicy<br>ncryption            | I gMAC Filteri  |         | - |  |
| WPA Po<br>WPA2 P<br>WPA2 E<br>Auth Ke | 2 Paramete<br>licy<br>olicy<br>ncryption<br>by Mgmt | In PMAC Filteri |         |   |  |

 Abilitare il supporto dell'override AAA per la switching WLAN locale sul WLC. Selezionare GUI WLAN > WLAN > ID WLAN > scheda Advance.

| Allow AAA Override          | Enabled                    | DHCP                             |         |
|-----------------------------|----------------------------|----------------------------------|---------|
| Coverage Hole Detection     | Enabled                    | DHCP Server                      | verride |
| Enable Session Timeout      | Session Timeout (secs)     | DHCP Addr. Assignment 🔲 Re       | quired  |
| Aironet IE                  | Enabled                    | Management Frame Protection ()   | HFP)    |
| Diagnostic Channel          | Enabled                    |                                  |         |
| Override Interface ACL      | IPv4 IPv6<br>None V None V | MFP Client Protection d Optiona  | el 🗸    |
| P2P Blocking Action         | Disabled                   | DTIM Period (in beacon intervals | )       |
| Client Exclusion 2          | Enabled 60                 | 802.11a/n (1 - 255) 1            |         |
| Maximum Allowed Clients     | Timeout Value (secs)       | 802.11b/g/n (1 - 255) 1          |         |
| Static IP Tunneling 👭       | Enabled                    | NAC                              |         |
| Wi-Fi Direct Clients Policy | Disabled V                 | NAC State None 💌                 |         |
| Maximum Allowed Clients     | 200                        | Load Balancing and Band Select   |         |
| Per AP Radio                |                            | Client Load Balancing            |         |
| ff Channel Scanning Defer   |                            | Client Band Select Z             |         |
| Scan Defer Priority 0       | 1 2 3 4 5 6 7              | Passive Client                   |         |
|                             |                            | Passive Client                   |         |
| Scan Defer Time             |                            | Voice                            |         |
| (msecs)                     |                            | Media Session Snooping           | Enable  |
| lexconnect                  |                            | Re-anchor Roamed Voice Clients   | Enable  |
| FlexConnect Local           | Enabled                    | KTS based CAC Policy             | Enable  |

3. Aggiungere i dettagli del server AAA sul controller per l'autenticazione 802.1x. Per aggiungere il server AAA, selezionare WLC GUI > Security > AAA > Radius > Authentication

#### > New.

| Security                           | RADIUS Authentication S | Servers > Edit                                                                |
|------------------------------------|-------------------------|-------------------------------------------------------------------------------|
| T AAA<br>General                   | Server Index            | 1                                                                             |
| • RADIUS                           | Server Address          |                                                                               |
| Accounting                         | Shared Secret Format    | ASCII V                                                                       |
| Fallback<br>TACACS+                | Shared Secret           | •••                                                                           |
| LDAP<br>Local Net Users            | Confirm Shared Secret   | •••                                                                           |
| MAC Filtering<br>Disabled Clients  | Key Wrap                | (Designed for FIPS customers and requires a key wrap compliant RADIUS server) |
| User Login Policies<br>AP Policies | Port Number             | 1812                                                                          |
| Password Policies                  | Server Status           | Enabled 💌                                                                     |
| Local EAP                          | Support for RFC 3576    | Enabled 🛩                                                                     |
| Priority Order                     | Server Timeout          | 2 seconds                                                                     |
| Certificate                        | Network User            | Enable                                                                        |
| Access Control Lists               | Management              | Enable                                                                        |
| Wireless Protection     Policies   | IPSec                   | Enable                                                                        |

4. L'access point è in modalità locale per impostazione predefinita, quindi converti la modalità in modalità FlexConnect. I punti di accesso in modalità locale possono essere convertiti in modalità FlexConnect passando a Wireless > Tutti i punti di accesso e facendo clic sul punto di accesso

#### individuale.

| ll APs > De              | tails for AP3    | 3500             |             |        |                 |                   |                         |
|--------------------------|------------------|------------------|-------------|--------|-----------------|-------------------|-------------------------|
| General                  | Credentials      | Interfaces       | High Availa | bility | Inventory       | Advanced          |                         |
| General                  |                  |                  |             | ,      | Versions        |                   |                         |
| AP Name                  | 4                | P3500            |             |        | Primary Soft    | ware Version      | 7.2.1.69                |
| Location                 | d                | efault location  |             |        | Backup Softw    | vare Version      | 7.2.1.72                |
| AP MAC A                 | ddress co        | ::ef:48:c2:35:57 |             |        | Predownload     | Status            | None                    |
| Base Radio               | MAC 2            | c:3f:38:f6:98:b0 |             |        | Predownload     | ed Version        | None                    |
| Admin Stat               | tus E            | nable 💌          |             |        | Predownload     | Next Retry Time   | NA                      |
| AP Mode                  | E                | lexConnect 🗸 🗸   |             |        | Predownload     | Retry Count       | NA                      |
| AP Sub Mo                | de N             | one 🗸            |             |        | Boot Version    |                   | 12.4.23.0               |
| Operationa               | al Status R      | EG               |             |        | IOS Version     |                   | 12.4(20111122:141426)\$ |
| Port Numb                | er 1             |                  |             |        | Mini IOS Vers   | sion              | 7.0.112.74              |
| Venue Gro                | up U             | nspecified       | ¥           | 1      | IP Config       |                   |                         |
| Venue Typ                | e U              | nspecified 🔽     |             |        | IP Address      |                   | 10.10.10.132            |
| Venue Nan                | ne               |                  |             |        | Static IP       |                   |                         |
| Language                 |                  |                  |             |        |                 |                   |                         |
| Network S<br>Interface K | pectrum 0<br>Key | D45BA896226F4117 | D98BA920FBA | 8A16   | Time Statistics |                   |                         |
|                          |                  |                  |             |        | UP Time         |                   | 0 d, 00 h 01 m 14 s     |
|                          |                  |                  |             |        | Controller As   | sociated Time     | 0 d, 00 h 00 m 14 s     |
|                          |                  |                  |             |        | Controller As   | sociation Latency | 0 d, 00 h 00 m 59 s     |

 Aggiungere i punti di accesso FlexConnect al gruppo FlexConnect.Selezionare WLC GUI > Wireless > FlexConnect Groups > Select FlexConnect Group > General tab >Add AP.

| Local Authentication               | Image Upgrade VLAN | I-ACL mapping                  |      |   |
|------------------------------------|--------------------|--------------------------------|------|---|
| Group Name Store 1                 |                    |                                |      |   |
| exConnect APs                      |                    | Ала                            |      |   |
| id AP                              |                    | Primary Radius Server          | None | * |
| Select APs from current controller | V                  | Secondary Radius Server        | None | ~ |
|                                    | AP3500 ¥           | Enable AP Local Authentication |      |   |
| AP Name                            |                    |                                |      |   |

6. L'access point FlexConnect deve essere connesso a una porta trunk e la VLAN mappata alla WLAN e la VLAN sostituita dall'AAA devono essere consentite alla porta
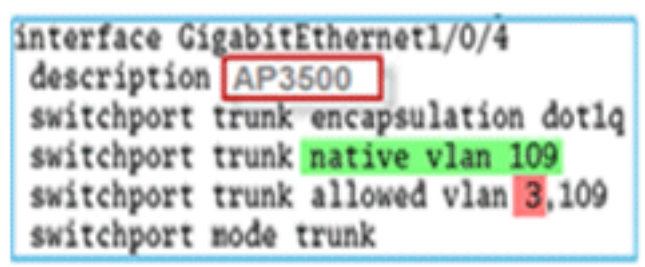

trunk.

Nota: in questa configurazione, la vlan

109 viene usata per il mapping della VLAN WLAN e la vlan 3 per l'override dell'AAA.

7. Configurare il mapping da WLAN a VLAN per l'access point FlexConnect. In base a questa configurazione, l'access point deve avere le interfacce per la VLAN. Quando l'access point riceve la configurazione VLAN, le sottointerfacce corrispondenti dot11 ed Ethernet vengono create e aggiunte a un bridge-group. Associare un client alla WLAN. Quando il client si associa, viene assegnata la VLAN (impostazione predefinita, basata sul mapping WLAN-VLAN).Selezionare GUI WLAN > Wireless > Tutti gli AP > fare clic sulla scheda AP > FlexConnect e fare clic su Mapping

| AP Nam     | e        | AP3500            |            |
|------------|----------|-------------------|------------|
| Base Ra    | adio MAC | 2c:3f:38:f6:98:b0 |            |
| WLAN<br>Id | SSID     |                   | VLAN<br>ID |
| 1          | Store 1  |                   | 109        |

VLAN.

8. Creare un utente nel server AAA e configurare l'utente in modo che restituisca l'ID VLAN nell'attributo IETF

Radius.

|         | Attribute               | Туре          | Value      |
|---------|-------------------------|---------------|------------|
| IETF 65 | Tunnel-Medium-Type      | Tagged Enum   | [T:1] 802  |
| IETF 64 | Tunnel-Type             | Tagged Enum   | [T:1] VLAN |
| IETF 81 | Tunnel-Private-Group-ID | Tagged String | [T:1] 3    |

9. Per ottenere l'assegnazione dinamica della VLAN, l'access point deve avere le interfacce per la VLAN dinamica pre-create in base alla configurazione usando il mapping WLAN-VLAN esistente per il singolo access point FlexConnect o usando il mapping ACL-VLAN sul gruppo FlexConnect.Per configurare la VLAN AAA sull'access point FlexConnect, selezionare WLC GUI > Wireless > Gruppo FlexConnect > fare clic sul gruppo FlexConnect specifico > Mapping VLAN-ACL, quindi immettere VLAN nel campo Vlan ID.

| General Loo                                          | cal Authentication | Image Upgrade | VLAN-ACL mapping |
|------------------------------------------------------|--------------------|---------------|------------------|
| VLAN ACL Map<br>Vlan Id<br>Ingress ACL<br>Egress ACL | 3<br>none V        |               |                  |

- 10. Associare un client alla WLAN e autenticarsi utilizzando il nome utente configurato nel server AAA per restituire la VLAN AAA.
- 11. Il client deve ricevere un indirizzo IP dalla VLAN dinamica restituita tramite il server AAA.
- 12. Per procedere alla verifica, fare clic su WLC GUI > Monitor > Client > fare clic sull'indirizzo MAC del client per controllare i dettagli del client.

### Limitazioni

- Gli attributi specifici di **Cisco Airespace** non saranno supportati e l'ID VLAN dell'attributo IETF sarà supportato solo.
- Èpossibile configurare un massimo di 16 VLAN in una configurazione per AP tramite il mapping WLAN-VLAN per un singolo access point FlexConnect o utilizzando il mapping ACL-VLAN sul gruppo FlexConnect.

# Switching centrale basato su VLAN FlexConnect

Nel software dei controller versione 7.2, l'override AAA della VLAN (assegnazione VLAN dinamica) per le WLAN a commutazione locale inserirà i client wireless nella VLAN fornita dal server AAA. Se la VLAN fornita dal server AAA non è presente nel punto di accesso, il client viene indirizzato a una VLAN mappata WLAN su tale punto di accesso e il traffico verrà indirizzato localmente su tale VLAN. Inoltre, prima della versione 7.3, il traffico di una particolare WLAN proveniente dai punti di accesso FlexConnect può essere commutato a livello centrale o locale, a seconda della configurazione WLAN.

A partire dalla versione 7.3, il traffico proveniente dai punti di accesso FlexConnect può essere commutato a livello centrale o locale in base alla presenza di una VLAN su un punto di accesso FlexConnect.

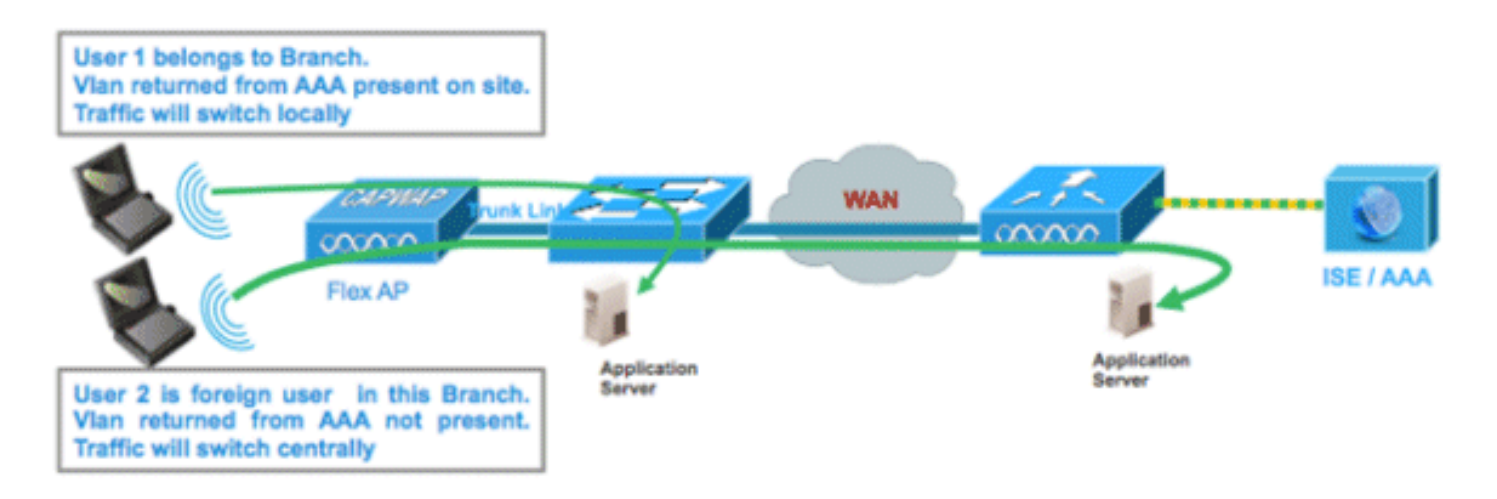

# **Riepilogo**

Flusso del traffico sulle WLAN configurate per lo switching locale quando i Flex AP sono in modalità connessa:

- Se la VLAN viene restituita come uno degli attributi AAA e la VLAN non è presente nel database Flex AP, il traffico verrà indirizzato centralmente e al client verrà assegnata questa VLAN/interfaccia restituita dal server AAA, a condizione che la VLAN sia presente sul WLC.
- Se la VLAN viene restituita come uno degli attributi AAA e la VLAN non è presente nel database Flex AP, il traffico verrà commutato centralmente. Se anche tale VLAN non è presente sul WLC, al client verrà assegnata una VLAN/interfaccia mappata su una WLAN sul WLC.
- Se la VLAN viene restituita come uno degli attributi AAA e la VLAN è presente nel database FlexConnect AP, il traffico verrà commutato localmente.
- Se la VLAN non viene restituita dal server AAA, al client verrà assegnata una VLAN mappata WLAN sull'access point FlexConnect e il traffico verrà commutato localmente.

Flusso del traffico sulle WLAN configurate per lo switching locale quando i Flex AP sono in modalità standalone:

- Se la VLAN restituita da un server AAA non è presente nel database Flex AP, il client verrà impostato sulla VLAN predefinita (ossia, una VLAN mappata WLAN sull'access point Flex). Quando il punto di accesso si riconnette, il client viene deautenticato e il traffico viene commutato centralmente.
- Se la VLAN restituita da un server AAA è presente nel database Flex AP, il client verrà inserito in una VLAN restituita e il traffico verrà commutato localmente.
- Se la VLAN non viene restituita da un server AAA, al client verrà assegnata una VLAN mappata WLAN sull'access point FlexConnect e il traffico verrà commutato localmente.

### **Procedura**

Attenersi alla seguente procedura:

1. Configurare una WLAN per lo switching locale e abilitare l'override dell'AAA.

| WLANs > Edit 'Store 1                   | *                                  |
|-----------------------------------------|------------------------------------|
| General Security                        | QoS Advanced                       |
| Allow AAA Override                      |                                    |
| Coverage Hole Detection                 |                                    |
| Enable Session Timeout                  | ✓ 1800<br>Session Timeout (secs)   |
| Aironet IE                              | ✓Enabled                           |
| Diagnostic Channel                      | Enabled                            |
| Override Interface ACL                  | IPv4 None 💙 IPv6 None 💙            |
| P2P Blocking Action                     | Disabled 💌                         |
| Client Exclusion <sup>3</sup>           | Enabled 60<br>Timeout Value (secs) |
| Maximum Allowed<br>Clients 🖉            | 0                                  |
| Static IP Tunneling 👭                   | Enabled                            |
| Wi-Fi Direct Clients<br>Policy          | Disabled 💌                         |
| Maximum Allowed<br>Clients Per AP Radio | 200                                |
| FlexConnect                             |                                    |
| FlexConnect Local<br>Switching 省        | Enabled                            |

2. Abilitare la **commutazione centrale basata** sulla VLAN sulla WLAN appena creata.

| WLANs > Edit 'Store 1'                               | *                                  |
|------------------------------------------------------|------------------------------------|
| General Security                                     | QoS Advanced                       |
|                                                      |                                    |
| Allow AAA Override                                   | ✓ Enabled                          |
| Coverage Hole Detection                              | Enabled                            |
| Enable Session Timeout                               | Session Timeout (secs)             |
| Aironet IE                                           | Enabled                            |
| Diagnostic Channel                                   | Enabled                            |
| Override Interface ACL                               | IPv4 None 💌 IPv6 None 💌            |
| P2P Blocking Action                                  | Disabled 💌                         |
| Client Exclusion <sup>3</sup>                        | Enabled 60<br>Timeout Value (secs) |
| Maximum Allowed<br>Clients <sup>g</sup>              | 0                                  |
| Static IP Tunneling 🎞                                | Enabled                            |
| Wi-Fi Direct Clients<br>Policy                       | Disabled 💌                         |
| Maximum Allowed<br>Clients Per AP Radio              | 200                                |
| FlexConnect                                          |                                    |
| FlexConnect Local<br>Switching <sup>2</sup>          | Enabled                            |
| FlexConnect Local Auth 💶                             | Enabled                            |
| Learn Client IP Address 5                            | Enabled                            |
| Vlan based Central<br>Switching <sup><u>13</u></sup> | Enabled                            |

3. Impostare AP Mode (Modalità punto di accesso) su

| All APs > De | tails for AP_3 | 3500E           |                                                                                                    |        |
|--------------|----------------|-----------------|----------------------------------------------------------------------------------------------------|--------|
| General      | Credentials    | Interfaces      | High Availa                                                                                                    | bility |
| General      |                |                 |                                                                                                    |        |
| AP Name      | AP.            | _3500E          |                                                                                                    |        |
| Location     |                |                 |                                                                                                    |        |
| AP MAC A     | ddress o4:     | 7d:4f:3a:07:74  |                                                                                                    |        |
| Base Radio   | o MAC o4:      | 7d:4f:53:24:e0  |                                                                                                    |        |
| Admin Sta    | tus En         | able 💌          |                                                                                                    |        |
| AP Mode      | Fle            | xConnect 🔽      |                                                                                                    |        |
| AP Sub Mo    | de loc         | al<br>xConnect  | and the second second se |        |
| Operationa   | al Status mo   | nitor           |                                                                                                    |        |
| Port Numb    | er Sn          | iffer           |                                                                                                    |        |
| Venue Gro    | oup SE         | dge<br>-Connect | ~                                                                                                    |        |

4. Verificare che il punto di accesso FlexConnect abbia una sottointerfaccia presente nel database, tramite il mapping WLAN-VLAN su un punto di accesso Flex specifico o configurando la VLAN da un gruppo Flex. Nell'esempio, la VLAN 63 è configurata nel mapping WLAN-VLAN sull'access point

| ululu<br>cisco                                                                                                    | MONITOR             | <u>W</u> LANs |                               | WIRELESS | <u>S</u> ECURITY |
|----------------------------------------------------------------------------------------------------|---------------------|---------------|-------------------------------|----------|------------------|
| Wireless                                                                                                    | All APs >           | AP_3500       | DE > VLAN Ma                  | ppings   |                  |
| <ul> <li>Access Points         <ul> <li>All APs</li> <li>Radios</li> <li>802.11a/n</li> <li>802.11b/a/n</li> </ul> </li> </ul> | AP Name<br>Base Rad | io MAC o      | AP_3500E<br>x4:7d:4f:53:24:e0 |          |                  |
| Global Configuration                                                                                                    | WLAN                | SSID          |                               |          | VLAN<br>ID       |
| Advanced                                                                                                    | 1                   | 'Store 1' :   |                               |          | 63               |
| Mesh                                                                                                    |                     |               |                               |          |                  |
| RF Profiles                                                                                                    | Centrally           | switched      | Wlans                         |          |                  |
| FlexConnect Groups<br>FlexConnect ACLs                                                                                         | WLAN Id             |               | SSID                          | VLAN ID  |                  |
| ▶ 802.11a/n                                                                                                    | AP level            | VLAN ACL      | Mapping                       |          |                  |
| ▶ 802.11b/g/n                                                                                                    | Vlan Id             | Ingr          | ess ACL                       | Egress A | CL               |
| ▶ Media Stream                                                                                                    | 63                  | none          | • •                           | none 💌   |                  |
| Country<br>Timers                                                                                                    | Group le            | vel VLAN A    | CL Mapping                    |          |                  |
| ▶ QoS                                                                                                    | Vlan Id             | Ingr          | ess ACL                       | Egress A | CL               |

Flex.

5. Nell'esempio, la VLAN 62 è configurata sul WLC come una delle interfacce dinamiche e non è mappata alla WLAN sul WLC. La WLAN sul WLC è mappata alla VLAN di gestione (ossia, VLAN 61).

| li.ili.<br>cisco     | MONITOR W    | <u>v</u> lans ( | CONTROLLER | WIRELESS      | <u>S</u> ECURITY | M <u>a</u> nagement ci | <u>o</u> mmands | HELP FEEDBAC  | ж   |
|----------------------|--------------|-----------------|------------|---------------|------------------|------------------------|-----------------|---------------|-----|
| Controller           | Interfaces   |                 |            |               |                  |                        |                 |               |     |
| General<br>Inventory | Interface Na | ime             | ¥L.        | AN Identifier | IP Address       | Interface Ty           | pe Dynamic      | AP Management | t _ |
| Interfaces           | <u>dyn</u>   |                 | 62         |               | 9.6.62.10        | Dynamic                | Disabled        |               |     |
| Interface Groups     | management   |                 | 61         |               | 9.6.61.2         | Static                 | Enabled         |               |     |

6. Associare un client alla WLAN configurata nel passaggio 1 su questo Flex AP e restituire la VLAN 62 dal server AAA. La VLAN 62 non è presente sul Flex AP, ma è presente sul WLC come interfaccia dinamica, quindi il traffico verrà commutato centralmente e al client verrà assegnata la VLAN 62 sul WLC. Nell'output mostrato di seguito, al client è stata assegnata la VLAN 62 e lo switching e l'autenticazione dei dati sono impostati su

| Central.       |                   |                   |                       |                   |
|----------------|-------------------|-------------------|-----------------------|-------------------|
| Monitor        | Clients > Detail  |                   |                       |                   |
| Summary        |                   |                   |                       |                   |
| Access Points  |                   |                   |                       |                   |
| Cisco CleanAir | Client Properties |                   | AP Properties         |                   |
| Statistics     | HAC Address       | 00.40.05.50.44.5  | AD Address            |                   |
| ▶ CDP          | IDud Address      | 00:40:96:00:04:06 | AP Notress            | 04:70:41:53:24:60 |
| Rogues         | IPv6 Address      | 9.6.62.100        | AP Name               | AP_3500E          |
| Redundancy     |                   |                   | WI AN Brofile         | 'Store 1'         |
| Clients        |                   |                   | Data Switching        | Central           |
| Multicast      |                   |                   | Authentication        | Central           |
|                |                   |                   | Status                | Associated        |
|                |                   |                   | Association ID        | 1                 |
|                |                   |                   | 802.11 Authentication | Open System       |
|                |                   |                   | Reason Code           | 3                 |
|                |                   |                   | <br>Status Code       | 0                 |
|                | Client Type       | Regular           | CF Pollable           | Not Implemented   |
|                | User Name         | betauser          | CF Poll Request       | Not Implemented   |
|                | Port Number       | 1                 | Short Preamble        | Not Implemented   |
|                | Interface         | dyn               | PBCC                  | Not Implemented   |
|                | VLAN ID           | 62                | Channel Agility       | Not Implemented   |

**Nota:** sebbene la WLAN sia configurata per lo switching locale, il campo Switching dei dati per questo client ha valore centrale in base alla presenza di una VLAN (ossia, la VLAN 62, restituita dal server AAA, non è presente nel database AP).

 Se un altro utente si associa allo stesso access point su una WLAN creata e una VLAN viene restituita dal server AAA che non è presente sull'access point e sul WLC, il traffico verrà commutato centralmente e al client verrà assegnata l'interfaccia mappata sulla WLC (ossia, la VLAN 61 in questa configurazione di esempio), in quanto la WLAN è mappata sull'interfaccia di gestione configurata per la VLAN 61

| Clients > Detail  |                   |                       |                   |
|-------------------|-------------------|-----------------------|-------------------|
| Client Properties |                   | AP Properties         |                   |
| MAC Address       | 00:40:96:b8:d4:be | AP Address            | o4:7d:4f:53:24:e0 |
| IPv4 Address      | 9.6.61.100        | AP Name               | AP_3500E          |
| IPv6 Address      |                   | AP Type               | 802.11a           |
|                   |                   | WLAN Profile          | Store 1'          |
|                   |                   | Data Switching        | Central           |
|                   |                   | Authentication        | Central           |
|                   |                   | Status                | Associated        |
|                   |                   | Association ID        | 1                 |
|                   |                   | 802.11 Authentication | n Open System     |
|                   |                   | Reason Code           | 3                 |
|                   |                   | : Status Code         | 0                 |
| Client Type       | Regular           | CF Pollable           | Not Implemented   |
| User Name         | betauser2         | CF Poll Request       | Not Implemented   |
| Port Number       | 1                 | Short Preamble        | Not Implemented   |
| Interface         | management        | PBCC                  | Not Implemented   |
| VLAN ID           | 61                | Channel Agility       | Not Implemented   |

**Nota:** sebbene la WLAN sia configurata per lo switching locale, il campo Switching dei dati per questo client è centrale in base alla presenza di una VLAN. Vale a dire che la VLAN 61, restituita dal server AAA, non è presente nel database AP ma neanche nel database WLC. Di conseguenza, al client viene assegnata un'interfaccia VLAN/interfaccia predefinita mappata alla WLAN. Nell'esempio, la WLAN è mappata a un'interfaccia di gestione (ossia, VLAN 61), quindi il client ha ricevuto un indirizzo IP dalla VLAN 61.

8. Se un altro utente lo associa alla WLAN creata e la VLAN 63 viene restituita dal server AAA (presente sul Flex AP), al client verrà assegnata la VLAN 63 e il traffico verrà commutato localmente

| Clients > Detail         |                   |                |                   |
|--------------------------|-------------------|----------------|-------------------|
| <b>Client Properties</b> |                   | AP Properties  |                   |
| MAC Address              | 00:40:96:b8:d4:be | AP Address     | o4:7d:4f:53:24:e0 |
| IPv4 Address             | 9.6.63.100        | AP Name        | AP_3500E          |
| IPv6 Address             |                   | AP Type        | 802.11a           |
|                          |                   | WLAN Profile   | 'Store 1'         |
|                          |                   | Data Switching | Local             |
|                          |                   | Authentication | Central           |

### **Limitazioni**

- Lo switching centrale basato su VLAN è supportato solo sulle WLAN configurate per l'autenticazione centrale e lo switching locale.
- La sottointerfaccia AP (ossia, il mapping VLAN) deve essere configurata sull'access point FlexConnect.

# ACL FlexConnect

Con l'introduzione degli ACL su FlexConnect, è disponibile un meccanismo che soddisfa la necessità di controllare l'accesso all'access point FlexConnect per la protezione e l'integrità del traffico di dati commutato localmente dall'access point. Gli ACL FlexConnect vengono creati sul WLC e devono essere configurati con la VLAN presente sull'access point FlexConnect o sul gruppo FlexConnect utilizzando il mapping VLAN-ACL che sarà per le VLAN di override AAA. che vengono quindi trasferiti all'AP.

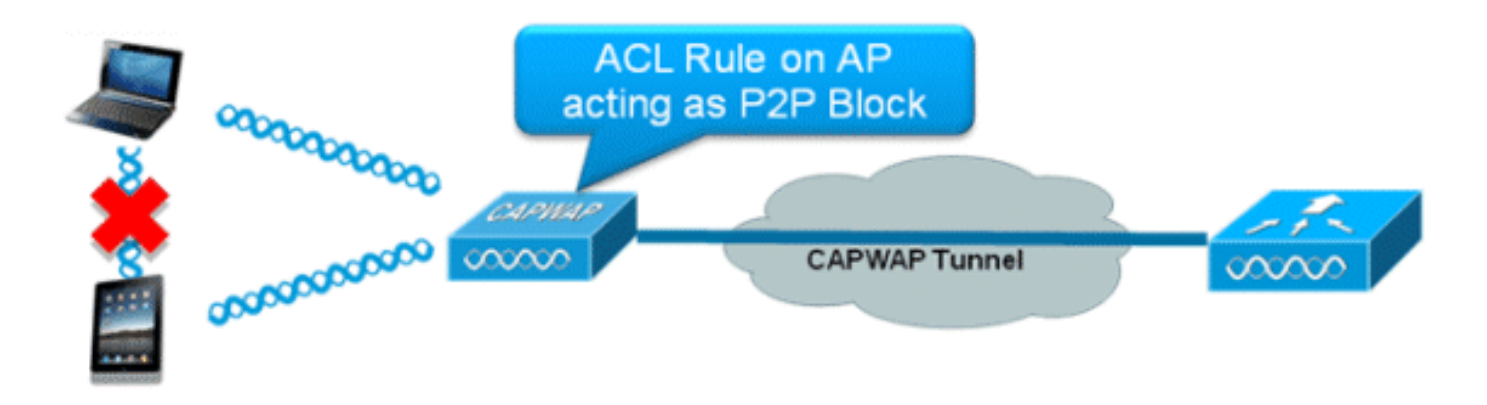

### Riepilogo

- Creare un ACL FlexConnect sul controller.
- Applicare la stessa procedura su una VLAN presente sull'access point FlexConnect in un mapping ACL VLAN a livello di access point.
- Può essere applicato su una VLAN presente nel gruppo FlexConnect con mapping VLAN-ACL (in genere eseguito per le VLAN con override AAA).
- Quando si applica l'ACL sulla VLAN, selezionare la direzione da applicare: "in entrata", "in uscita" o "in entrata e in uscita".

#### Procedura

Attenersi alla seguente procedura:

 Creare un ACL FlexConnect sul WLC. Selezionare WLC GUI > Security > Access Control List > ACL di FlexConnect.

| FlexConnect Access Control Lists | Entries 0 - 0 of 0 | New |
|----------------------------------|--------------------|-----|
| Acl Name                         |                    |     |
|                                  |                    |     |
|                                  |                    |     |
|                                  |                    |     |

- 2. Fare clic su New.
- 3. Configurare il nome

ACL.

| Access Control Lists > New                | < Back Apply |
|-------------------------------------------|--------------|
| Access Control List Name Flex-ACL-Ingress |              |
|                                           |              |
|                                           |              |
|                                           |              |

- 4. Fare clic su **Apply** (Applica).
- Creare regole per ciascun ACL. Per creare le regole, selezionare WLC GUI > Security > Access Control List > FlexConnect ACL, quindi fare clic sull'ACL precedentemente creato.

| Acce | ss Con | trol Lists > Edit |                        |          |                |              |      | < Back | Add New Rule |
|------|--------|-------------------|------------------------|----------|----------------|--------------|------|--------|--------------|
| Gene | ral    | e Elev-ACL        | Incress                |          |                |              |      |        |              |
| Seq  | Action | Source IP/Mask    | Destination<br>IP/Mask | Protocol | Source<br>Port | Dest<br>Port | DSCP |        |              |
| Seq  | Action | Source IP/Mask    | IP/Mask                | Protocol | Port           | Port         | DSCP |        |              |

6. Fare clic su Aggiungi nuova

| regola.            |                   |                       |                    |        |       |
|--------------------|-------------------|-----------------------|--------------------|--------|-------|
| Access Control Lis | sts > Rules > New |                       |                    | < Back | Apply |
| Sequence           | 1                 |                       |                    |        |       |
| Source             | IP Address 💌      | IP Address<br>0.0.0.0 | 0.0.0.0            | ]      |       |
| Destination        | IP Address 💌      | IP Address<br>0.0.0.0 | Netmask<br>0.0.0.0 | ]      |       |
| Protocol           | Any 💌             |                       |                    |        |       |
| DSCP               | Any 💌             |                       |                    |        |       |
| Action             | Deny 💌            |                       |                    |        |       |
| L                  |                   |                       |                    |        |       |

**Nota:** configurare le regole in base al requisito. Se alla fine non è configurata alcuna regola, viene generato un rifiuto implicito che bloccherà tutto il traffico.

- 7. Una volta creati gli ACL FlexConnect, è possibile mapparli per il mapping WLAN-VLAN in un singolo access point FlexConnect o applicarli sul mapping VLAN-ACL nel gruppo FlexConnect.
- 8. Mappare l'ACL FlexConnect configurato in precedenza a livello di access point per le singole VLAN nelle mappature VLAN per i singoli access point FlexConnect. Selezionare WLC GUI

> Wireless > All AP > fare clic sull'access point specifico > scheda FlexConnect > Mapping VLAN.

| Base Rad   | lio MAC | 2c:3f:38:f6:98: | :60 |            |
|------------|---------|-----------------|-----|------------|
| WLAN<br>Id | SSID    |                 |     | VLAN<br>ID |
| 1          | Store 1 |                 |     | 109        |
| Centrally  | switche | d Wlans         |     |            |
| WLAN Id    | SSID    |                 |     | VLAN ID    |
|            |         |                 |     |            |

 FlexConnect ACL può essere applicato anche al mapping VLAN-ACL nel gruppo FlexConnect. Le VLAN create con il mapping VLAN-ACL nel gruppo FlexConnect vengono usate principalmente per l'override della VLAN dinamica.

| ieneral  | Lo    | cal Authenticati | on | Image Upgrade | VLAN-ACL map | ping |
|----------|-------|------------------|----|---------------|--------------|------|
|          |       |                  |    |               |              |      |
| LAN AC   | L Maj | oping            |    |               |              |      |
| Vlan Id  | 6     | 0                |    |               |              |      |
| Ingress  | ACL [ | Flex-ACL-Earess  | ~  |               |              |      |
|          |       |                  |    |               |              |      |
| Egress A | CL    | Flex-ACL-Egress  | ~  |               |              |      |
|          | L     |                  |    |               |              |      |

Limitazioni

- Èpossibile configurare un massimo di 512 ACL FlexConnect sul WLC.
- Ogni singolo ACL può essere configurato con 64 regole.
- Èpossibile mappare un massimo di 32 ACL per gruppo FlexConnect o per punto di accesso FlexConnect.
- In un determinato momento, il limite massimo è di 16 VLAN e 32 ACL sull'access point FlexConnect.

# FlexConnect Split Tunneling

Nelle versioni WLC precedenti alla 7.3, se un client che si connette a un access point FlexConnect associato a una WLAN a commutazione centrale deve inviare del traffico a un dispositivo presente sul sito/rete locale, deve inviare il traffico su CAPWAP al WLC e quindi restituire lo stesso traffico al sito locale tramite CAPWAP o utilizzando una connettività off-band.

A partire dalla release 7.3, il **tunneling** in **split** introduce un meccanismo con cui il traffico inviato dal client viene classificato in base al contenuto del pacchetto **usando l'ACL Flex**. I pacchetti corrispondenti vengono scambiati localmente da Flex AP e gli altri pacchetti vengono scambiati centralmente su CAPWAP.

La funzionalità di tunneling ripartito è un ulteriore vantaggio dell'installazione di OEAP AP, in cui i client di un SSID aziendale possono comunicare direttamente con i dispositivi di una rete locale (stampanti, computer cablato su una porta LAN remota o dispositivi wireless su un SSID personale) senza utilizzare la larghezza di banda della WAN inviando pacchetti su CAPWAP. Il tunneling ripartito non è supportato sui punti di accesso OEAP 600. È possibile creare ACL Flex con regole per autorizzare tutti i dispositivi presenti sulla rete o sul sito locale. Quando i pacchetti provenienti da un client wireless sull'SSID aziendale soddisfano le regole nell'ACL Flex configurato sull'access point OEAP, il traffico viene commutato localmente e il resto del traffico (ossia, il traffico di negazione implicita) viene commutato centralmente su CAPWAP.

La soluzione di tunneling ripartito presume che la subnet/VLAN associata a un client nel sito centrale non sia presente nel sito locale (ossia, il traffico per i client che ricevono un indirizzo IP dalla subnet presente nel sito centrale non saranno in grado di passare localmente). La funzionalità di tunneling ripartito è progettata per commutare il traffico localmente per le subnet che appartengono al sito locale al fine di evitare il consumo della larghezza di banda della WAN. Il traffico che soddisfa le regole dell'ACL Flex viene commutato localmente e il funzionamento NAT viene eseguito modificando l'indirizzo IP di origine del client nell'indirizzo IP dell'interfaccia BVI del Flex AP che può essere instradato sulla rete o sul sito locale.

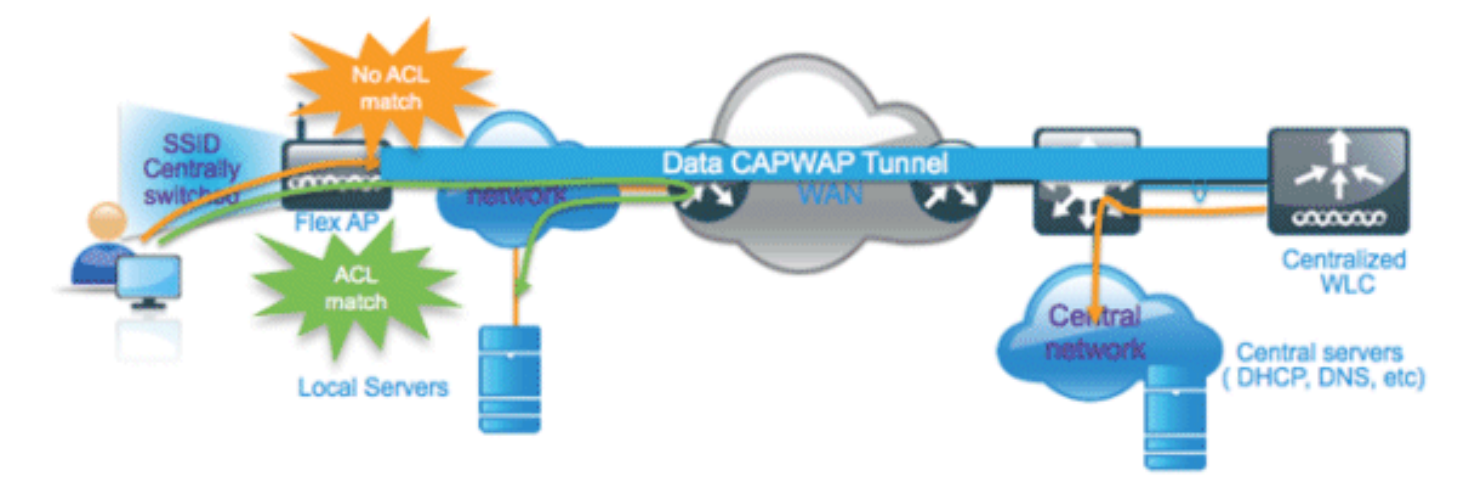

### **Riepilogo**

- La funzionalità di tunneling ripartito è supportata sulle WLAN configurate per la commutazione centrale annunciate solo dai Flex AP.
- II DHCP richiesto deve essere abilitato sulle WLAN configurate per il tunneling ripartito.
- La configurazione del tunneling ripartito viene applicata per ciascuna WLAN configurata per la commutazione centrale su ciascun Flex AP o su tutti i Flex AP di un gruppo FlexConnect.

#### **Procedura**

Attenersi alla seguente procedura:

1. Configurare una WLAN per lo switching centrale (ossia, lo switching locale Flex non deve essere

| WLANs > Ed             | it 'Store             | 1'          |                              |         |           |               |  |  |  |
|------------------------|-----------------------|-------------|------------------------------|---------|-----------|---------------|--|--|--|
|                        |                       |             |                              |         |           |               |  |  |  |
| General                | Security              | QoS         | Advan                        | ced     |           |               |  |  |  |
|                        |                       |             |                              |         |           |               |  |  |  |
| Allow AAA              | Override              | 🔲 Ena       | abled                        |         |           |               |  |  |  |
| Coverage               | Hole Detection        | n 🗹 Ena     | 🗹 Enabled                    |         |           |               |  |  |  |
| Enable Ses             | ssion Timeout         | ✓ 180<br>Se | 00<br>ssion Tim              | eout (: | secs)     |               |  |  |  |
| Aironet IE             |                       | Ena         | bled                         |         |           |               |  |  |  |
| Diagnostic             | Channel               | Ena         | Enabled                      |         |           |               |  |  |  |
| Override I             | nterface ACL          | IPv4        | IPv4 None 💌 IPv6 None 💌      |         |           |               |  |  |  |
| P2P Blocki             | ng Action             | Disab       | Disabled                     |         |           |               |  |  |  |
| Client Excl            | usion ²               | ☑Ena        | Enabled Timeout Value (secs) |         |           |               |  |  |  |
| Maximum<br>Clients 🔮   | Allowed               | 0           | 0                            |         |           |               |  |  |  |
| Static IP To           | unneling 👭            | Ena         | bled                         |         |           |               |  |  |  |
| Wi-Fi Direc<br>Policy  | t Clients             | Disab       | led 💌                        | Г       | Floy Los  | al Curitabina |  |  |  |
| Maximum<br>Clients Per | Allowed<br>• AP Radio | 200         |                              |         | should no | ot be enabled |  |  |  |
| FlexConnect            |                       |             |                              | _       | /         |               |  |  |  |
| FlexConne<br>Switching | ct Local<br>2         | <b></b>     | Enabled                      | -       |           |               |  |  |  |

2. Impostare Assegnazione indirizzo DHCP su **Obbligatorio**.

| WLANs > Edit 'St   | lore 1"                                                                                                    |                                                                                                    |                        |                     |               |
|--------------------|----------------------------------------------------------------------------------------------------|----------------------------------------------------------------------------------------------------|------------------------|---------------------|---------------|
| General Securi     | ity QoS Advanced                                                                                                    |                                                                                                    |                        |                     |               |
| Allow AAA Overrid  | e Enabled                                                                                                    |                                                                                                    | DHCP                   |                     |               |
| Coverage Hole De   | tection 🔽 Enabled                                                                                                    |                                                                                                    | DHC                    | D Server            | Override      |
| Enable Session Tin | meout 🖂 1800                                                                                                    |                                                                                                    | bho                    | - Server            |               |
|                    | Session Timeout (secs)                                                                                                    |                                                                                                    | DHC                    | P Addr. Assignment  | Required      |
| Aironet IE         | Enabled                                                                                                    |                                                                                                    | Manage                 | ment Frame Prot     | tection (MFP) |
| Diagnostic Channe  | Enabled                                                                                                    |                                                                                                    |                        |                     |               |
| Override Interface | ACL IPv4 None ⊻                                                                                                    | IPv6 None 🛩                                                                                                    | MFP                    | Client Protection 🔮 | Optional 💌    |
| Impostare AP Ma    | General Credent                                                                                                    | AP_3500E                                                                                                    | aces                   | High Ava            | ailability    |
| Impostare AP Ma    | General Credent                                                                                                    | AP_3500E                                                                                                    | aces                   | High Ava            | ailability    |
| Impostare AP M     | General<br>AP Name                                                                                                    | AP_3500E                                                                                                    | aces                   | High Ava            | ailability    |
| Impostare AP M     | General<br>AP Name<br>Location                                                                                                    | AP_3500E                                                                                                    | aces                   | High Ava            | ailability    |
| Impostare AP M     | General<br>AP Name<br>Location<br>AP MAC Address                                                                                                    | AP_3500E                                                                                                    | aces<br>07:74          | High Ava            | ailability    |
| Impostare AP M     | General<br>AP Name<br>Location<br>AP MAC Address<br>Base Radio MAC                                                                                                    | AP_3500E<br>AP_3500E<br>AP_3500E<br>04:7d:4f:3a:<br>04:7d:4f:53:                                                                                                    | aces<br>07:74<br>24:e0 | High Ava            | ailability    |
| Impostare AP M     | General Credent<br>General Credent<br>AP Name<br>Location<br>AP MAC Address<br>Base Radio MAC<br>Admin Status                                                                | AP_3500E<br>AP_3500E<br>AP_3500E<br>04:7d:4f:3a:<br>04:7d:4f:53:<br>Enable                                                                                                    | aces<br>07:74<br>24:e0 | High Ava            | ailability    |
| Impostare AP M     | General<br>General<br>AP Name<br>Location<br>AP MAC Address<br>Base Radio MAC<br>Admin Status<br>AP Mode                                                                     | AP_3500E<br>AP_3500E<br>AP_3500E<br>04:7d:4f:3a:<br>04:7d:4f:53:<br>Enable V<br>FlexConnect<br>local                                                                          | aces<br>07:74<br>24:e0 | High Ava            | ailability    |
| Impostare AP Ma    | General Credent<br>General Credent<br>AP Name<br>Location<br>AP MAC Address<br>Base Radio MAC<br>Admin Status<br>AP Mode<br>AP Sub Mode                                      | AP_3500E<br>AP_3500E<br>AP_3500E<br>04:7d:4f:3a:<br>04:7d:4f:3a:<br>04:7d:4f:53:<br>Enable V<br>FlexConnect<br>local<br>FlexConnect<br>monitor                                | aces<br>07:74<br>24:e0 | High Ava            | ailability    |
| Impostare AP M     | General Credent<br>General Credent<br>AP Name<br>Location<br>AP MAC Address<br>Base Radio MAC<br>Admin Status<br>AP Mode<br>AP Sub Mode<br>Operational Status                | AP_3500E<br>AP_3500E<br>AP_3500E<br>AP_3500E<br>04:7d:4f:3a:<br>04:7d:4f:53:<br>Enable V<br>FlexConnect<br>Iocal<br>FlexConnect<br>monitor<br>Rogue Detector                  | aces<br>07:74<br>24:e0 | High Ava            | ailability    |
| Impostare AP M     | General Credent<br>General Credent<br>AP Name<br>Location<br>AP MAC Address<br>Base Radio MAC<br>Admin Status<br>AP Mode<br>AP Sub Mode<br>Operational Status<br>Port Number | AP_3500E<br>AP_3500E<br>AP_3500E<br>AP_3500E<br>04:7d:4f:3a:<br>04:7d:4f:53:<br>Enable<br>FlexConnect<br>Iocal<br>FlexConnect<br>monitor<br>Rogue Detect<br>Sniffer<br>Bridge | aces<br>07:74<br>24:e0 | High Ava            | ailability    |

4. Configurare l'ACL di FlexConnect con una regola di autorizzazione per il traffico che deve essere commutato localmente sulla WLAN dello switch centrale. Nell'esempio, la regola ACL di FlexConnect è configurata in modo da avvisare il traffico ICMP da tutti i client che si trovano nella subnet 9.6.61.0 (ossia, che si trovano nel sito centrale) alla subnet 9.1.0.150 in modo che vengano commutati localmente dopo l'applicazione dell'operazione NAT sull'access point Flex. Il resto del traffico verrà bloccato da una regola di negazione implicita e verrà scambiato centralmente su CAPWAP.

| cisco                                                              | MONI | tor y              | <u>N</u> LANs | CONTRO   | LLER   | WIRELESS             | SECURITY | MANAGEMENT  | COMMANDS  | HELP | EEEDBACK |
|--------------------------------------------------------------------|------|--------------------|---------------|----------|--------|----------------------|----------|-------------|-----------|------|----------|
| Wireless                                                           | Acce | ess Co             | ntrol Li      | sts > Ed | it     |                      |          |             |           |      |          |
| Access Points     All APs     Radios     802.11a/n     802.11b/n/n | Gene | eral<br>s List Nar | me            | F        | lex-A0 | u                    |          |             |           |      |          |
| Global Configuration                                               | Sea  | Action             | Sourc         | e IP/Mar | ik I   | estination<br>P/Mask | Protoco  | Source Port | Dest Port | DSCP |          |
| Advanced<br>Mesh                                                   | 1    | Permit             | 9.6.61        | 1.0      | 1 9    | 0.1.0.150            | ICMP     | Any         | Any       | Any  | ۰        |
| RF Profiles<br>FlexConnect Groups<br>FlexConnect ACLs              |      |                    |               |          |        |                      |          |             |           |      |          |

5. Èpossibile eseguire il push di questo ACL FlexConnect creato come ACL con tunnel suddiviso in un singolo Flex AP o in tutti gli Flex AP di un gruppo Flex Connect.Completare questa procedura per eseguire il push di un ACL Flex come ACL con split locale su un singolo Flex AP:Fare clic su ACL suddivisi

| locali.                                                      |           |                                                                                                    |                 |           |                 |             |           |       |          |
|--------------------------------------------------------------|-----------|----------------------------------------------------------------------------------------------------|-----------------|-----------|-----------------|-------------|-----------|-------|----------|
| սիսիս<br>cisco                                               | MONITOR   | <u>W</u> LANs                                                                                                    |                 | WIRELESS  | SECURITY        | MANAGEMENT  | COMMANDS  | неџр  | EEEDBACK |
| Wireless                                                     | All APs > | Details f                                                                                                    | for AP_3500E    |           |                 |             |           |       |          |
| Access Points     All APs                                    | General   | Cred                                                                                                    | entials Inter   | faces Hi  | gh Availability | y Inventory | FlexConne | ect A | Advanced |
| ✓ Radios<br>802.11a/n<br>802.11b/g/n<br>Global Configuration | VLAN S    | upport                                                                                                    |                 |           |                 |             | L         |       |          |
| Advanced                                                     | Native    | VLAN ID                                                                                                    | 57              | VLAN Ma   | ppings          |             |           |       |          |
| Mesh                                                         | FlexCo    | nnect Grou                                                                                                    | up Name Not C   | onfigured |                 |             |           |       |          |
| RF Profiles                                                  | PreAuthe  | ONITOR       WLANS       CONTROLLER       WIRELESS       SECURITY       MANAGEMENT       COMMANDS       HELP       EEEDBACK         II APs > Details for AP_3500E       General       Credentials       Interfaces       High Availability       Inventory       FlexConnect       Advanced         VLAN Support       Image: Connect Group Name       Not Configured       FlexConnect Group Name       Not Configured |                 |           |                 |             |           |       |          |
| FlexConnect Groups<br>FlexConnect ACLs                       | Externa   | l WebAuth                                                                                                    | entication ACLs |           |                 |             |           |       |          |
| ▶ 802.11a/n                                                  | Local S   | olit ACLs                                                                                                    | -               |           |                 |             |           |       |          |

Selezionare l'ID WLAN su cui abilitare la funzione Split Tunnel, scegliere Flex-ACL e fare clic su

Add.

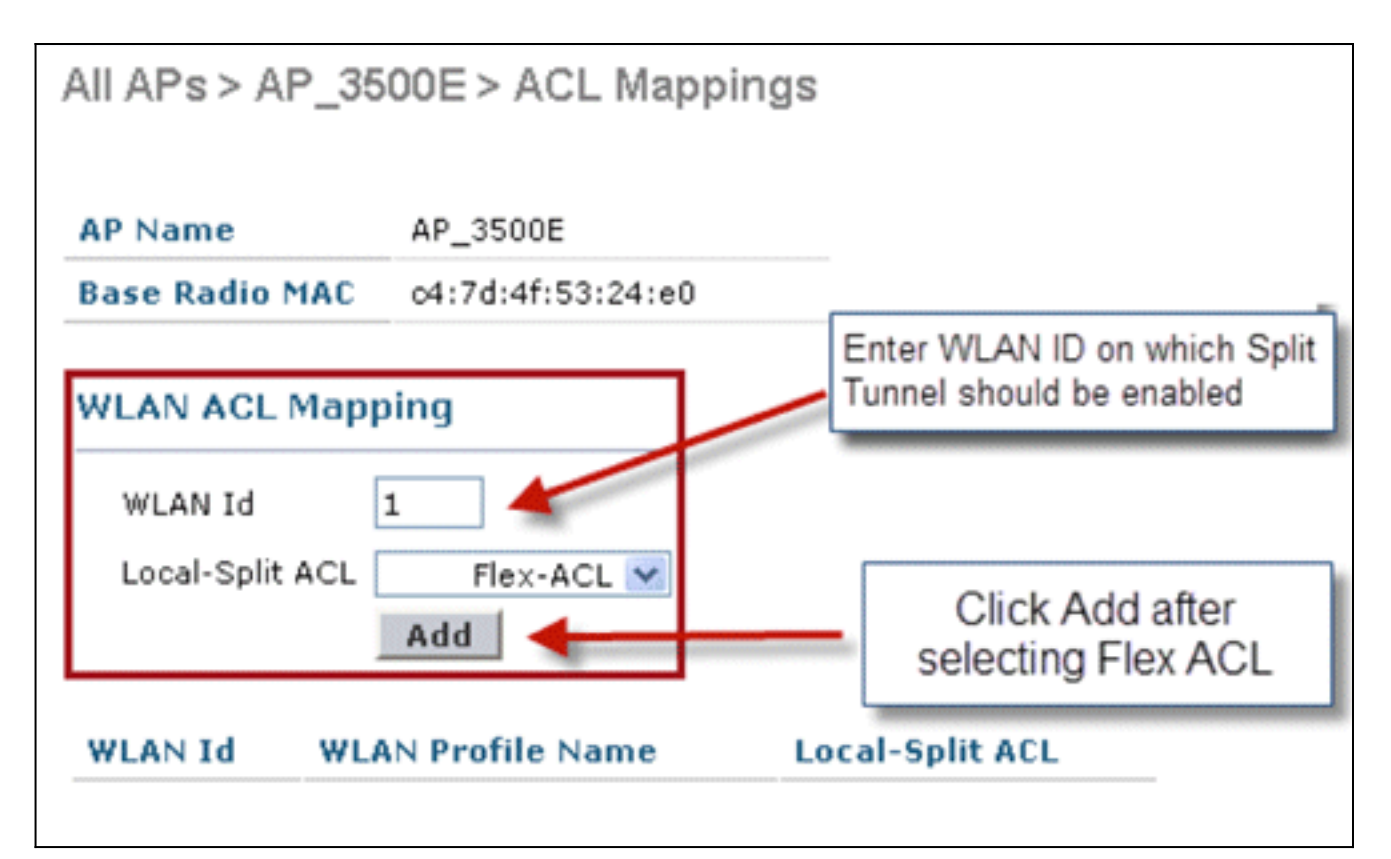

Il push di Flex-ACL come ACL con split locale viene eseguito nell'access point

| AP Name                      | AP_3500E              |                 |
|------------------------------|-----------------------|-----------------|
| Base Radio                   | MAC 04:7d:4f:53:24:e0 |                 |
| WLAN Id                      | 0                     |                 |
| Local-Split                  | ACL Flex-ACL V        |                 |
| Local-Split<br>WLAN<br>Id WI | ACL Flex-ACL V<br>Add | Local-Split ACL |

Flex.

Completare questa procedura per eseguire il push di un ACL Flex come ACL con split locale in un gruppo FlexConnect:Selezionare l'ID WLAN su cui abilitare la funzione di tunneling ripartito. Nella scheda **Mappatura WLAN-ACL**, selezionare FlexConnect ACL dal gruppo FlexConnect a cui sono stati aggiunti determinati Flex AP, quindi fare clic su **Aggiungi**.

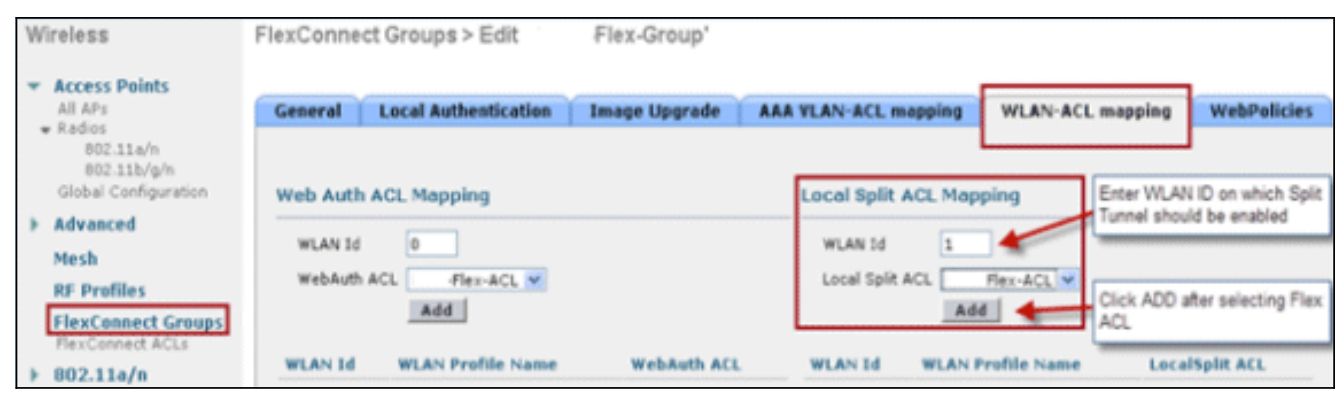

II push dell'ACL Flex-Express come ACL LocalSplit viene eseguito sugli AP Flex del gruppo

| Wireless                                         | FlexConnect Groups > Edit    | Flex-Group'     |                                                                                                    |                         |
|--------------------------------------------------|------------------------------|-----------------|----------------------------------------------------------------------------------------------------|-------------------------|
| Access Points     All APs     Radios             | General Local Authentication | Image Upgrade A | AA VLAN-ACL mapping WLAN                                                                                                    | ACL mapping WebPolicies |
| 802.11a/n<br>802.11b/g/n<br>Global Configuration | Web Auth ACL Mapping         |                 | Local Split ACL Mapping                                                                                                    |                         |
| <ul> <li>Advanced</li> <li>Mesh</li> </ul>       | WLAN Id 0                    |                 | WLAN Id 0                                                                                                    |                         |
| RF Profiles                                      | Add                          |                 | bba                                                                                                    |                         |
| FlexConnect Groups<br>FlexConnect ACLs           |                              |                 | Landson and Landson and L |                         |
| ▶ 802.11a/n                                      | WLAN Id WLAN Profile Name    | WebAuth ACL     | WLAN Id WLAN Profile Na                                                                                                    | me LocalSplit ACL       |
| ≱ 802.11b/g/n                                    |                              |                 | 1 'Store 1'                                                                                                    | Flex-ACL 💌 🖬            |

# **Limitazioni**

- Le regole ACL Flex non devono essere configurate con l'istruzione allow/deny con la stessa subnet dell'origine e della destinazione.
- Il traffico su una WLAN con switching centrale configurata per il tunneling ripartito può essere commutato localmente solo quando un client wireless avvia il traffico per un host presente sul sito locale. Se il traffico viene avviato dai client/host su un sito locale per i client wireless su queste WLAN configurate, non sarà possibile raggiungere la destinazione.
- Tunneling ripartito non supportato per il traffico multicast/broadcast. Il traffico multicast/broadcast si commuta centralmente anche se corrisponde all'ACL Flex.

# Fault Tolerance

FlexConnect Fault Tolerance consente l'accesso wireless e i servizi ai client delle filiali quando:

- I FlexConnect Branch AP perdono la connettività con il controller Flex 7500 principale.
- Èin corso il passaggio dei FlexConnect Branch AP al controller Flex 7500 secondario.
- Gli access point FlexConnect Branch stanno ristabilendo la connessione al controller Flex 7500 primario.

FlexConnect Fault Tolerance, insieme all'EAP locale come descritto in precedenza, forniscono tempi di inattività zero per le filiali durante un'interruzione della rete. Questa funzionalità è abilitata per impostazione predefinita e non può essere disabilitata. Non richiede alcuna configurazione sul controller o sull'access point. Tuttavia, per garantire che la tolleranza di errore funzioni correttamente e sia applicabile, è opportuno mantenere questo criterio:

- Le configurazioni e gli ordini delle WLAN devono essere identici sui controller primario e di backup Flex 7500.
- La mappatura della VLAN deve essere identica sui controller primario e di backup Flex 7500.
- Il nome del dominio di mobilità deve essere identico nei controller primario e di backup Flex 7500.
- Si consiglia di utilizzare Flex 7500 sia come controller principale che come controller di backup.

### <u>Riepilogo</u>

- FlexConnect non disconnetterà i client quando l'access point si riconnette allo stesso controller, a condizione che non vi siano modifiche nella configurazione del controller.
- FlexConnect non disconnette i client durante la connessione al controller di backup, a condizione che non vi siano modifiche nella configurazione e che il controller di backup sia identico al controller primario.
- FlexConnect non reimposta le proprie radio al momento della connessione al controller primario, a condizione che non vi siano modifiche nella configurazione del controller.

### **Limitazioni**

- Supportato solo per FlexConnect con autenticazione centrale/locale con switching locale.
- I client autenticati centralmente richiedono una riautenticazione completa se il timer della sessione client scade prima che il punto di accesso FlexConnect passi dalla modalità standalone alla modalità connessa.
- I controller primario e di backup Flex 7500 devono trovarsi nello stesso dominio di mobilità.

# Limite client per WLAN

Oltre alla segmentazione del traffico, è necessario limitare il totale dei client che accedono ai servizi wireless.

Esempio: Limitazione del totale dei client guest dal tunneling delle filiali al data center.

Per risolvere questo problema, Cisco sta introducendo la funzione Client Limit per WLAN, che può limitare il totale di client autorizzati per singola WLAN.

## Obiettivo principale

- Imposta limiti per il numero massimo di client
- Semplicità operativa

Nota: questa non è una forma di QoS.

Per impostazione predefinita, la funzione è disattivata e non impone il limite.

#### **Limitazioni**

Questa funzione non applica il limite client quando FlexConnect è in stato Standalone.

#### **Configurazione WLC**

Attenersi alla seguente procedura:

- 1. Selezionare l'ID WLAN 1 con commutazione centrale con SSID **DataCenter**. Questa WLAN è stata creata durante LA creazione del gruppo AP. Vedere la Figura 8.
- 2. Fare clic sulla scheda Advanced (Avanzate) per l'ID WLAN 1.
- 3. Impostare il valore del limite client per il campo di testo Numero massimo client consentiti.
- 4. Fare clic su Applica dopo aver impostato il campo di testo per Numero massimo client

| ANs > Edit                                                                                                    |                                                                                                    |                                                                                                    | < Back                                                                                                    | Appl |
|----------------------------------------------------------------------------------------------------|----------------------------------------------------------------------------------------------------|----------------------------------------------------------------------------------------------------|----------------------------------------------------------------------------------------------------|------|
| eneral Securi                                                                                                    | ty Qo                                                                                                    | S Advance                                                                                                    | ٦                                                                                                    |      |
| Allow AAA Overrid                                                                                                    |                                                                                                    | Enabled                                                                                                    | DHCP                                                                                                    |      |
| Coverage Hole De                                                                                                    | tection 🗹                                                                                                    | Enabled                                                                                                    | DHCP Server 🔲 Override                                                                                                    |      |
| Enable Session Tir<br>Aironet IE                                                                                                    | neout 🗹                                                                                                    | 1800<br>Session Timeor<br>Enabled                                                                                                    | (secs) DHCP Addr. Assignment Required Nanagement Frame Protection (NFP)                                                                                                    |      |
| IPv6 Enable 2                                                                                                    |                                                                                                    | ]Enabled                                                                                                    | MFP Client Protection 🐔 Optional 💌                                                                                                    |      |
| Override Interface                                                                                                    | ACL N                                                                                                    | ione 🔽                                                                                                    | DTIM Period (in beacon intervals)                                                                                                    |      |
| P2P Blocking Actio                                                                                                    |                                                                                                    | Enabled 60<br>Time                                                                                                    | 802.11a/n (1 - 255)         1           ut Value (secs)         802.11b/g/n (1 - 255)         1                                                                                                    |      |
| Clients 2                                                                                                    | 0                                                                                                    |                                                                                                    | NAC                                                                                                    |      |
| f Channel Scanni                                                                                                    | g Defer                                                                                                    |                                                                                                    | NAC OOB State Enabled                                                                                                    |      |
| Scan Defer Priorit                                                                                                    | 0                                                                                                    | 1 2 3 4 5 6                                                                                                    | 7 Posture State Enabled                                                                                                    |      |
|                                                                                                    |                                                                                                    |                                                                                                    | Load Balancing and Band Select                                                                                                    |      |
| Scan Defer                                                                                                    | _                                                                                                    |                                                                                                    | Client Load Balancing                                                                                                    |      |
| Time(msecs)                                                                                                    | 100                                                                                                    |                                                                                                    | Client Band Select 🐔 📃                                                                                                    |      |
|                                                                                                    |                                                                                                    |                                                                                                    |                                                                                                    | >    |
| H-REAP Local Switci<br>When client exclusis<br>Client MPP is not ac<br>Learn Client IP is co<br>WMM and open or A<br>Multicast Should Be<br>Band Select is confi<br>Value zero implies | ing is not :<br>n is enable<br>ive unless<br>nfigurable<br>ES security<br>Enabled Fo<br>purable on<br>here is po | supported with IF<br>ed, a Timeout Vai<br>WPA2 is configur<br>only when HREAI<br>v should be enabl<br>vr IPV6.<br>ly when Radio Po<br>restriction on ma | ec, CRANITE authentication<br>e of zero means infinity (will require administrative override to reset excluded clients)<br>d<br>Local Switching is enabled<br>d to support higher IIn rates<br>cy is set to 'Ail'. |      |

L'impostazione predefinita per Numero massimo client consentiti è 0, il che implica che non esistono restrizioni e che la funzione è disabilitata.

### **Configurazione NCS**

Per abilitare questa funzione dall'NCS, selezionare Configurazione > Controller > IP controller > WLAN > Configurazione WLAN > Dettagli configurazione WLAN.

| WLAN Configuration Deta              | ils : 17                                    |                             |
|--------------------------------------|---------------------------------------------|-----------------------------|
| Configure > Controllers > 172.20.229 | .154 $>$ WLANs $>$ WLAN Configuration $>$ W | LAN Configuration Details   |
|                                      |                                             |                             |
| General Security QoS                 | Advanced                                    |                             |
|                                      |                                             |                             |
| FlexConnect Local Switching          | Enable                                      | DUCD                        |
| FlexConnect Local Auth 🔍             | Enable                                      |                             |
| Learn Client IP Address              | Enable                                      | DHCP Server                 |
| Session Timeout                      | Enable 1800 (secs)                          | DHCP Address Assignment     |
| Coverage Hole Detection              | 🗹 Enable                                    | Management Frame Protectio  |
| Aironet IE                           | 🗹 Enable                                    | management rame rroteca     |
| IPv6 Z                               | 🛄 Enable                                    | MED Client Distoction       |
| Diagnostic Channel 2                 | 🔲 Enable                                    | MPP Client Protection 2     |
| Override Interface ACL               | IPv4 NONE                                   | MFP Version                 |
|                                      | IPv6 NONE                                   | Load Balancing and Band Sel |
| Peer to Peer Blocking 🔍              | Disable                                     |                             |
| Wi-Fi Direct Clients Policy          | Disabled 🗸                                  | Client Load Balancing       |
| Client Exclusion 🕹                   | 🗹 Enable                                    | Client Band Select          |
| Timeout Value                        | 60 (secs)                                   |                             |
| Maximum Clients 🔍                    | 0                                           | NAC                         |

# Blocco peer-to-peer

Nelle versioni software dei controller precedenti alla 7.2, il blocco P2P (peer-to-peer) era supportato solo per le WLAN di switching centrale. Il blocco peer-to-peer può essere configurato sulla WLAN in uno dei tre modi seguenti:

- **Disabilitato**: disabilita il blocco peer-to-peer e il traffico con bridging locale nel controller per i client nella stessa subnet. Questo è il valore predefinito.
- Drop: causa l'eliminazione dei pacchetti dei client nella stessa subnet.
- Forward Up-Stream: determina l'inoltro del pacchetto sulla VLAN upstream. Le periferiche sopra il controller decidono quale azione intraprendere riguardo al pacchetto.

A partire dalla versione 7.2, il blocco peer-to-peer è supportato per i client associati alla WLAN di switching locale. In base alla WLAN, la configurazione peer-to-peer viene trasferita dal controller all'access point FlexConnect.

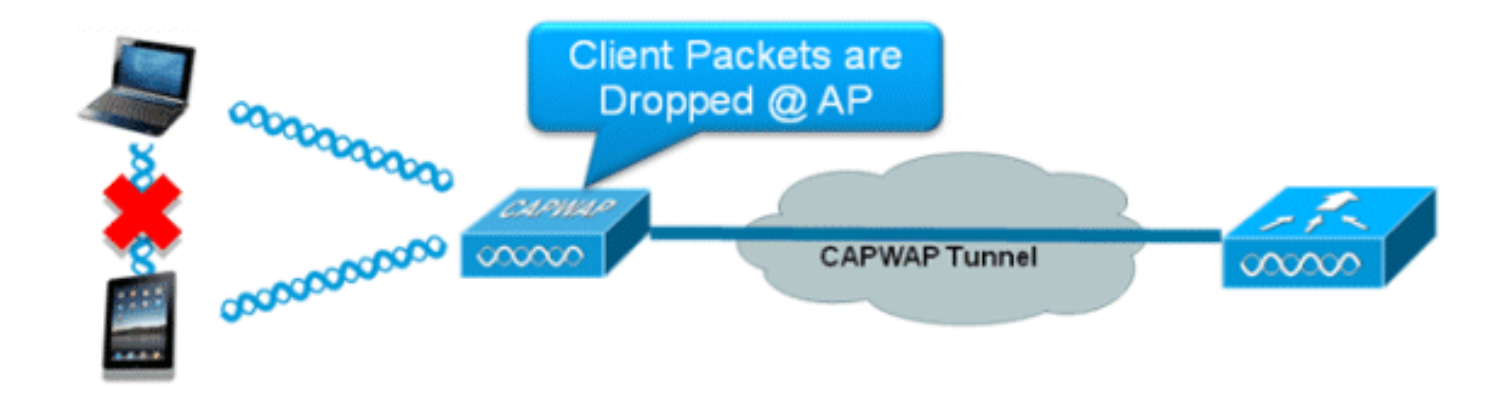

# Riepilogo

- Il blocco peer-to-peer è configurato per WLAN
- In base alla WLAN, la configurazione del blocco peer-to-peer viene trasferita dal WLC ai FlexConnect AP.
- L'azione di blocco peer-to-peer configurata come drop o upstream-forward sulla WLAN viene considerata come blocco peer-to-peer abilitato sull'access point FlexConnect.

## Procedura

Attenersi alla seguente procedura:

1. Abilita l'azione di blocco peer-to-peer come **drop** sulla WLAN configurata per lo switching locale

| lexconnect.                      |                                |             |                                |         |
|----------------------------------|--------------------------------|-------------|--------------------------------|---------|
| WLANs > Edit 'S to               | wel'                           |             |                                |         |
| General Security (               | QoS Advanced                   |             |                                |         |
| Aironet IE                       | Enabled                        |             | Management Frame Protection    | (MFP)   |
| Override Interface ACL           | IPv4 None V                    | IPv6 None 💌 | MFP Client Protection # Opti   | onal 💌  |
| P2P Blocking Action              | Drop 💌                         |             | DTIM Period (in beacon interva | als)    |
| Client Exclusion 2               | Enabled 60<br>Timeout Value (s | secs)       | 802.11a/n (1 - 255)            |         |
| Maximum Allowed Clients          |                                |             | 802.11b/g/n (1 - 255) 1        |         |
| Static IP Tunneling 44           | Enabled                        |             | NAC                            |         |
| Wi-Fi Direct Clients Policy      | Disabled 💌                     |             | NAC State None 💌               |         |
| Off Channel Scanning Defe        | r                              |             | Load Balancing and Band Selec  | t       |
| Scan Defer Priority 0            | 1 2 3 4 5 6 7                  |             | Client Load Balancing          |         |
| C                                |                                |             | Client Band Select Z           |         |
| Scan Defer Time                  | 00                             |             | Passive Client                 |         |
| (materia)                        |                                |             | Passive Client                 |         |
| FlexConnect                      |                                |             | Voice                          |         |
| FlexConnect Local<br>Switching 2 | Enabled                        |             | Media Session Snooping         | Enabled |

2. Una volta configurata l'azione di blocco P2P come Drop o Forward-Upstream sulla WLAN configurata per la commutazione locale, l'azione viene trasferita dal WLC all'access point FlexConnect. I punti di accesso FlexConnect memorizzeranno queste informazioni nel file di configurazione del mapping nella memoria flash. Con questo, anche quando FlexConnect AP è in modalità standalone, può applicare la configurazione P2P sulle sottointerfacce corrispondenti.

## Limitazioni

- In FlexConnect, la configurazione del blocco P2P della soluzione non può essere applicata solo a un determinato punto di accesso FlexConnect o a un sottoinsieme di punti di accesso. Viene applicata a tutti gli access point FlexConnect che trasmettono l'SSID.
- La soluzione unificata per client di switching centrale supporta il upstream-forward P2P. Tuttavia, questa funzionalità non è supportata nella soluzione FlexConnect. Questa operazione viene considerata come rilascio P2P e i pacchetti client vengono scartati anziché inoltrati al nodo di rete successivo.
- La soluzione unificata per i client di switching centrale supporta il blocco P2P per i client associati a diversi punti di accesso. Tuttavia, questa soluzione è destinata solo ai client connessi allo stesso access point. Per risolvere questo problema, è possibile usare gli ACL FlexConnect.

# Download pre-immagine AP

Questa funzione consente all'access point di scaricare il codice mentre è operativo. Il download pre-immagine dell'access point è estremamente utile per ridurre il downtime della rete durante la manutenzione o gli aggiornamenti del software.

#### **Riepilogo**

- Facilità di gestione del software
- Pianificazione aggiornamenti per punto vendita: l'NCS è necessaria per raggiungere questo obiettivo
- Riduzione dei tempi di inattività

#### **Procedura**

Attenersi alla seguente procedura:

1. Aggiornare l'immagine nei controller primario e di backup.Selezionare WLC GUI > Commands > Download File per avviare il

|          | Download file to Controller |                        |
|----------|-----------------------------|------------------------|
|          | File Type                   | Code                   |
|          | Transfer Mode               | TFTP 💌                 |
|          | Server Details              |                        |
|          | IP Address                  |                        |
|          | Maximum retries             | 10                     |
|          | Timeout (seconds)           | 6                      |
|          | File Path                   |                        |
| download | File Name                   | AS_5500_7_0_112_52.aes |

- 2. Salvare le configurazioni sui controller, ma non riavviare il controller.
- Eseguire il comando AP pre-image download dal controller primario.Selezionare WLC GUI > Wireless > Access Point > All AP (Interfaccia utente WLC > Wireless > Access Point > Tutti gli AP) e scegliere il punto di accesso per avviare il download pre-immagine.Una volta scelto

il punto di accesso, fare clic sulla scheda **Avanzate**.Fare clic su **Scarica principale** per avviare il download di una pre-

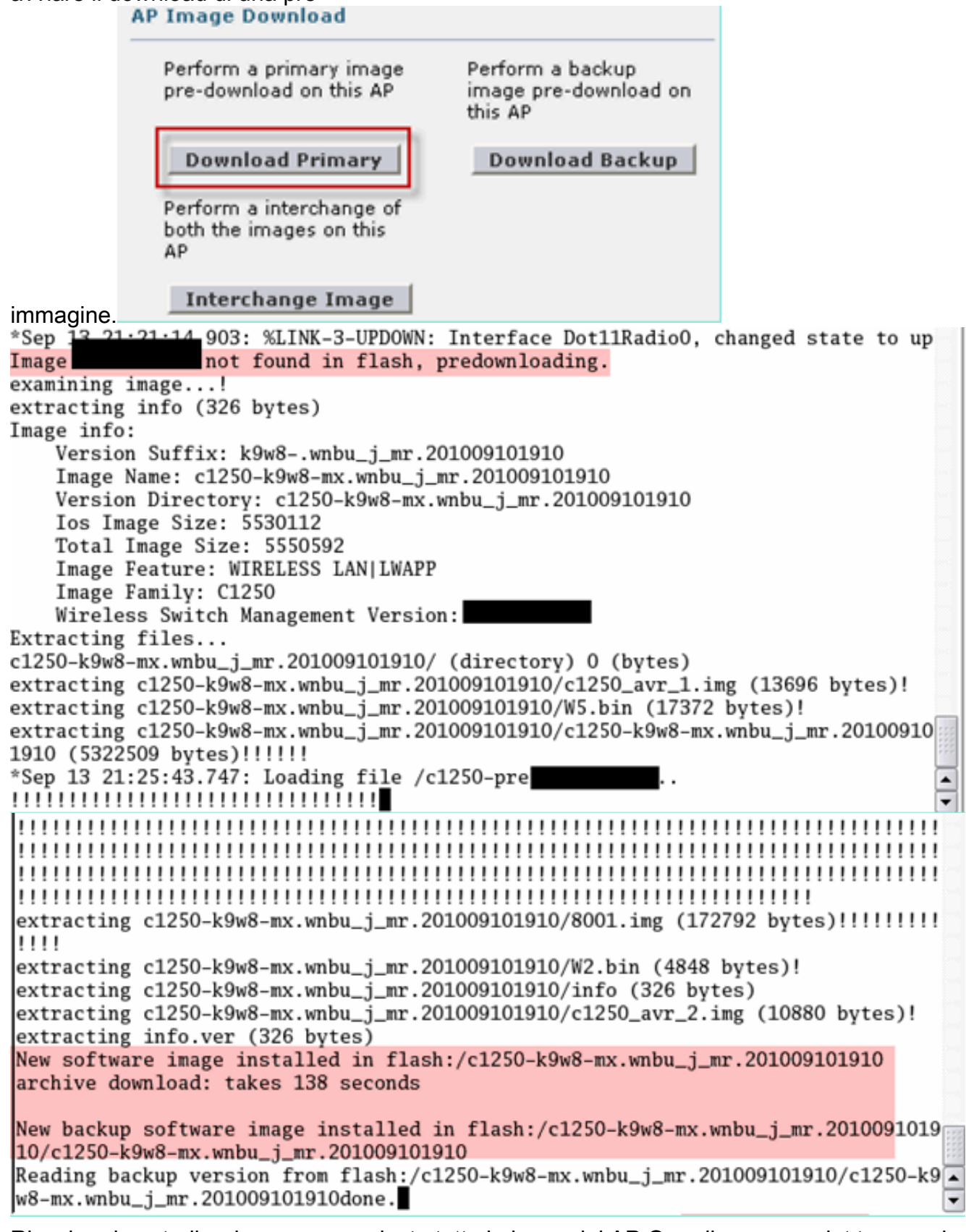

4. Riavviare i controller dopo aver scaricato tutte le immagini AP.Ora gli access point tornano in modalità standalone finché i controller non vengono riavviati. Nota: in modalità standalone, Fault Tolerance mantiene i client associati. Una volta ripristinato il controller, gli access point si riavviano automaticamente con l'immagine scaricata in precedenza. Dopo il riavvio, gli access point si uniscono nuovamente al controller primario e riprendono i servizi del client.

## **Limitazioni**

• Funziona solo con i CAPWAP AP.

# Aggiornamento immagine FlexConnect Smart AP

La funzione di download pre-immagine riduce in una certa misura la durata del downtime, ma tutti i punti di accesso FlexConnect devono comunque pre-scaricare le rispettive immagini dei punti di accesso sul collegamento WAN con una latenza maggiore.

L'aggiornamento efficiente dell'immagine AP ridurrà i tempi di inattività di ciascun punto di accesso FlexConnect. L'idea di base è che solo un punto di accesso per ogni modello di punto di accesso scaricherà l'immagine dal controller e agirà come Master/Server, mentre gli altri punti di accesso dello stesso modello funzioneranno come Slave/Client e pre-scaricheranno l'immagine dal master. La distribuzione dell'immagine AP dal server al client avverrà su una rete locale e non avrà la latenza del collegamento WAN. Di conseguenza, il processo sarà più rapido.

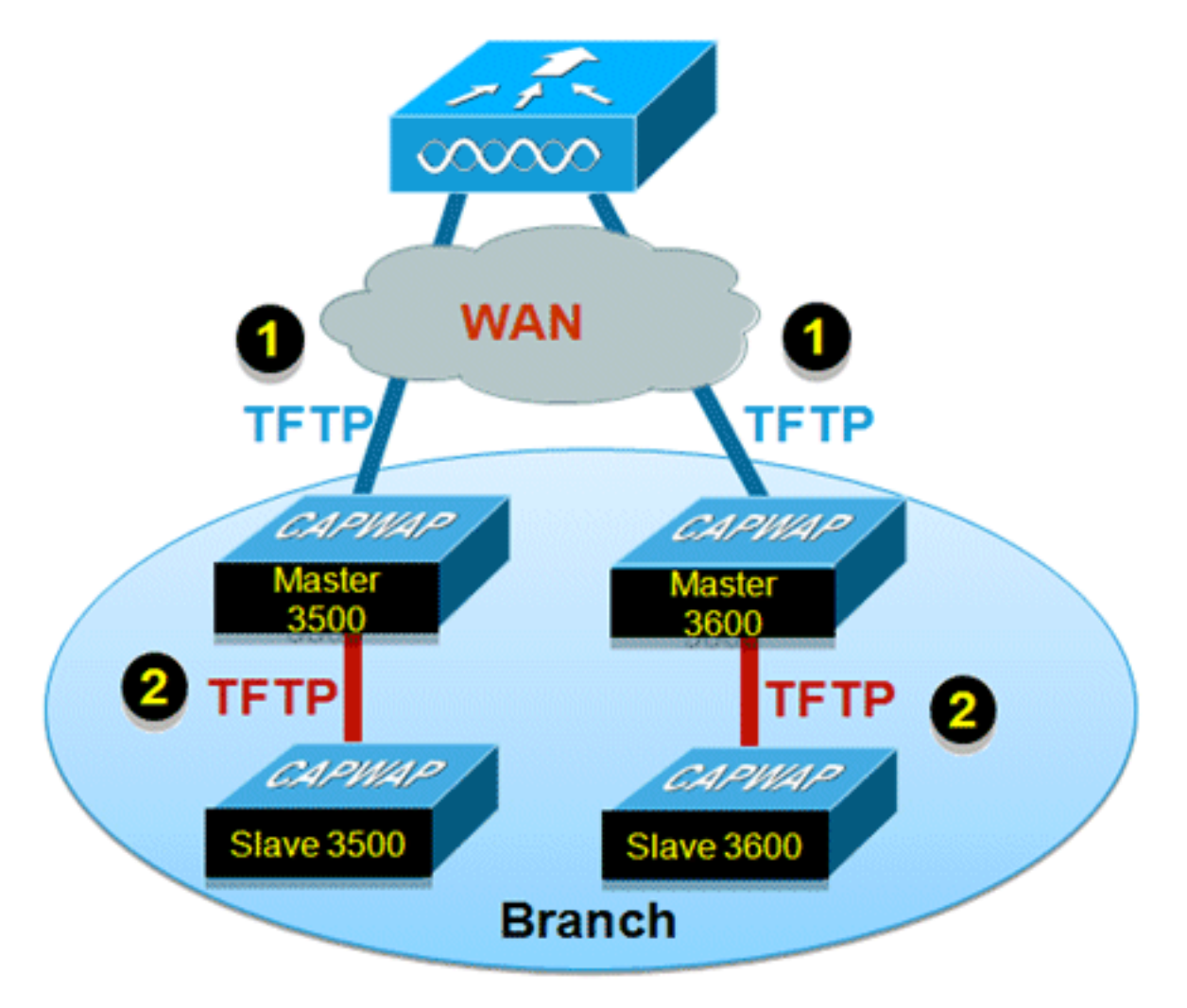

### Riepilogo

- Gli AP master e slave vengono selezionati per ciascun modello AP per ciascun gruppo FlexConnect
- Master scarica l'immagine dal WLC
- Slave scarica l'immagine dal punto di accesso master

• Riduzione dei tempi di inattività e risparmio della larghezza di banda della WAN

#### Procedura

Attenersi alla seguente procedura:

 Aggiornare l'immagine sul controller.Per avviare il download, selezionare WLC GUI > Commands > Download File (Interfaccia utente WLC > Comandi > Scarica

| Download file to Controller |                      |   |
|-----------------------------|----------------------|---|
| File Type                   | Code                 | ~ |
| Transfer Mode               | TFTP 💌               |   |
| Server Details              |                      |   |
| IP Address                  |                      |   |
| Maximum retries             | 10                   |   |
| Timeout (seconds)           | 6                    |   |
| File Path                   |                      |   |
| File Name                   | AS_5500_7_2_1_72.aes |   |

- file).
- 2. Salvare le configurazioni sui controller, ma non riavviare il controller.
- Aggiungere i punti di accesso FlexConnect al gruppo FlexConnect.Selezionare WLC GUI > Wireless > FlexConnect Groups > select FlexConnect Group > General tab > Add AP.

| eneral   | Local Authentication       | Image Upgrade | VLAN-ACL mapping |                            |      |   |
|----------|----------------------------|---------------|------------------|----------------------------|------|---|
| Group N  | ame Store 1                |               |                  |                            |      |   |
| lexCon   | nect APs                   |               | AAA              |                            |      |   |
| dd AP    |                            |               | Prima            | ary Radius Server          | None | v |
| Calant A | Ps from current controller | <b>V</b>      | Seco             | ndary Radius Server        | None | * |
| SCIECT N |                            |               | Enab             | le AP Local Authentication |      |   |
| AP Nam   | e                          | AR3500 ¥      |                  |                            |      |   |

 Per aggiornare l'immagine AP in modo efficiente, selezionare la casella di controllo FlexConnect AP Upgrade.Selezionare GUI WLC > Wireless > Gruppi FlexConnect > selezionare Gruppo FlexConnect > Scheda Aggiornamento immagine.

| FlexConnec              | t Groups > 'Store 1' |               |                  |
|-------------------------|----------------------|---------------|------------------|
| General                 | Local Authentication | Image Upgrade | VLAN-ACL mapping |
| FlexConnec<br>FlexConne | t AP Upgrade         |               |                  |
| AP Name<br>Add Mast     | AP3500               | ~             |                  |
| Master AP I             | Name AP Model        | Manual        |                  |
|                         |                      |               |                  |

 L'access point master può essere selezionato manualmente o automaticamente:Per selezionare manualmente l'access point master, selezionare GUI WLC > Wireless > FlexConnect Groups > select FlexConnect Group > Image Upgrade tab > FlexConnect Master AP, selezionare l'access point dall'elenco a discesa e fare clic su Add Master.

| eneral Local Authentica                 | tion Image Upgra | de VLAN-ACL mapping |  |
|-----------------------------------------|------------------|---------------------|--|
| FlexConnect AP Upgrade 🗹                |                  |                     |  |
| Slave Maximum Retry Count               | 44               |                     |  |
| Upgrade Image                           | Backup 💌         | FlexConnect Upgrade |  |
|                                         |                  |                     |  |
| lexConnect Master APs                   |                  |                     |  |
| lexConnect Master APs                   |                  |                     |  |
| AP Name AP3500                          | ~                |                     |  |
| AP Name AR3500<br>Add Master            | ×                |                     |  |
| AP Name<br>Add Master<br>Master AP Name | M AP Model       | Manual              |  |

Nota: è possibile configurare come punto di accesso principale un solo punto di accesso per modello. Se l'access point master è configurato manualmente, il campo Manual (Manuale) verrà aggiornato in modo affermativo.Per selezionare automaticamente il punto di accesso principale, selezionare GUI WLC > Wireless > FlexConnect Groups > select FlexConnect Group > Image Upgrade tab, quindi fare clic su FlexConnect Upgrade.

| eneral Local Authentic                                                                        | ation Image Upg | rade VLAN-ACL mapping |  |
|-----------------------------------------------------------------------------------------------|-----------------|-----------------------|--|
| FlexConnect AP Upgrade<br>Slave Maximum Retry Count<br>Upgrade Image<br>IexConnect Master APs | 44<br>Backup 💌  | FlexConnect Upgrade   |  |
| AP Name AP3500-1 Add Master                                                                   | ~               |                       |  |
|                                                                                               | AP Model        | Manual                |  |
| Master AP Name                                                                                | Pit House       |                       |  |

**Nota:** se il punto di accesso principale viene selezionato automaticamente, il campo Manuale verrà aggiornato in **modo** da visualizzare **no**.

 Per avviare un aggiornamento efficiente dell'immagine AP per tutti gli access point di uno specifico gruppo FlexConnect, fare clic su Aggiornamento FlexConnect.Selezionare GUI WLC > Wireless > Gruppi FlexConnect > selezionare il gruppo FlexConnect > scheda Aggiornamento immagine, quindi fare clic su Aggiornamento FlexConnect.

| lexConne  | ct Groups > Edit  | 'Store 1'     |       |                     |  |
|-----------|-------------------|---------------|-------|---------------------|--|
| General   | Local Authenticat | tion Image Up | grade | VLAN-ACL mapping    |  |
| FlexConne | ect AP Upgrade 🔽  |               |       |                     |  |
| Slave Max | kimum Retry Count | 44            |       |                     |  |
| Upgrade I | Image             | Primary 💙     |       | FlexConnect Upgrade |  |

**Nota:** numero massimo di tentativi slave indica il numero di tentativi (44 per impostazione predefinita) che l'access point slave compie per scaricare un'immagine dall'access point master, dopo di che tornerà a scaricare l'immagine dal WLC. Eseguirà 20 tentativi contro il WLC per scaricare una nuova immagine, dopo di che l'amministratore deve riavviare il processo di download.

7. Una volta avviato l'aggiornamento FlexConnect, solo l'access point master scaricherà l'immagine dal WLC. Nella pagina All AP (Tutti i punti di accesso), "Upgrade Role" (Ruolo di aggiornamento) verrà aggiornato come Master/Central, il che significa che il punto di accesso principale ha scaricato l'immagine dal WLC che si trova nella posizione centrale. Il punto di accesso slave scaricherà l'immagine dal punto di accesso master che si trova sul sito locale ed è il motivo in All AP page "Upgrade Role" (Ruolo di aggiornamento) verrà aggiornato come Slave/Locale.Per verificare questa condizione, selezionare WLC GUI > Wireless.

| AP Name  | AP Model          | AP MAC            | Download<br>Status | Upgrade Role<br>(Master/Slave) |
|----------|-------------------|-------------------|--------------------|--------------------------------|
| AP3600   | AIR-CAP3602I-A-K9 | 44:d3:ca:42:31:62 | None               |                                |
| AP3500   | AIR-CAP3502I-A-K9 | cc:ef:48:c2:35:57 | Complete           | Slave/Local                    |
| AP3500-1 | AIR-CAP3502I-A-K9 | c4:71:fe:49:ed:5e | Complete           | Master/Central                 |

8. Riavviare i controller dopo aver scaricato tutte le immagini AP. Ora gli access point tornano in modalità standalone finché i controller non vengono riavviati.**Nota:** in modalità standalone, Fault Tolerance mantiene i client associati.Una volta ripristinato il controller, gli access point si riavviano automaticamente con l'immagine scaricata in precedenza.Dopo il riavvio, gli access point si uniscono nuovamente al controller primario e riprendono i servizi del client.

## Limitazioni

- La selezione dell'access point master è per gruppo FlexConnect e per modello di access point in ogni gruppo.
- Solo 3 access point slave dello stesso modello possono essere aggiornati contemporaneamente dal loro access point master e il resto degli access point slave useranno il timer di back-off casuale per riprovare a scaricare l'immagine dell'access point master.
- Nel caso in cui l'access point slave non riesca a scaricare l'immagine dall'access point master per qualche motivo, passerà al WLC per recuperare la nuova immagine.
- Questa procedura funziona solo con i CAPWAP AP.

# <u>Conversione automatica dei punti di accesso in modalità</u> <u>FlexConnect</u>

Flex 7500 fornisce le due opzioni seguenti per convertire la modalità AP in FlexConnect:

- Modalità manuale
- Modalità di conversione automatica

### Modalità manuale

Questa modalità è disponibile su tutte le piattaforme e consente la modifica solo per punto di accesso.

- 1. Selezionare WLC GUI > Wireless > All AP (Tutti gli access point) e scegliere l'access point.
- 2. Selezionare **FlexConnect** come modalità AP, quindi fare clic su **Applica**.
- 3. Se si modifica la modalità, l'access point viene

# All APs > Details for AP3500

| General 🦲    | Credentials   | Interfaces         | High Availability |  |  |
|--------------|---------------|--------------------|-------------------|--|--|
| eneral       |               |                    |                   |  |  |
| AP Name      | AP3           | 500                |                   |  |  |
| Location     | defa          | ault location      | 1975              |  |  |
| AP MAC Add   | lress 00:     | 00:22:90:e3:37:df  |                   |  |  |
| Base Radio I | MAC 00:       | 00:22:bd:d1:71:30  |                   |  |  |
| Admin Statu  | s Dis         | Disable 👻          |                   |  |  |
| AP Mode      | loca          | al 🔻               |                   |  |  |
| AP Sub Mod   | e loca        | Connect            |                   |  |  |
| Operational  | Status mor    | monitor            |                   |  |  |
| Port Number  | r Rog<br>Snif | ue Detector<br>fer |                   |  |  |
| Venue Group  | p Brid        | lge<br>Connect     | -                 |  |  |

riavviato.

esta opzione è disponibile anche su tutte le piattaforme WLC correnti.

#### Modalità conversione automatica

Questa modalità è disponibile solo per il controller Flex 7500 ed è supportata solo dalla CLI. Questa modalità attiva la modifica su tutti gli access point collegati. Prima di abilitare questa CLI, si consiglia di installare Flex 7500 in un dominio di mobilità diverso dai controller WLC campus esistenti:

| (Cisco Control)        | ler) >config ap autoconvert ?                                                                                                  |
|------------------------|----------------------------------------------------------------------------------------------------|
| disable                | Disables auto conversion of unsupported mode APs to supported modes when AP joins                                              |
| flexconnect<br>monitor | Converts unsupported mode APs to flexconnect mode when AP joins<br>Converts unsupported mode APs to monitor mode when AP joins |

(Cisco Controller) >

1. La funzione di conversione automatica è disabilitata per impostazione predefinita e può essere verificata utilizzando questo comando **show**: (Cisco Controller) >**show ap autoconvert** 

AP Autoconvert ..... Disabled Modalità AP non supportate = Modalità locale, Sniffer, Rogue Detector e

| AP Mode            | FlexConnect 🔹  |   |
|--------------------|----------------|---|
| AR Sub Mode        | local          |   |
| AF 300 Mode        | FlexConnect    |   |
| Operational Status | monitor        |   |
|                    | Rogue Detector |   |
| Port Number        | Sniffer        |   |
|                    | Bridge         |   |
| Venue Group        | SE-Connect     | - |

Bridge.

opzione è attualmente disponibile solo tramite CLI.queste CLI sono disponibili solo sul WLC 7500.

2. L'esecuzione della configurazione AP con la conversione automatica della CLI flexconnect converte tutti gli access point nella rete con modalità AP non supportata in modalità FlexConnect. Ciò non influisce sugli access point già in modalità FlexConnect o Monitor. (Cisco Controller) >config ap autoconvert flexconnect

(Cisco Controller) >**show ap autoconvert** AP Autoconvert ...... FlexConnect

(Cisco Controller) >

3. L'esecuzione della configurazione della CLI di monitoraggio della conversione automatica AP converte tutti gli access point della rete con modalità AP non supportata in modalità Monitor. Ciò non influisce sugli access point già in modalità FlexConnect o Monitor. (Cisco Controller >config ap autoconvert monitor

(Cisco Controller) >**show ap autoconvert** 

AP Autoconvert ..... Monitor

Non è possibile eseguire contemporaneamente sia la **configurazione ap autoconvertflexconnect** che la **configurazione ap autoconvert monitor**.

# Supporto FlexConnect WGB/WGB per WLAN di switching locale

A partire dalla versione 7.3, i client WGB/uWGB e i client wired/wireless dietro i WGB sono supportati e funzioneranno come client normali sulle WLAN configurate per la commutazione locale.

Dopo l'associazione, WGB invia i messaggi IAPP per ciascuno dei propri client cablati/wireless e Flex AP si comporta come segue:

- Quando Flex AP è in modalità connessa, inoltra tutti i messaggi IAPP al controller che li elaborerà allo stesso modo dell'access point in modalità locale. Il traffico per i client cablati/wireless verrà commutato localmente dai Flex AP.
- Quando l'access point è in modalità standalone, elabora i messaggi IAPP, i client cablati/wireless sul WGB devono essere in grado di registrarsi e annullare la registrazione. Dopo il passaggio alla modalità connessa, Flex AP invia le informazioni dei client cablati al controller. WGB invierà messaggi di registrazione tre volte quando Flex AP passa dalla modalità standalone alla modalità connessa.

I client wireless/cablati erediteranno la configurazione WGB, il che significa che non è necessaria alcuna configurazione separata come l'autenticazione AAA, l'override AAA e l'ACL FlexConnect

per i client dietro WGB.

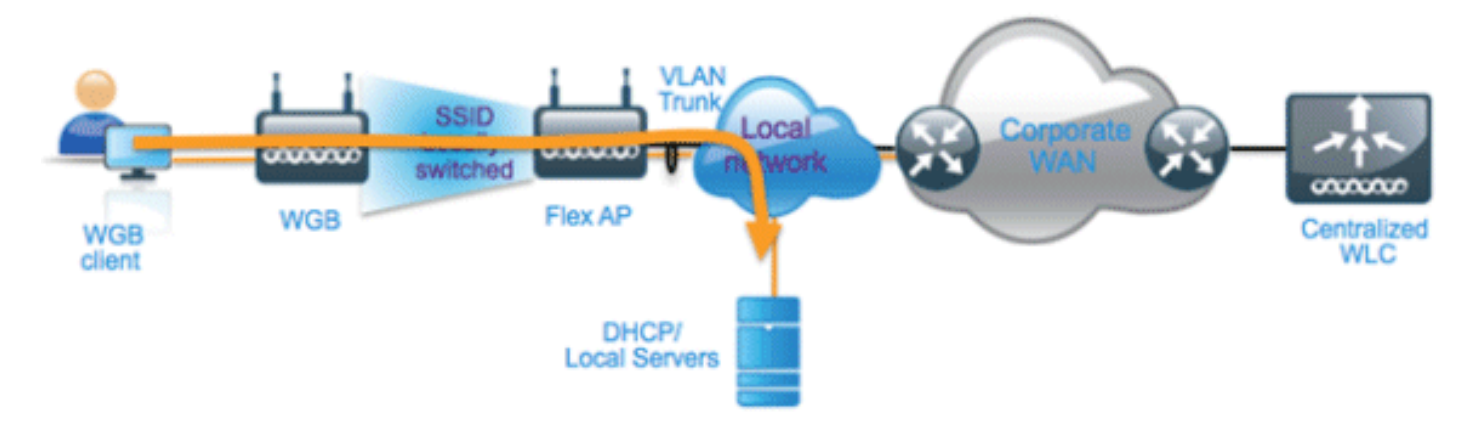

## **Riepilogo**

- Per supportare WGB su Flex AP, non è necessaria alcuna configurazione speciale sul WLC.
- Fault Tolerance è supportato per WGB e i client dietro WGB.
- WGB è supportato su un access point IOS: 1240, 1130, 1140, 1260 e 1250.

### **Procedura**

Attenersi alla seguente procedura:

 Non è necessaria alcuna configurazione speciale per abilitare il supporto di WGB/WGB sui punti di accesso FlexConnect per le WLAN configurate per lo switching locale come WGB. Inoltre, i client dietro WGB vengono trattati come client normali sulla commutazione locale configurata dalle WLAN dai Flex AP. Abilitare FlexConnect Local Switching su una WLAN.

| Concert Concerts                              | 0.0          |               |               | )          |          |        |
|-----------------------------------------------|--------------|---------------|---------------|------------|----------|--------|
| General Security                              | QoS          | Adv           | anced         | L          |          |        |
| Allow AAA Override<br>Coverage Hole Detection | Ena          | bled          |               |            |          |        |
| Enable Session Timeout                        | ✓ 180<br>Se: | 10<br>ssion T | imeout (      | secs)      |          |        |
| Aironet IE                                    | Enat         | oled          |               |            |          |        |
| Diagnostic Channel                            | Enat         | oled          |               |            |          |        |
| Override Interface ACL                        | IPv4         | Vone 🖪        | /             |            | IPv6     | None N |
| P2P Blocking Action                           | Disab        | led           | 1             | •          |          |        |
| Client Exclusion <sup>3</sup>                 | ☑Enat        | oled          | 60<br>Timeout | Value (sec | ]<br>:s) |        |
| Maximum Allowed<br>Clients <sup>g</sup>       | 0            |               |               |            |          |        |
| Static IP Tunneling 👭                         | Enat         | oled          |               |            |          |        |
| Wi-Fi Direct Clients<br>Policy                | Disab        | led 🔽         |               |            |          |        |
| Maximum Allowed<br>Clients Per AP Radio       | 200          |               |               |            |          |        |
| Clear HotSpot<br>Configuration<br>FlexConnect | Enat         | oled          |               |            |          |        |
| FlexConnect Local<br>Switching <sup>2</sup>   | <b>⊻</b> E   | nabled        |               |            |          |        |

2. Impostare AP Mode (Modalità punto di accesso) su

| All APs > De | etails for AP_ | 3500E           |                                                                                                    |        |
|--------------|----------------|-----------------|----------------------------------------------------------------------------------------------------|--------|
| General      | Credentials    | Interfaces      | High Availa                                                                                                    | bility |
| General      |                |                 |                                                                                                    |        |
| AP Name      | AP.            | _3500E          |                                                                                                    |        |
| Location     |                |                 |                                                                                                    |        |
| AP MAC A     | ddress o4      | 7d:4f:3a:07:74  |                                                                                                    |        |
| Base Radi    | o MAC o4       | 7d:4f:53:24:e0  |                                                                                                    |        |
| Admin Sta    | atus En        | able 💌          |                                                                                                    |        |
| AP Mode      | Fle            | xConnect 💌      |                                                                                                    |        |
| AP Sub M     | ode loc        | al              | and the second second se |        |
| Operation    | al Status mo   | onitor          |                                                                                                    |        |
| Port Numi    | ber Sn         | iffer           |                                                                                                    |        |
| Venue Gr     | oup SE         | dge<br>-Connect | ~                                                                                                    |        |

3. Associare WGB ai client cablati dietro la WLAN

| configu     | urata.   |            |               |                  |            |           |      |          |            |      |      |     |
|-------------|----------|------------|---------------|------------------|------------|-----------|------|----------|------------|------|------|-----|
| MONITOR     | WLANS    | CONTROLLER | WIRELESS      | SECURITY         | MANAGEMENT | COMMANDS  | HELP | EEEDBACK |            |      |      |     |
| Clients     |          |            |               |                  |            |           |      |          |            |      |      |     |
| Current Fil | iter     | None       | [Change Filte | r] [Clear Filter | 1          |           |      |          |            |      |      |     |
| Client NA   | C Addr   | AP Name    |               | WLA              | N Profile  | WLAN SSID |      | Protocol | Status     | Auth | Port | WGB |
| 00:40:96:8  | 8:d4:be  | AP_3500E   |               | *Stor            | e 1'       | 'Store 1' |      | N/A      | Associated | Yes  | 1    | No  |
| 00:50:b6:0  | 19:e5:3b | AP_3500E   |               | 'Sto             | re 1'      | 'Store 1' |      | N/A      | Associated | Yes  | 1    | No  |
| o4:7d:4f:3  | a:08:10  | AP 3500E   |               | *Stor            | re 1'      | 'Store 1' |      | 802.11an | Associated | Yes  | 1    | Yes |

 Per controllare i dettagli relativi a WGB, selezionare Monitor > Clients, quindi selezionare WGB dall'elenco dei client.

| Clients > Detail    |                   |                     |                   |
|---------------------|-------------------|---------------------|-------------------|
| Client Properties   |                   | AP Properties       |                   |
| MAC Address         | o4:7d:4f:3a:08:10 | AP Address          | o4:7d:4f:53:24:e0 |
| IPv4 Address        | 9.6.63.102        | AP Name             | AP_3500E          |
| IPv6 Address        |                   | AP Type             | 802.11an          |
|                     |                   | WLAN Profile        | 'Store 1'         |
|                     |                   | Data Switching      | Local             |
|                     |                   | Authentication      | Central           |
|                     |                   | Status              | Associated        |
|                     |                   | Association ID      | 1                 |
|                     |                   | 802.11 Authenticati | ion Open System   |
|                     |                   | Reason Code         | 1                 |
|                     |                   | Status Code         | 0                 |
| Client Type         | WGB               | CF Pollable         | Not Implemented   |
| Number of Wired Cli | ient(s) 2         | CF Poll Request     | Not Implemented   |

5. Per controllare i dettagli dei client cablati/wireless dietro WGB, andare a **Monitor > Client** e selezionare il

| client.           |                   |                       |                   |
|-------------------|-------------------|-----------------------|-------------------|
| Clients > Detail  |                   |                       |                   |
| Client Properties |                   | AP Properties         |                   |
| MAC Address       | 00:50:b6:09:e5:3b | AP Address            | o4:7d:4f:53:24:e0 |
| IPv4 Address      | 9.6.63.100        | AP Name               | AP_3500E          |
| IPv6 Address      |                   | AP Type               | 802.11a           |
|                   |                   | WLAN Profile          | 'Store 1'         |
|                   |                   | Data Switching        | Local             |
|                   |                   | Authentication        | Central           |
|                   |                   | Status                | Associated        |
|                   |                   | Association ID        | 0                 |
|                   |                   | 802.11 Authentication | Open System       |
|                   |                   | Reason Code           | 1                 |
|                   |                   | : Status Code         | 0                 |
| Client Type       | WGB Client        | CF Pollable           | Not Implemented   |
| WGB MAC Address   | o4:7d:4f:3a:08:10 | CF Poll Request       | Not Implemented   |

## **Limitazioni**

- I client cablati dietro WGB saranno sempre sulla stessa VLAN di WGN. Il supporto di più VLAN per i client dietro WGB non è supportato in Flex AP per le WLAN configurate per lo switching locale.
- Un massimo di 20 client (cablati/wireless) sono supportati da WGB se associati a Flex AP su WLAN configurati per lo switching locale. Questo numero è lo stesso di quello attuale per il supporto WGB sull'access point in modalità locale.

• L'autenticazione Web non è supportata per i client dietro WGB associati alle WLAN configurate per la commutazione locale.

# Supporto per un maggior numero di server Radius

Prima della versione 7.4, la configurazione dei server RADIUS nel gruppo FlexConnect veniva eseguita da un elenco globale di server RADIUS sul controller. Il numero massimo di server RADIUS che è possibile configurare in questo elenco globale è 17. Con un numero crescente di succursali, è necessario poter configurare un server RADIUS per ogni sito di succursale. A partire dalla versione 7.4, sarà possibile configurare i server RADIUS primari e di backup per ciascun gruppo FlexConnect che potrebbe far parte o meno dell'elenco globale di 17 server di autenticazione RADIUS configurati sul controller.

Sarà inoltre supportata una configurazione specifica del punto di accesso per i server RADIUS. La configurazione specifica dell'access point avrà priorità maggiore della configurazione del gruppo FlexConnect.

Il comando di configurazione esistente nel gruppo FlexConnect, che richiede l'indice del server RADIUS nell'elenco globale dei server RADIUS sul controller, verrà deprecato e sostituito con un comando di configurazione, che configura un server RADIUS nel gruppo Flexconnect utilizzando l'indirizzo IP del server e il segreto condiviso.

### **Riepilogo**

- Supporto per la configurazione dei server RADIUS primari e di backup per gruppo FlexConnect, che può essere presente o meno nell'elenco globale dei server di autenticazione RADIUS.
- Il numero massimo di server RADIUS univoci che possono essere aggiunti a un WLC è il numero di gruppi FlexConnect che possono essere configurati su una determinata piattaforma moltiplicato per due. Un esempio è costituito da un server RADIUS primario e uno secondario per ciascun gruppo FlexConnect.
- L'aggiornamento del software da una release precedente alla release 7.4 non causerà alcuna perdita di configurazione RADIUS.
- L'eliminazione del server RADIUS primario è consentita senza dover eliminare il server RADIUS secondario. Ciò è coerente con la configurazione corrente del gruppo FlexConnect per il server RADIUS.

### Procedura

1. Modalità di configurazione precedente alla release 7.4.Nella configurazione dell'autenticazione AAA è possibile configurare un massimo di 17 server RADIUS.

|                                 | MONETOR   | WLANS O       | ONTROLLER       | WRELESS 2          | ICURITY     | MANAGEMENT      | COMMANDS       | нер     | EEGBACK | Saya Configuration |
|---------------------------------|-----------|---------------|-----------------|--------------------|-------------|-----------------|----------------|---------|---------|--------------------|
| lecurity                        | RADIUS    | Authentical   | tion Serve      | irs                |             |                 |                |         |         | Appl               |
| AAA                             | Call Stat | ion 30 Type 🖡 | System N        | AC Address         |             |                 |                |         |         |                    |
| + RADIUS                        | Use AES   | Key Wap       | (Designed       | for FIPS customers | and require | a key wrap comp | iant RADDUS se | rver)   |         |                    |
| Accounting                      | MAC Del   | miter         | Hyphen          |                    |             |                 |                |         |         |                    |
| Fallback<br># TACACS+<br>LDAP   | Network   | Management    | Server<br>Index | Server Address     | Port        | 19              | Sec            | Admin   | Status  |                    |
| NAC Filtering                   | 2         |               | 1               | 1.2.3.4            | 1012        | Di              | abled          | Enables | đ       |                    |
| Disabled Clients                | <b>M</b>  | 8             | 2               | 1.2.3.4            | 2           | Di              | belded         | Enables | đ       |                    |
| User Login Policies             | 8         |               | 3               | 1.2.3.4            | 3           | DA              | belded         | Enabler | 6       |                    |
| AP Poscies<br>Password Policies | 5         | 8             | 4               | 1.2.3.4            | 4           | Di              | sabled         | Enables | 6       |                    |
|                                 | 8         | 5             | 5               | 1.2.3.4            | 5           | Di              | unbled         | Enables | 8       |                    |
| Call LAP                        | 8         |               | 6               | 1.2.3.4            | 6           | Di              | Labled         | Enables | 6       |                    |
| riority Order                   | 8         |               | 2               | 1.2.3.4            | 7           | Di              | abled          | Enables | đ       |                    |
| ertificate                      | 1         | <b>M</b>      | 8               | 1.2.3.4            |             | Di              | beldes         | Enables | đ       |                    |
| ccess Control Lists             | 2         |               | 2               | 1.2.3.4            | 9           | Di              | beldes         | Enables | đ       |                    |
| Vireless Protection             | 2         | <b>M</b>      | 22              | 1.2.3.4            | 10          | Di              | abled          | Enables | đ       |                    |
| olicies                         | 2         |               | 22              | 1.2.3.4            | 11          | Di              | beldes         | Enables | đ       |                    |
| Veb Auth                        | 2         | 1             | 32              | 1.2.3.4            | 12          | Di              | bolded         | Enables | đ       |                    |
| and the first                   | 1         |               | 33              | 1.2.3.4            | 13          | Di              | abled          | Enables | đ       |                    |
| rustaec axp                     | 8         | 8             | 16              | 1.2.3.4            | 14          | De              | belded         | Enabler | đ       |                    |
| Idvanced                        | 6         | 8             | 15              | 1.2.3.4            | 15          | DA              | beldes         | Enables | 6       |                    |
|                                 | 1         | 6             | 15              | 1.2.3.4            | 16          | Di              | abled          | Enables | 6       |                    |
|                                 | 5         | 5             | 12              | 1.2.3.4            | 17          | Di              | abled          | Enables | 4       |                    |

2. I server RADIUS primario e secondario possono essere associati a un gruppo FlexConnect utilizzando un elenco a discesa che include i server RADIUS configurati nella pagina Autenticazione

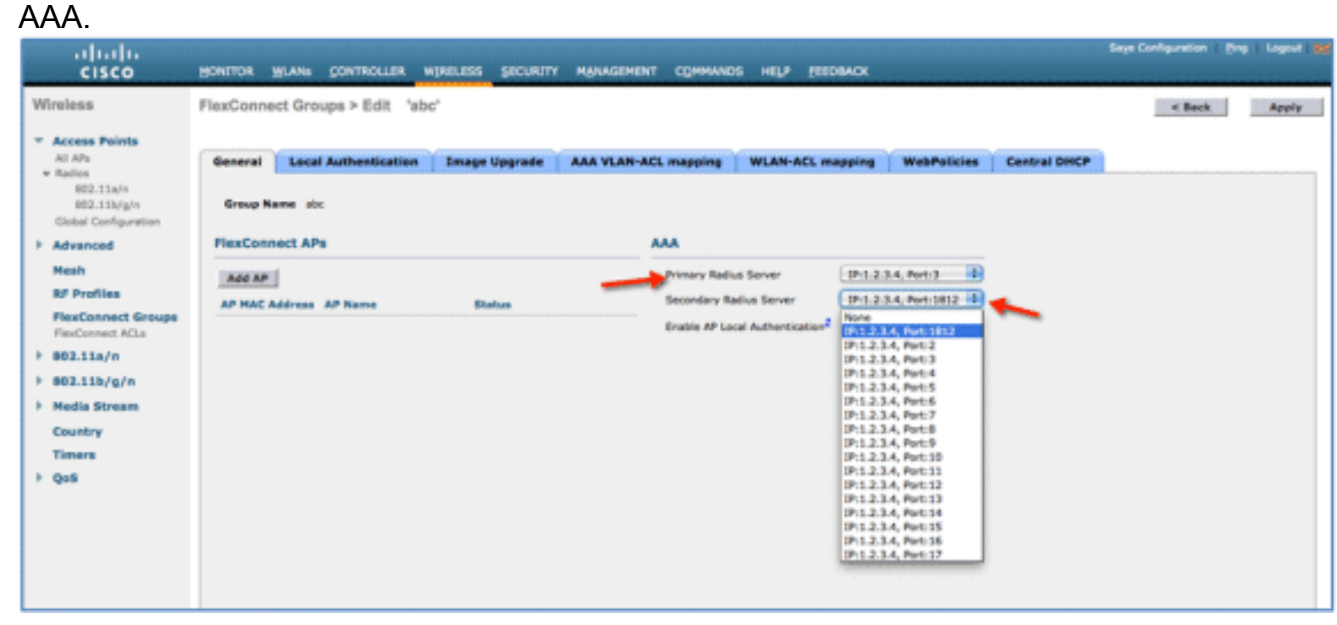

 Modalità di configurazione in FlexConnect Group nella release 7.4.1 server RADIUS primario e secondario possono essere configurati nel gruppo FlexConnect utilizzando un indirizzo IP, un numero di porta e un segreto condiviso.
| <br>cisco                                                                                                    | Says Carligueston Big Lagest But<br>HONITOR WLANS CONTROLLER WIRELESS SECURITY MANAGEMENT COMMANDS HELP FEEDBACK                                                                                                    |
|----------------------------------------------------------------------------------------------------|----------------------------------------------------------------------------------------------------|
| Wineless<br>Al APs<br>* Radio<br>802.11a/n<br>002.11b/g/n<br>Dual Bend Relies<br>Global Configuration                                                                                                    | FlexConnect Groups > Edit 'abc'     < Back     Apply       General     Local Authentication     Image Upgrade     ACL Mapping     Central DHCP       Group Name     aix       Enable AP Local Authentication?     Image Upgrade     ACL Mapping |
| <ul> <li>Advanced<br/>Meah<br/>RF Profiles<br/>PlesConnect Groups<br/>InscConnect ACLs</li> <li>802.11a/n</li> <li>802.11b/g/n</li> <li>Hedia Stream</li> <li>Application Viaibility<br/>And Centrol<br/>Country<br/>Timers</li> </ul> | FlexConnect APs     AAA       AAI AP     Server Type     Server Type       AP NAC Address     AP Name     Blatus       Stared Secret        Carlier Shared Secret        Add        Server Type     Address       Part        Yonay     1.2.3.4 |
| Netflow     QoS                                                                                                    | Uncorrigunes Uncorriguied o M                                                                                                    |

### **Limitazioni**

- Il downgrade del software dalla release 7.4 a una release precedente manterrà la configurazione, ma con alcune limitazioni.
- Configurando un server RADIUS primario/secondario quando ne è configurato uno precedente, la voce precedente verrà sostituita da quella nuova.

## Modalità Enhanced Local (ELM)

ELM è supportato dalla soluzione FlexConnect. Per ulteriori informazioni, consultare la guida alle procedure ottimali su ELM.

### Supporto per l'accesso guest in Flex 7500

Figura 13: Supporto per l'accesso guest in Flex 7500

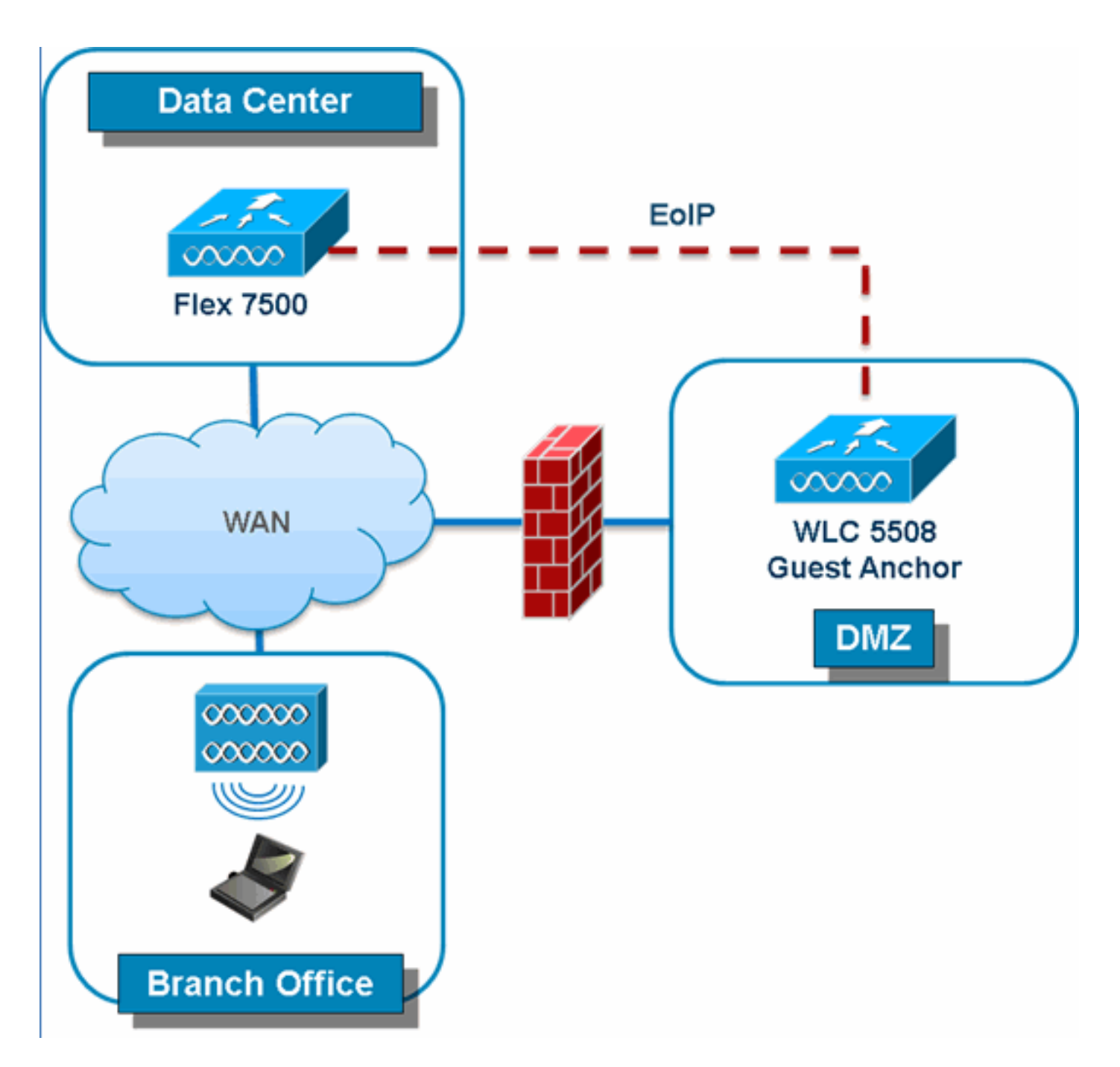

Flex 7500 consentirà e continuerà a supportare la creazione di tunnel EoIP per il controller di ancoraggio guest in DMZ. Per le procedure ottimali relative alla soluzione di accesso guest wireless, consultare la Guida alla distribuzione guest.

## Gestione di WLC 7500 da NCS

La gestione del WLC 7500 dall'NCS è identica a quella dei WLC esistenti di Cisco.

| 🚡 Monitor                              | r ▼ <u>R</u> eports |              | jure 🔻  | <u>S</u> ervices | •  |
|----------------------------------------|---------------------|--------------|---------|------------------|----|
| Add Contr                              | ollers              |              |         |                  |    |
| Configure > Co                         | ntrollers > Add     | Controller   | 8       |                  |    |
| General Pa                             | rameters            |              |         |                  |    |
| Add Forma                              | at Type             | Device I     | nfo     | ~                |    |
| IP Address                             | ses                 | WLC 7        | '500 IP | Addres           | S  |
| Network M                              | lask                | 255.255.25   | 55.0    |                  |    |
| Verify                                 | Telnet/SSH (        | Capabilities |         |                  |    |
|                                        |                     |              |         |                  |    |
| SNMP Para                              | meters 🕸            |              |         |                  |    |
| Version                                |                     | v2c          |         | *                |    |
| Retries                                |                     | 2            |         |                  |    |
| Timeout                                |                     | 10           |         | (secs)           |    |
| Communit                               | tà.                 | private      |         |                  |    |
| Telnet/SSH                             | Parameters          | 5 (Q)        |         |                  |    |
| User Name                              | е                   | admin        |         |                  |    |
| Password                               |                     | •••••        |         |                  |    |
| Confirm P                              | assword             | •••••        |         |                  |    |
| Retries                                |                     | 3            |         |                  |    |
| Timeout                                |                     | 60           |         | (secs)           |    |
| OK Cano                                | el                  |              |         |                  |    |
| Controllers<br>Configure > Controllers |                     |              |         |                  |    |
|                                        |                     |              |         |                  |    |
| P Address                              | Controller Name     | Type         | Locat   | ion              | Se |

7500

5500

Per ulteriori informazioni sulla gestione dei WLC e l'individuazione dei modelli, consultare la guida alla configurazione di Cisco Wireless Control System, versione 7.0.172.0.

7.0.112.62

7.0.112.52

-- Select a command --

mobility

mobility

Reachability St

Reachable

Reachable

Entries (

Identica

Identical

## Domande frequenti

172.20.227.174 d Ambassador

172.20.227.177 @ 5508-Primary

## D. Se i LAP vengono configurati in una postazione remota come FlexConnect, è possibile assegnargli un controller primario e secondario?

**Esempio:** Il sito A contiene un controller primario e il sito B un controller secondario. Se il controller del sito A ha esito negativo, il LAP esegue il failover sul controller del sito B. Se entrambi i controller non sono disponibili, il LAP entra in modalità standalone FlexConnect?

**R. Sì.** Prima il LAP passa alla versione secondaria. Tutte le WLAN commutate localmente non presentano modifiche e tutte le WLAN commutate centralmente devono trasmettere il traffico al nuovo controller. Inoltre, se il secondo si guasta, tutte le WLAN contrassegnate per la

commutazione locale (e autenticazione a chiave aperta/precondivisa/si sta eseguendo l'autenticatore AP) rimangono attive.

## D. Come interagiscono i punti di accesso configurati in modalità locale con le WLAN configurate con FlexConnect Local Switching?

**R.** I punti di accesso in modalità locale considerano le WLAN come WLAN normali. L'autenticazione e il traffico di dati vengono rimandati al WLC. Durante un errore di collegamento WAN, la WLAN è completamente inattiva e nessun client è attivo su questa WLAN finché non viene ripristinata la connessione al WLC.

#### D. È possibile eseguire l'autenticazione Web con la commutazione locale?

**R.** Sì, è possibile avere un SSID con l'autenticazione Web abilitata e rilasciare il traffico localmente dopo l'autenticazione Web. L'autenticazione Web con la commutazione locale funziona correttamente.

# D. È possibile utilizzare il portale guest sul controller per un SSID gestito localmente dal punto di accesso remoto? Se sì, cosa succede se si perde la connettività al controller? I clienti attuali vengono eliminati immediatamente?

**R. Sì.** Poiché la WLAN è commutata localmente, la WLAN è disponibile ma nessun nuovo client è in grado di eseguire l'autenticazione poiché la pagina Web non è disponibile. Ma i clienti esistenti non vengono abbandonati.

#### D. FlexConnect può certificare la conformità PCI?

**R. Sì.** La soluzione FlexConnect supporta il rilevamento rogue per soddisfare la conformità PCI.

### Informazioni correlate

- Guida alla progettazione e alla distribuzione di HREAP
- <u>Cisco serie 4400 Wireless LAN Controller</u>
- <u>Cisco serie 2000 Wireless LAN Controller</u>
- <u>Cisco Wireless Control System</u>
- <u>Cisco serie 3300 Mobility Services Engine</u>
- <u>Cisco Aironet serie 3500</u>
- <u>Cisco Secure Access Control System</u>
- Documentazione e supporto tecnico Cisco Systems